ダンジョンゲーム

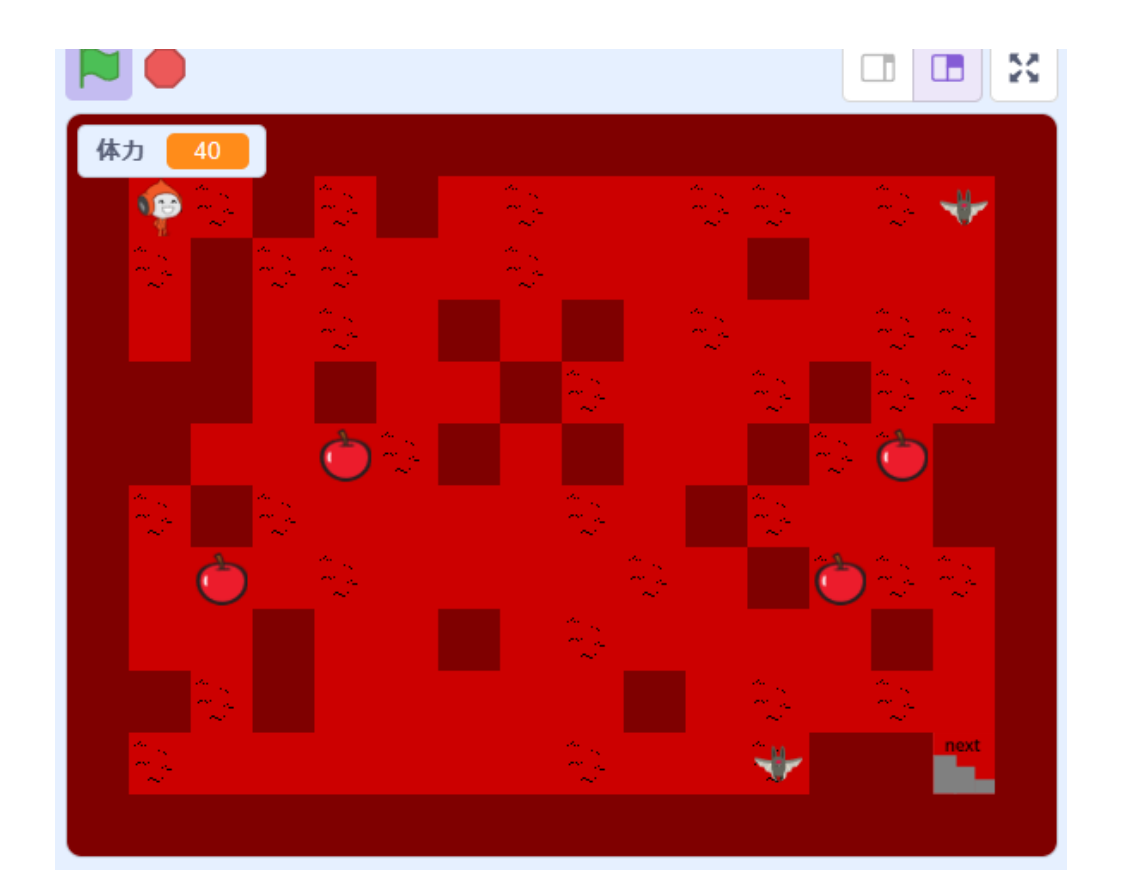

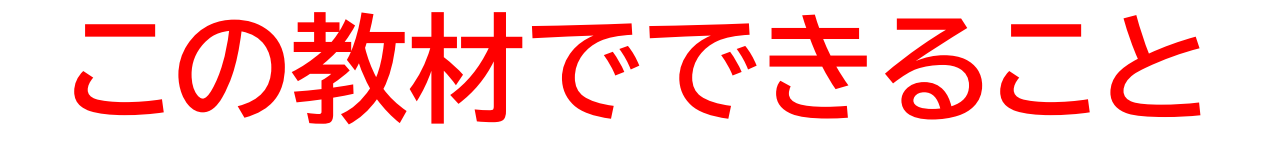

- メッセージ機能を理解する
- 変数の概念
- ・ブロックの定義を知る

どんな作品?

ダンジョン内の敵を避けながらクリアを目指すゲーム

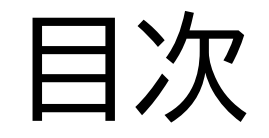

①コースを作ろう ②プレイヤーを動かそう ③プレイヤーの体力を作ろう ④アイテムを作ろう ⑤敵を動かそう

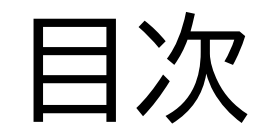

①コースを作ろう

②プレイヤーを動かそう

③プレイヤーの体力を作ろう

④アイテムを作ろう

⑤敵を動かそう

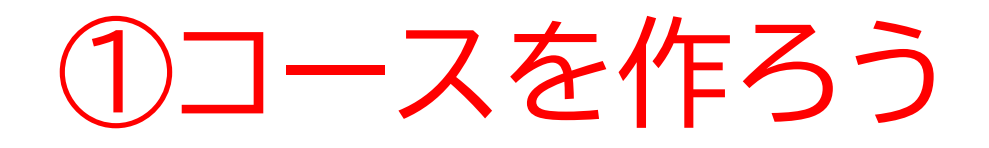

#### このページではコースを作る よ

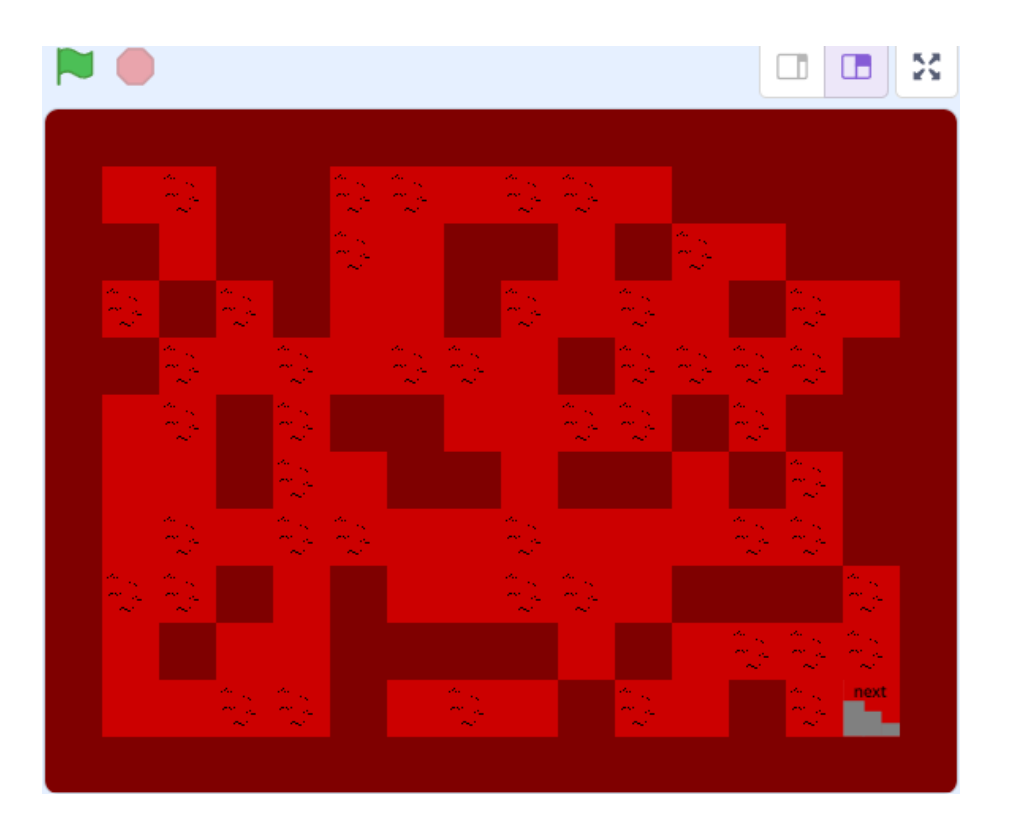

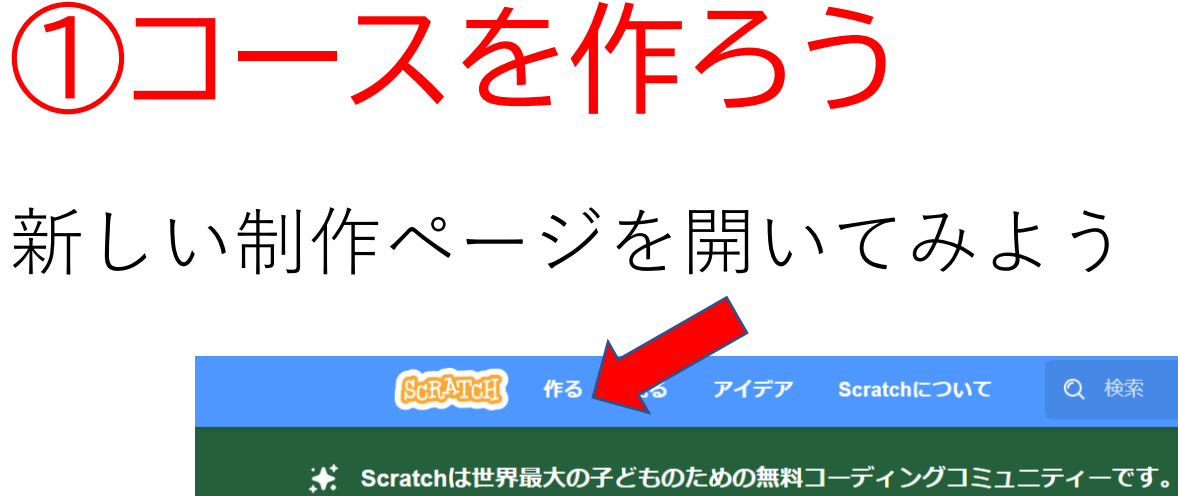

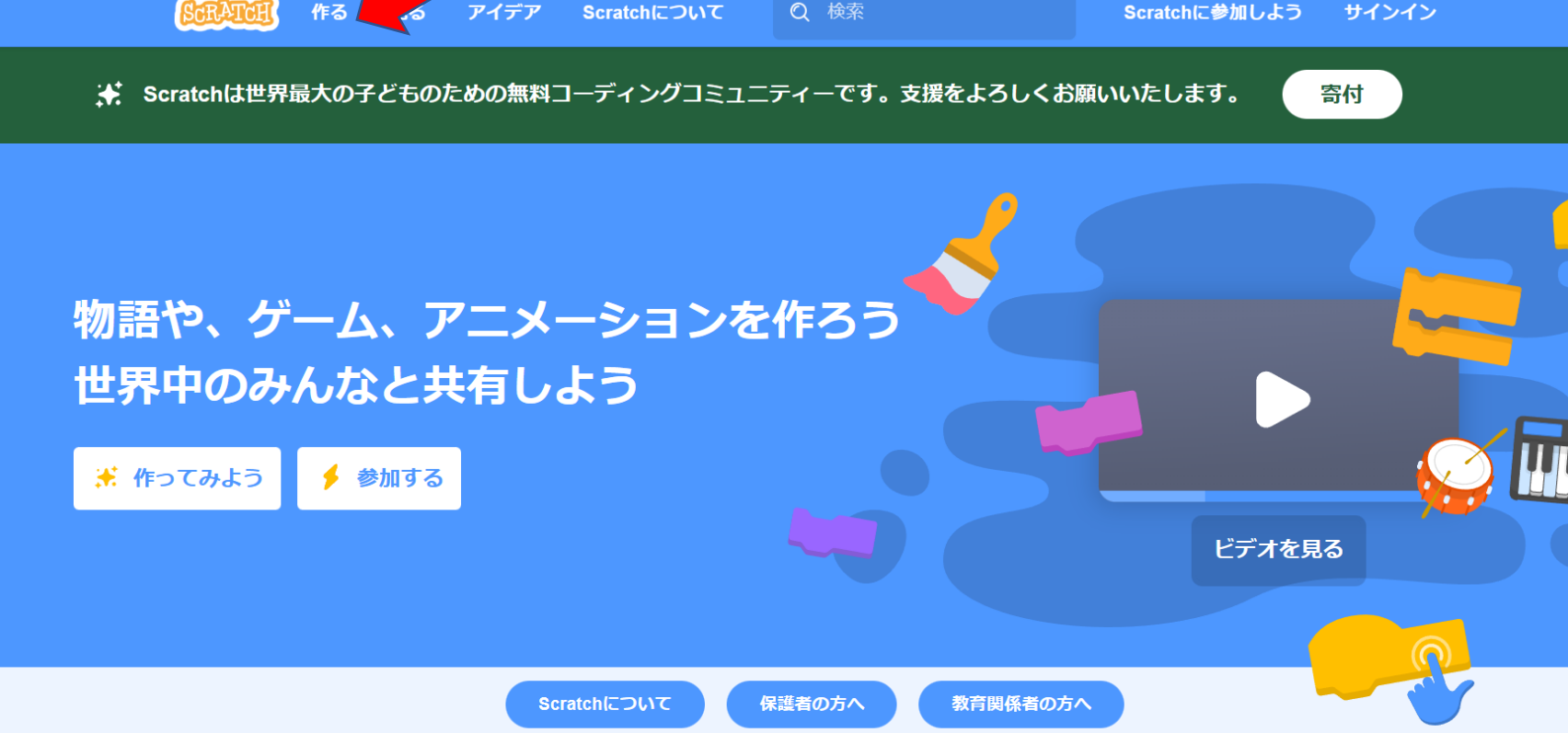

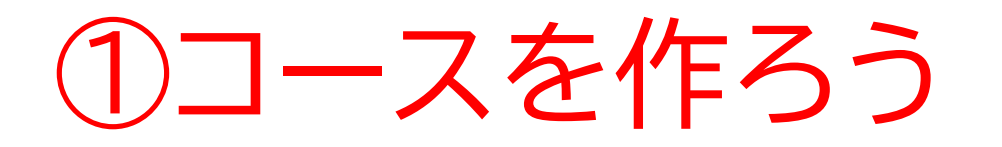

# このページが出てきたら次のページに進もう

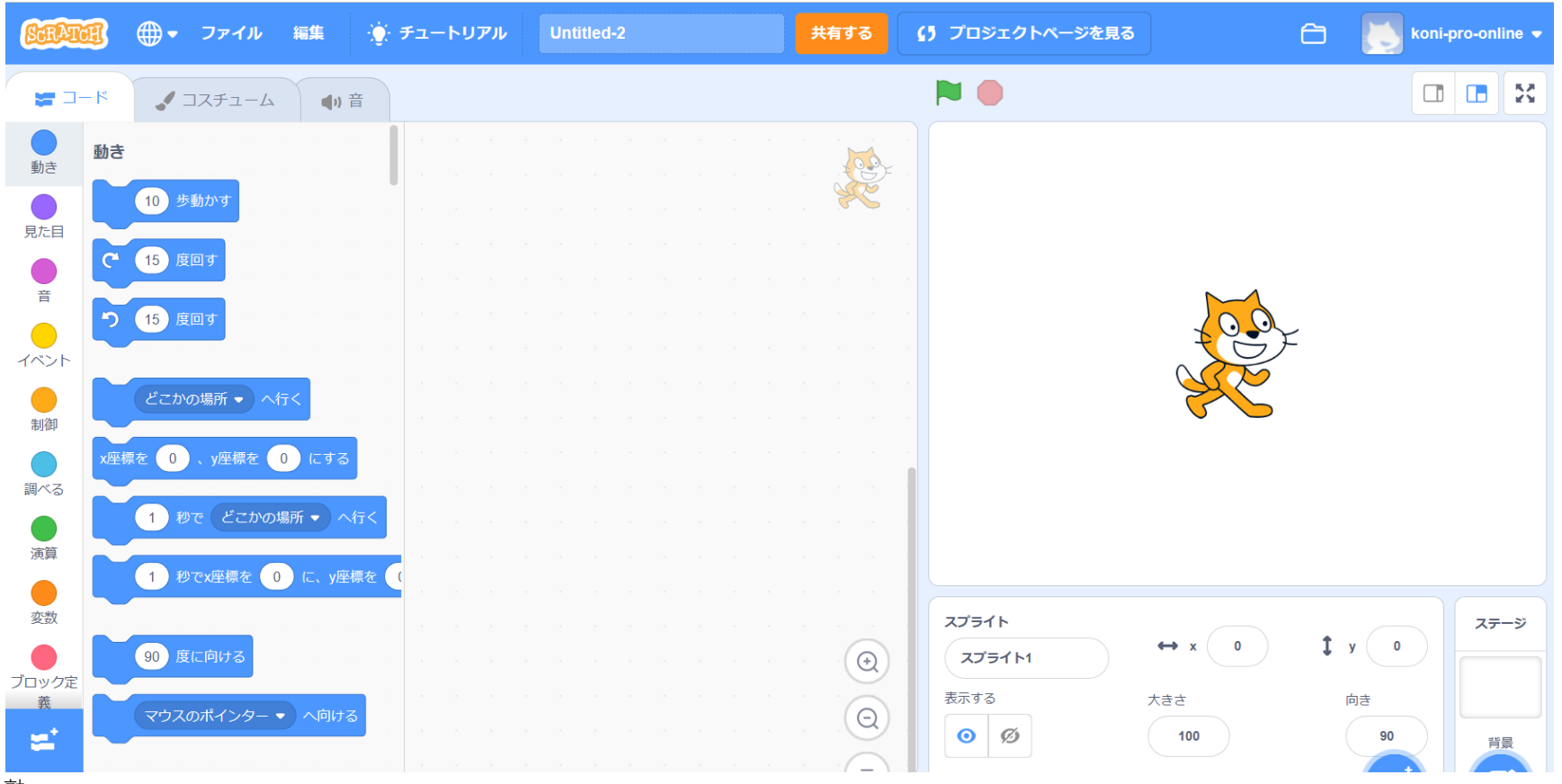

小西プログラミングオンライン塾

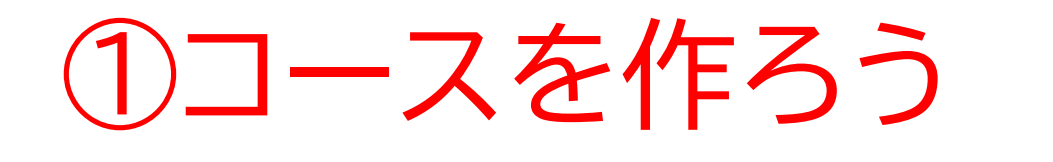

# まずはネコのスプライトを消そう

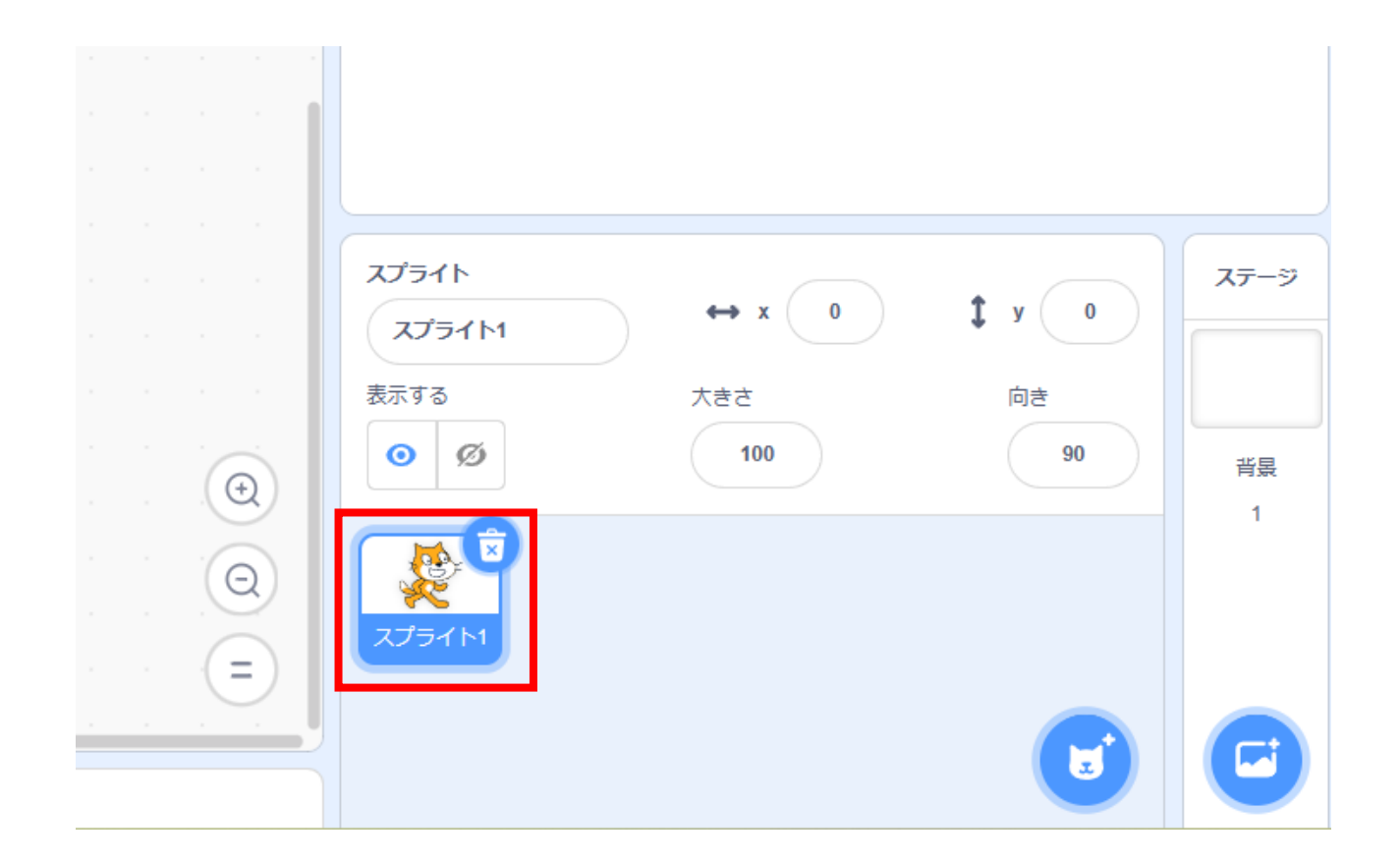

小西プログラミングオンライン塾

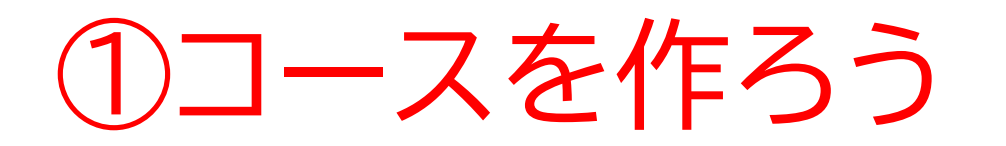

#### まずはコースを作る土台を準備しよう

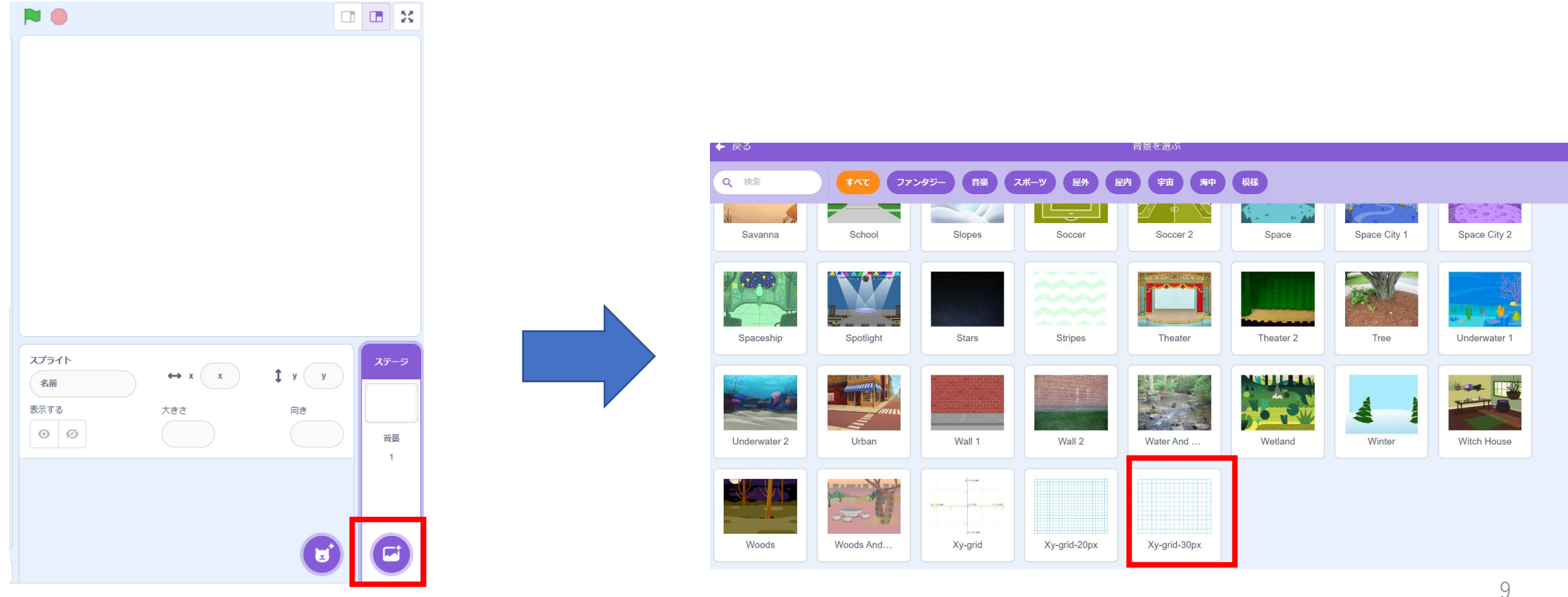

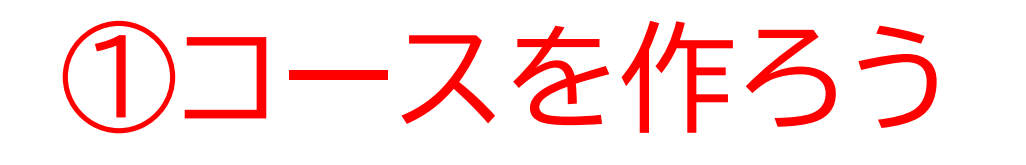

# 画面にグリッド(マス目)が出てきたかな?

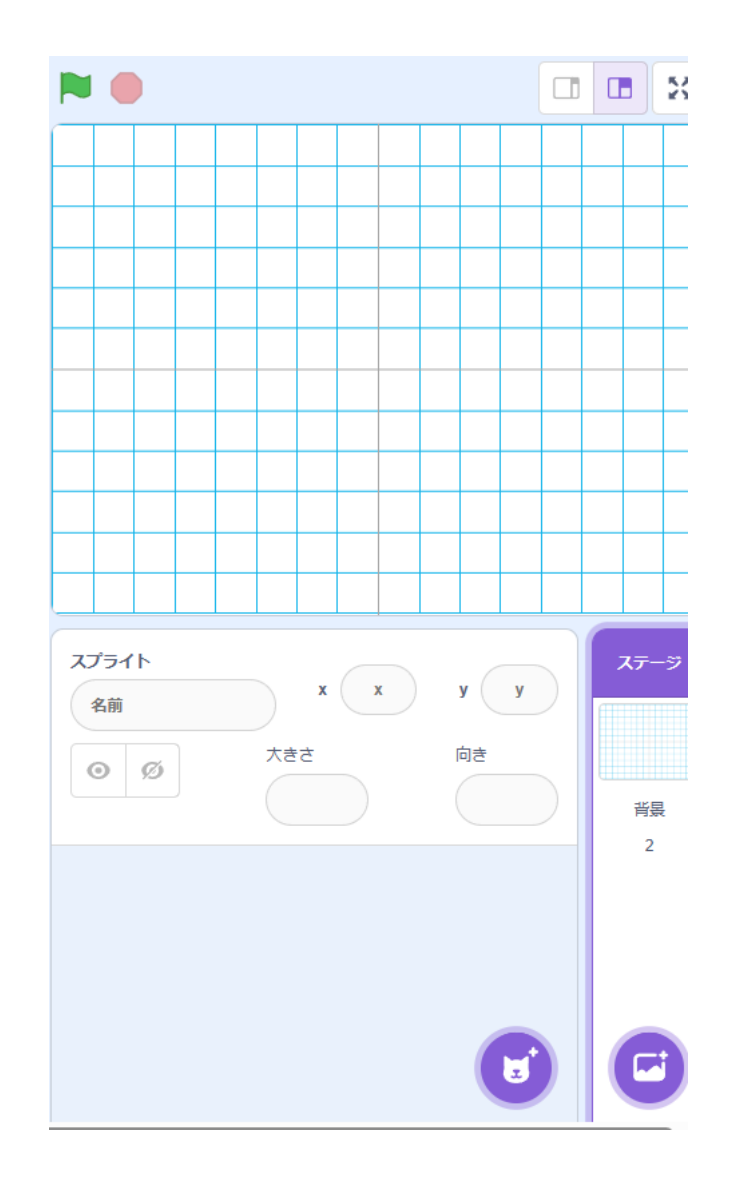

# コースを作ろう

# 次に地面を書いていこう! 「ビットマップに変換」をおしてビットマップにしよう

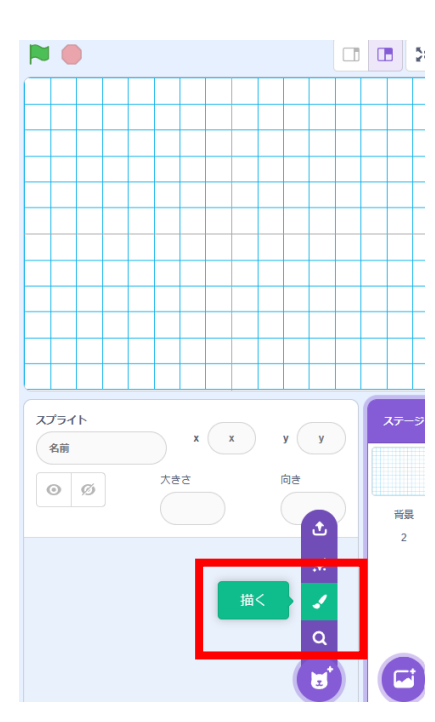

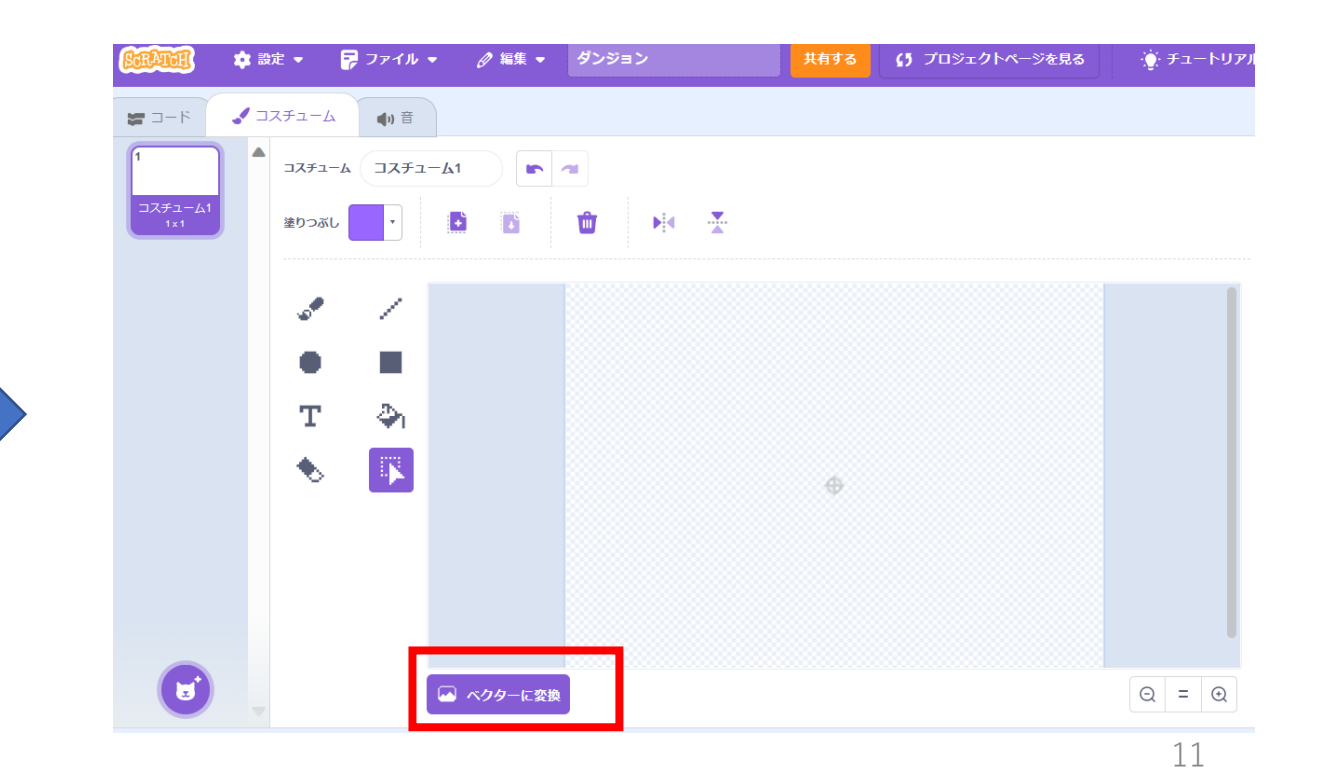

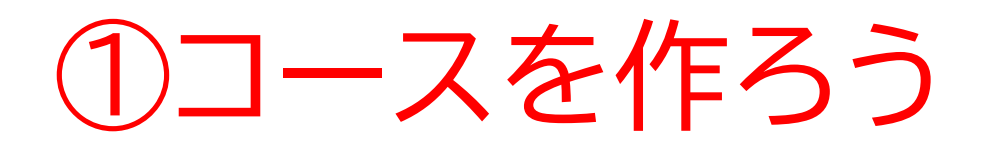

# 四角を選択して好きな色を選ぼう そしたら写真のように左上から右下に引っ張って四角を作ろう

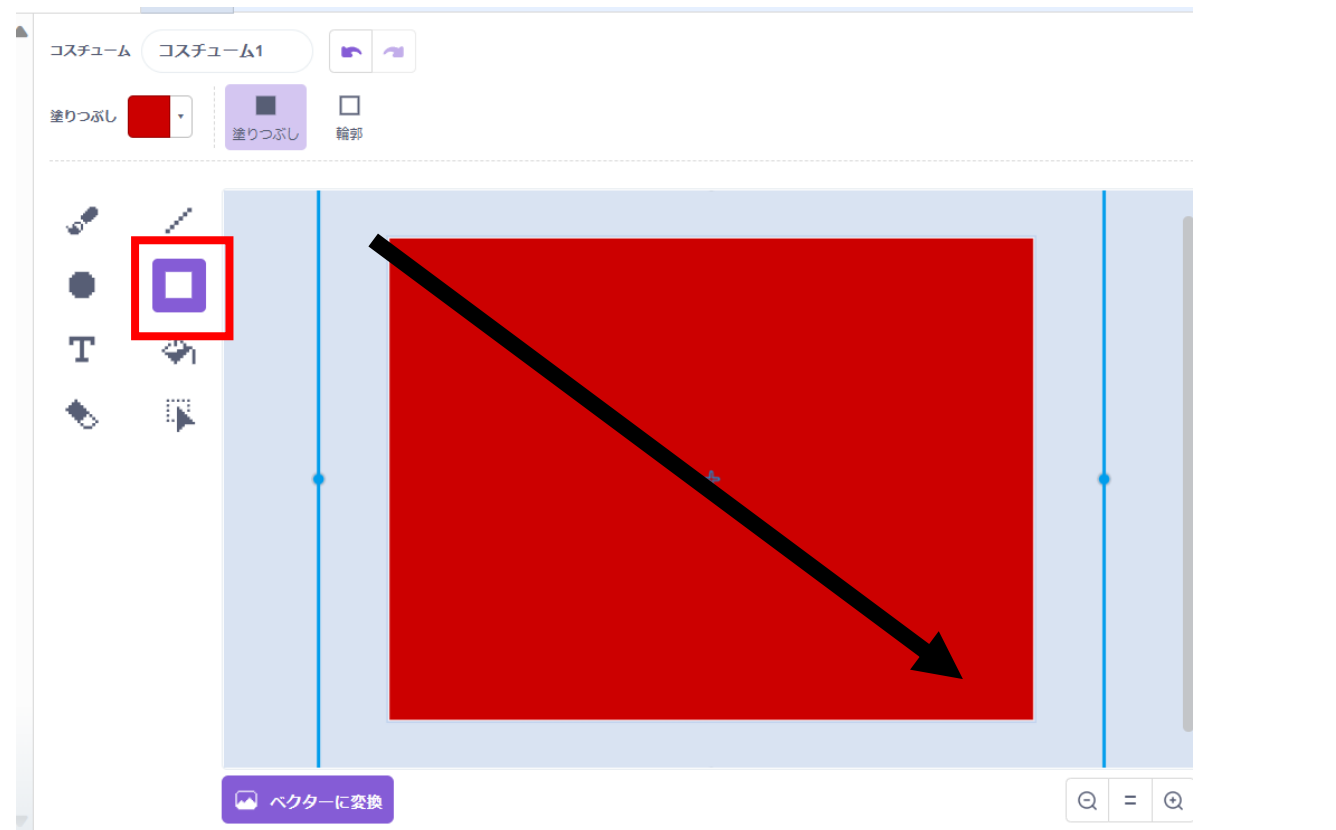

小西プログラミングオンライン塾

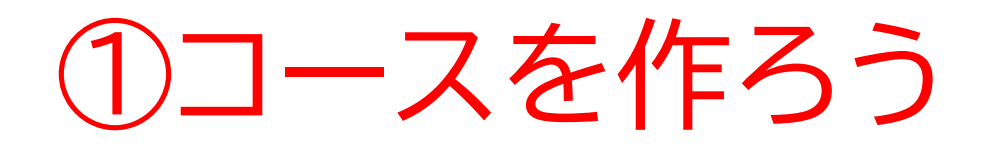

# 四角の大きさを変えて、「30×30」にしよう

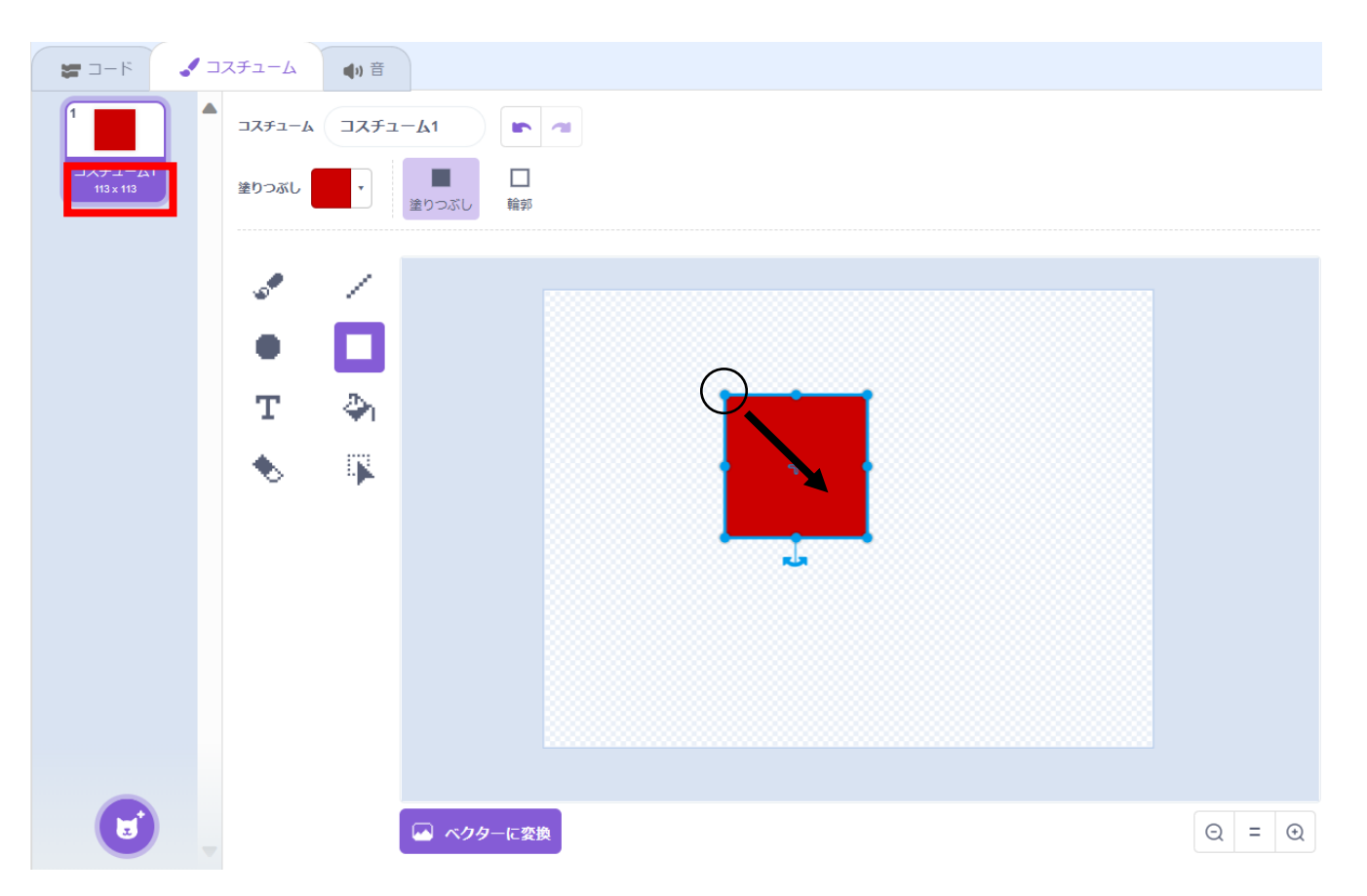

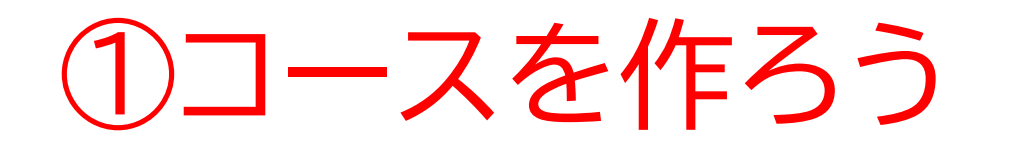

#### コスチュームの名前を土にしよう

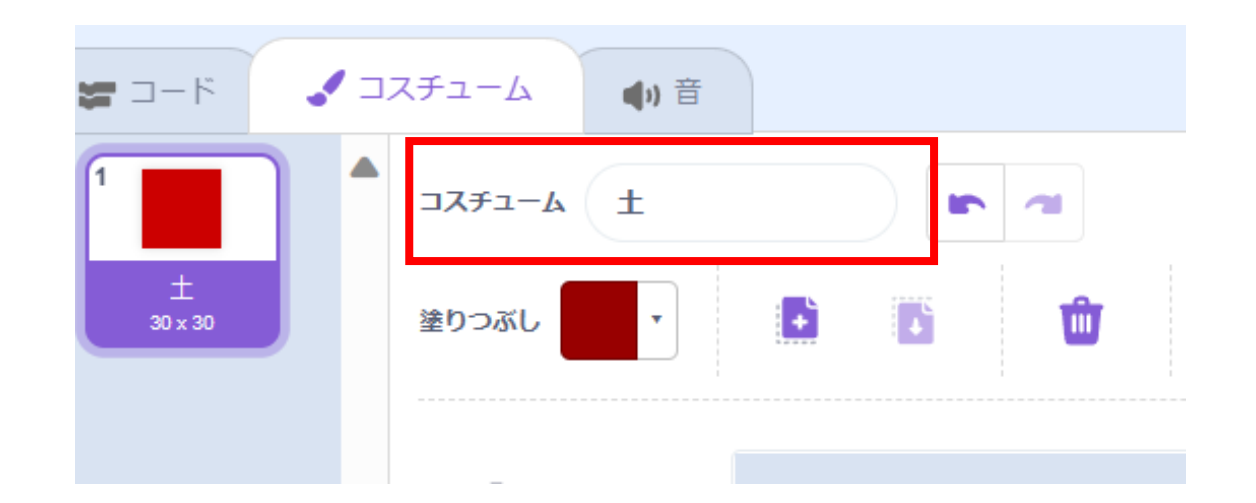

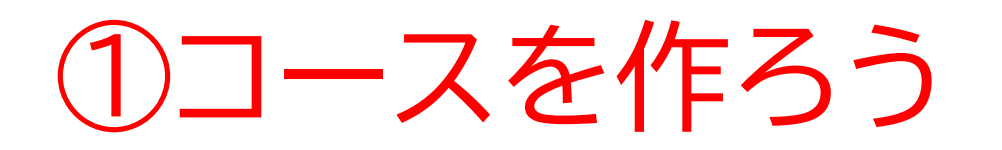

# 「右クリック」->「複製」でたくさんの種類の土を作ろう テキストでは色を変えたり、模様を付け加えて3種類作ったよ

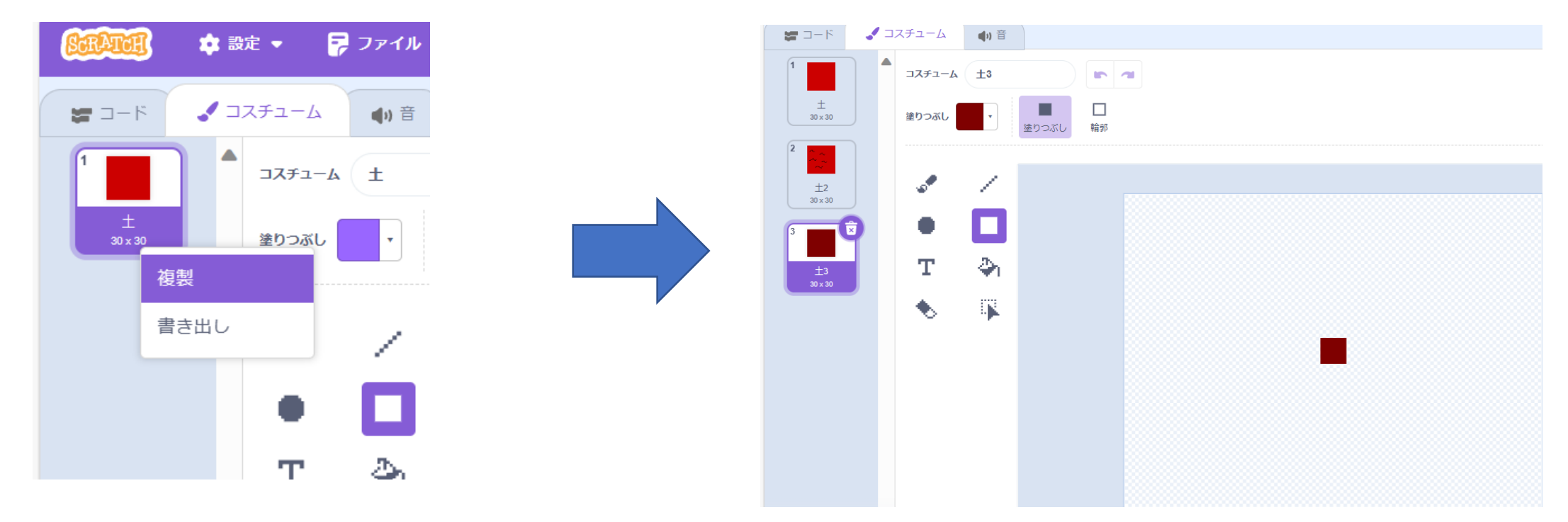

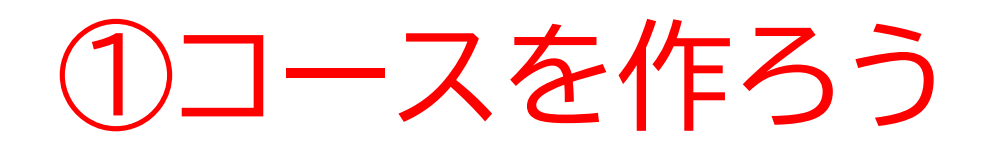

#### 複製したものの内の1つを名前 を「壁」にしよう ※土とは違う色にしてね

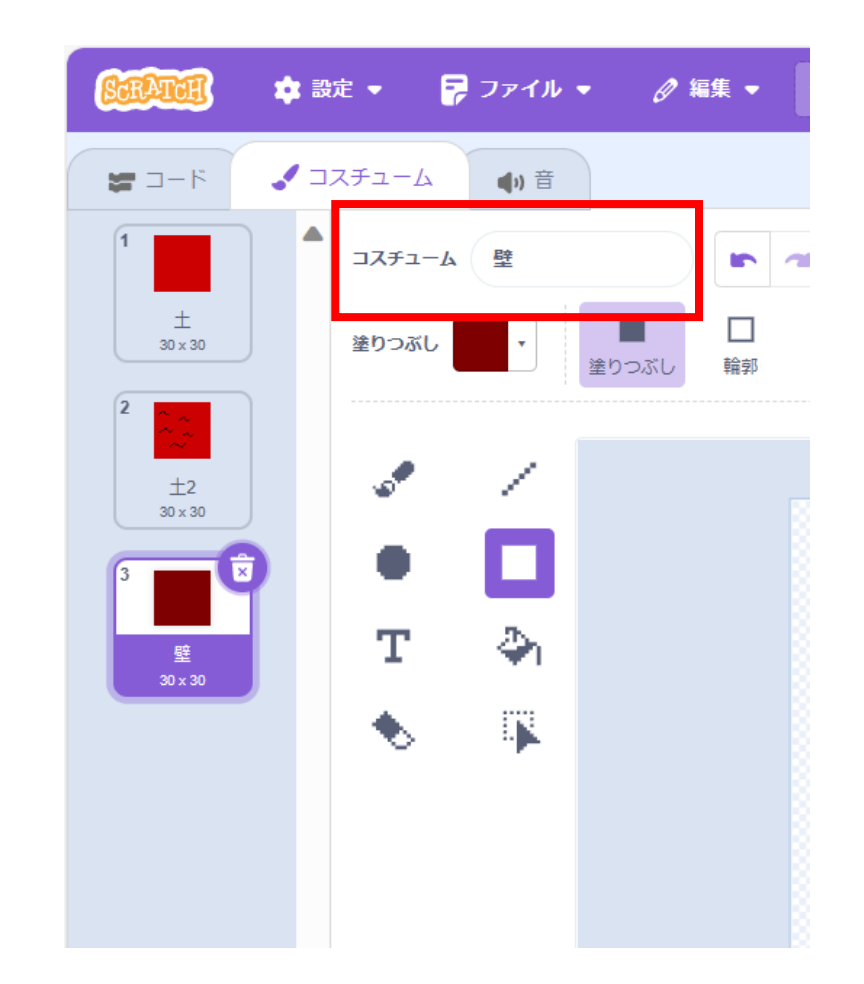

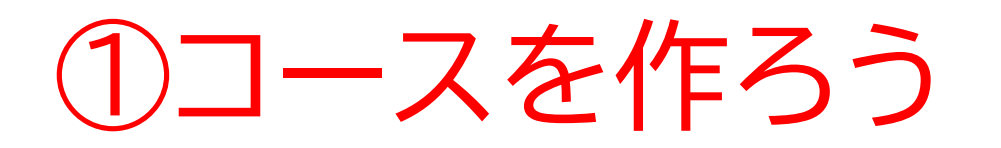

# 今度は階段を作ってみよう! ビットマップとベクターを使って階段を作ろう

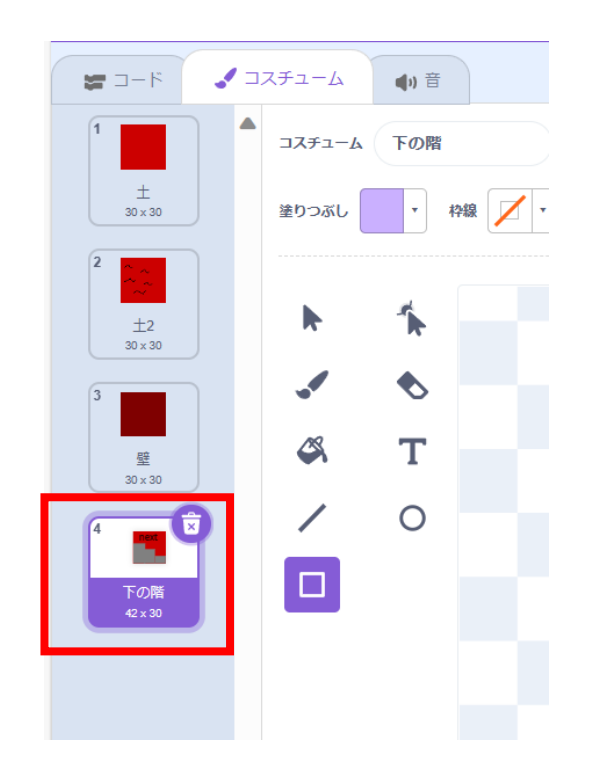

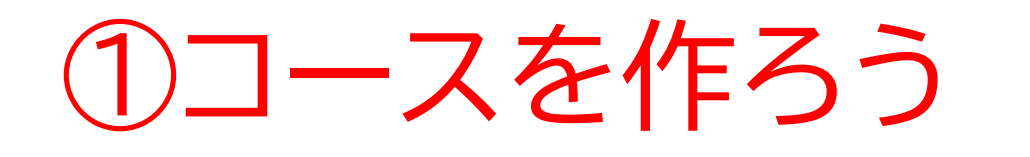

#### 最後にスプライトの名前を「マップ 1」にしよう

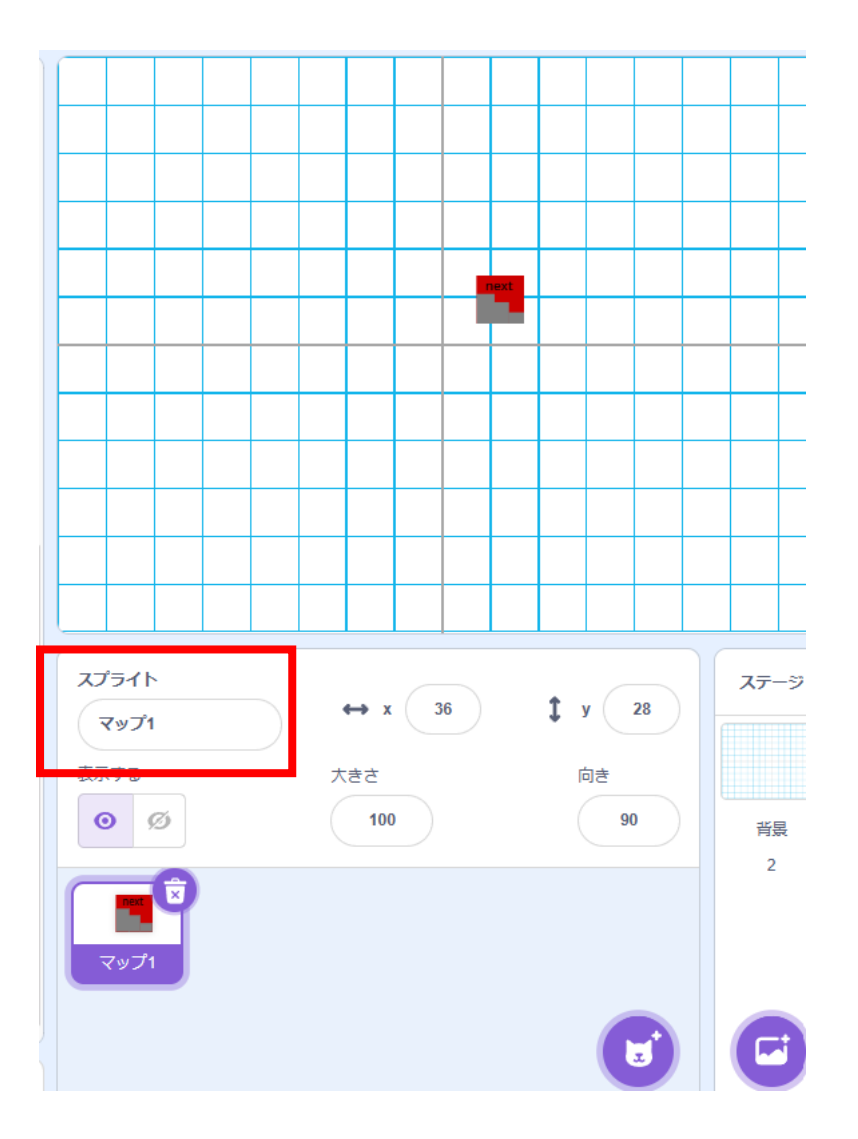

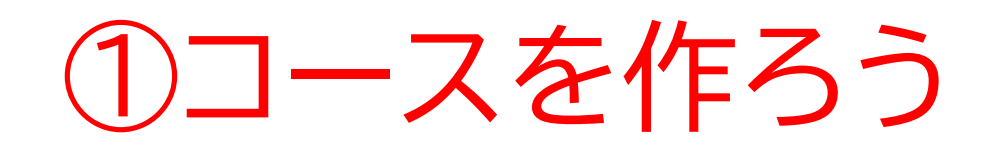

#### タイルを左上にセット(テキスト通りにやるとx座標は-225、y 座標は165だよ)してコードを書いていこう!

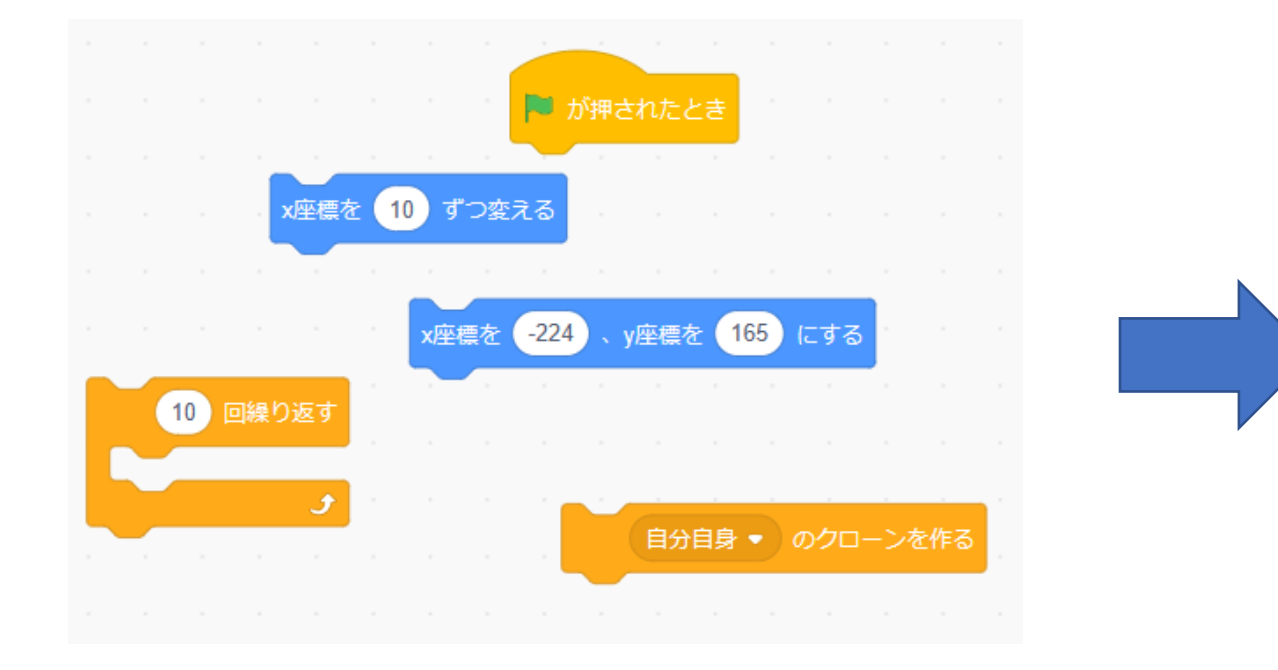

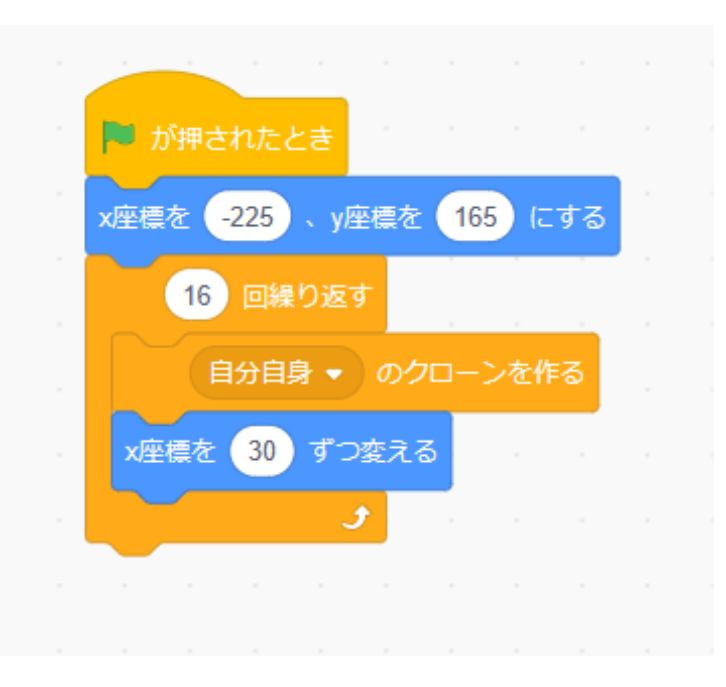

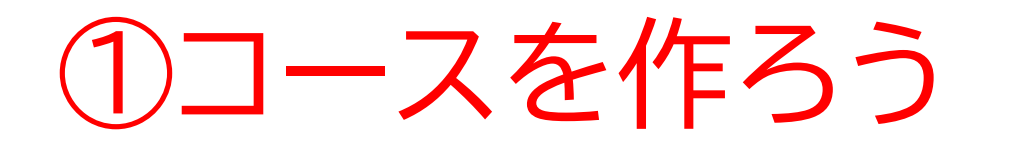

# 旗を押して上1行に土が表示されるか確認してみよう

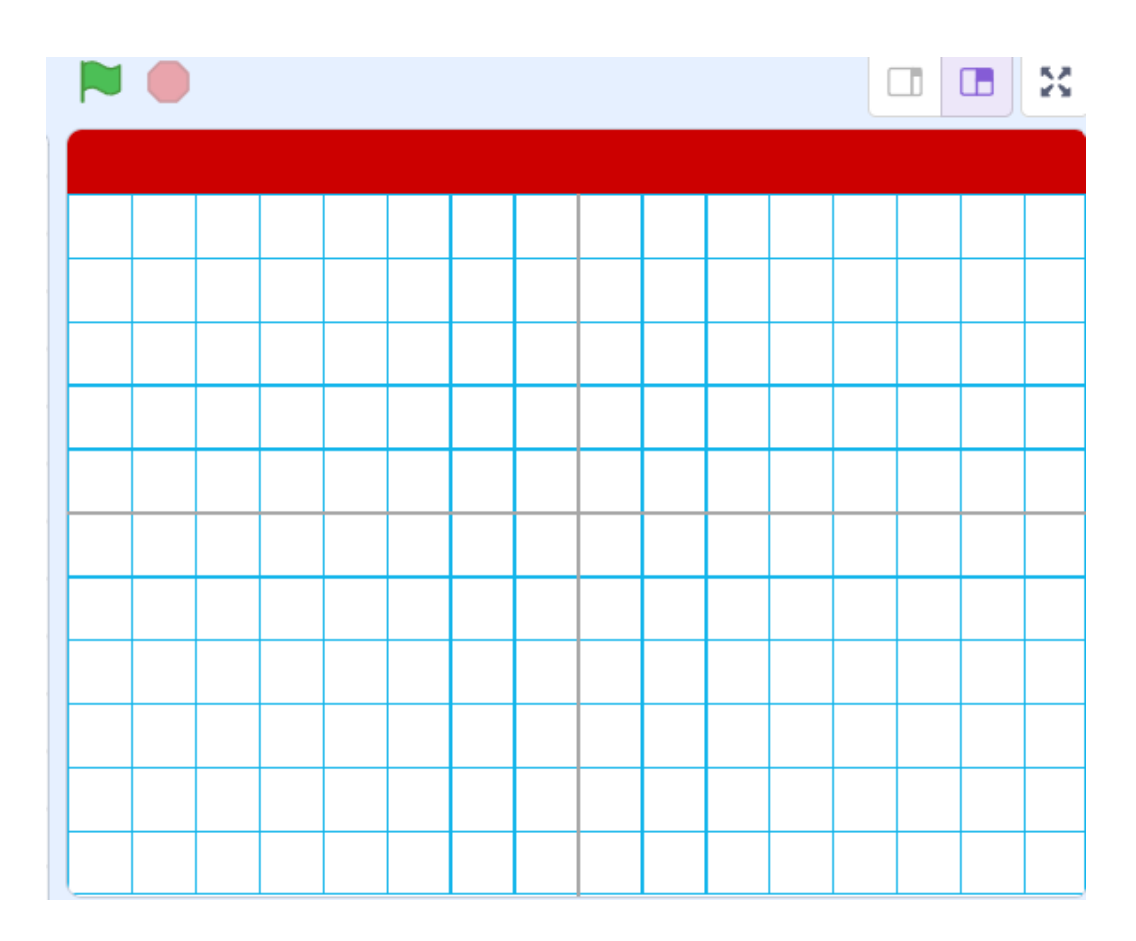

問題

# 次に全体をタイルで埋めるよ! コードをどのようにしたらうまくいくかな? ヒント:右まで行ったらy座標を下にずらして、一番左に移動させたらいいよ

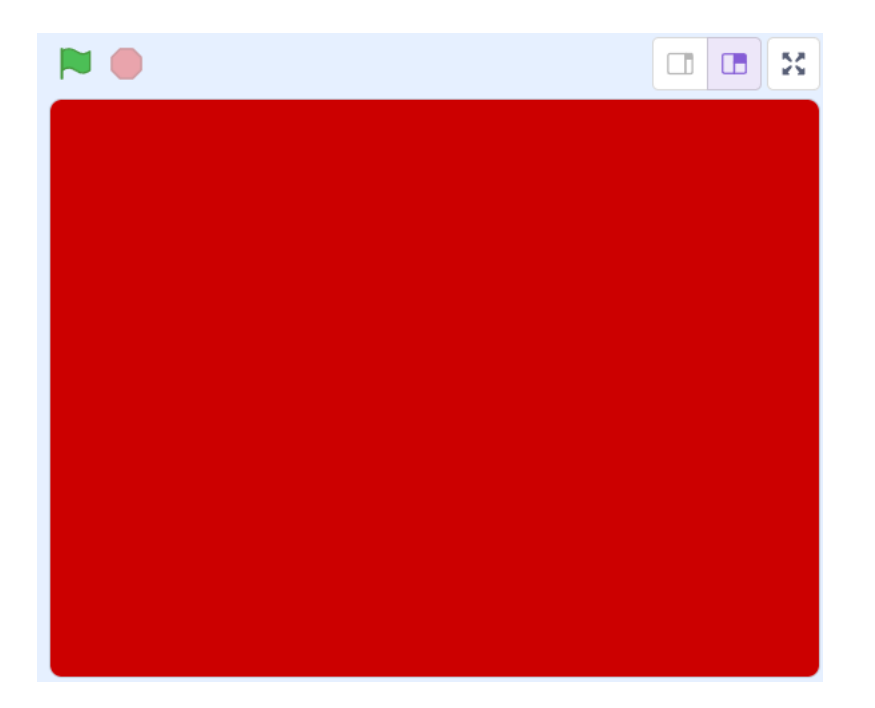

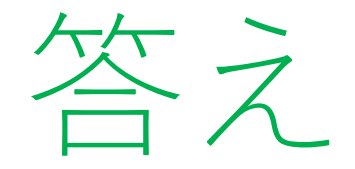

#### ~~~

#### 3つのブロックを追加したらうまくいくよ

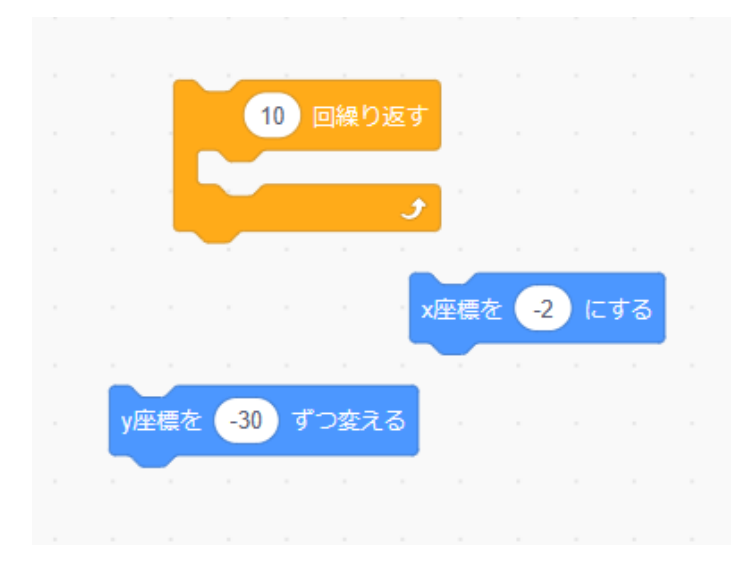

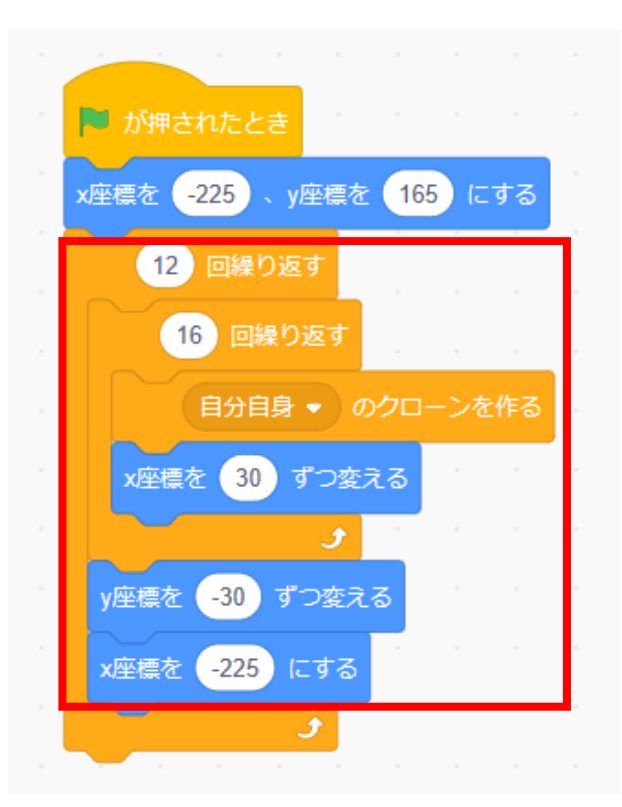

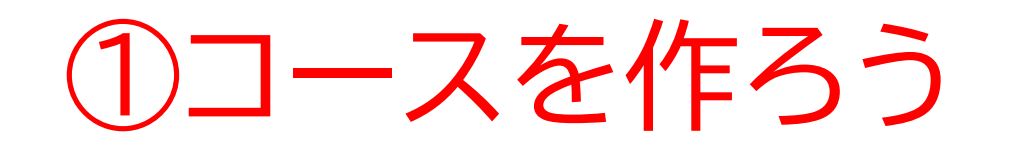

#### 次はいろんなコスチュームを表示させていくよ ※全コスチュームのうち2つを除いた数にしよう

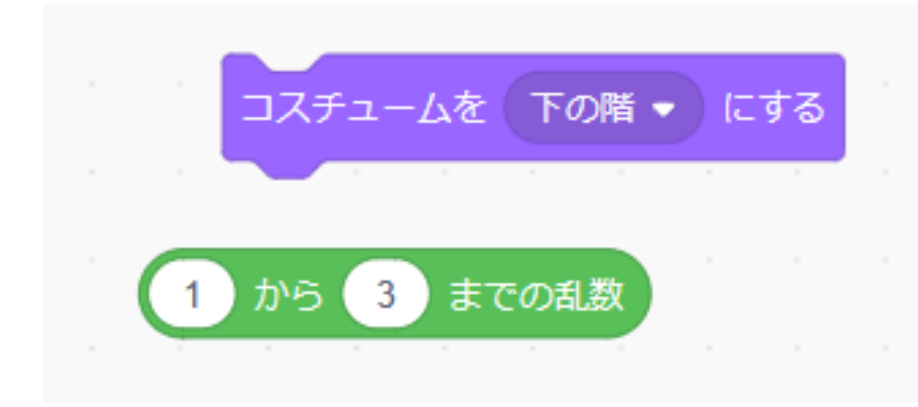

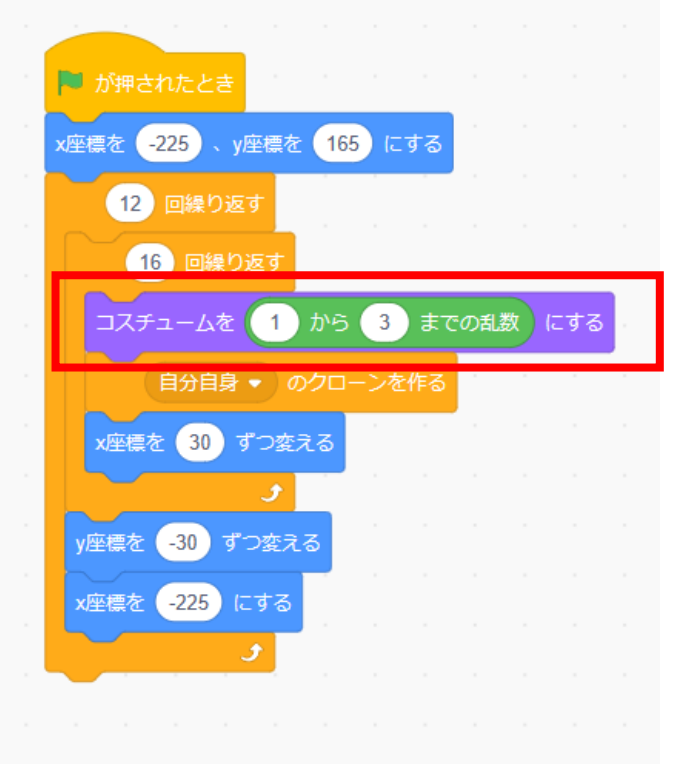

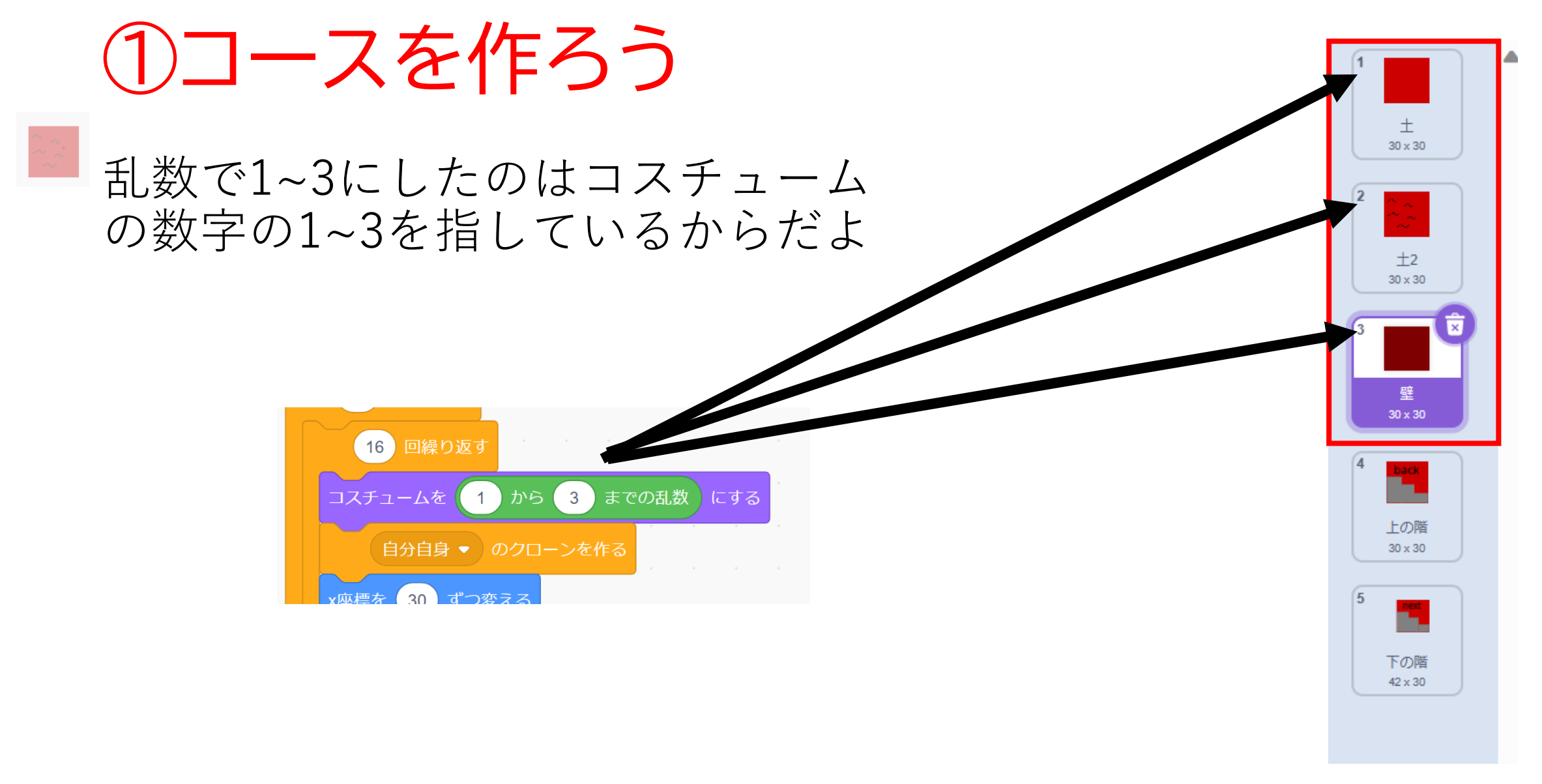

#### 小西プログラミングオンライン塾

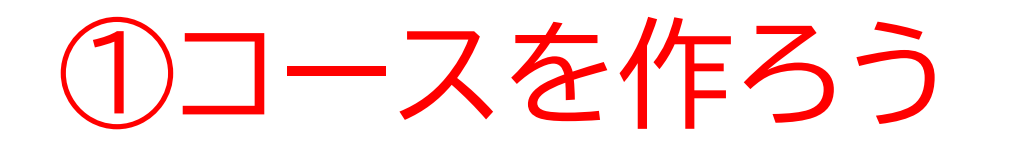

# 旗を押して上1行に土が表示されるか確認してみよう

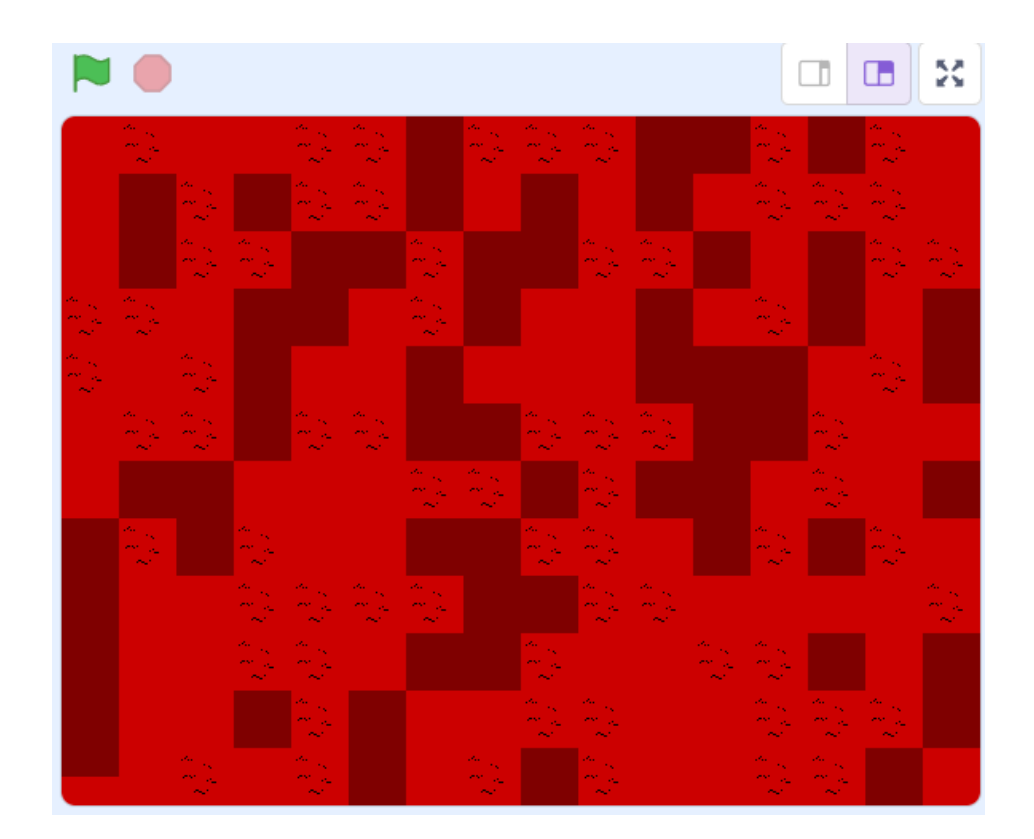

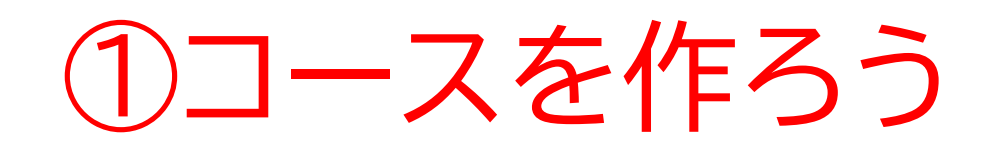

もし壁のコスチュームが多いと思った場合は 土のコスチュームを増やそう

※増やしたら乱数の数字も変わるよ

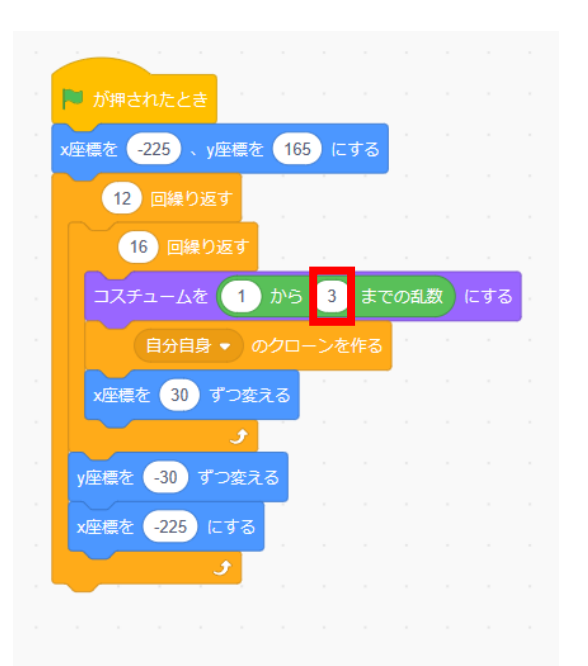

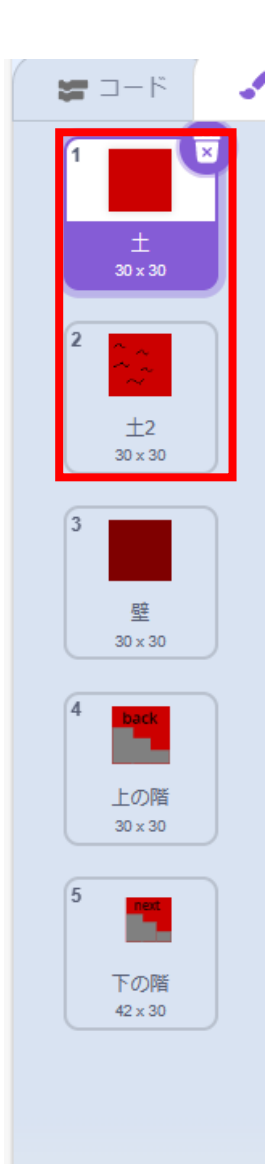

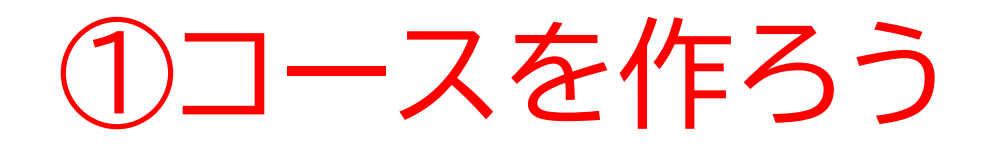

#### 旗を押して確認してみよう!土のコスチュームを増やせば増 やすほど壁のコスチュームが出てくる数が減るよ

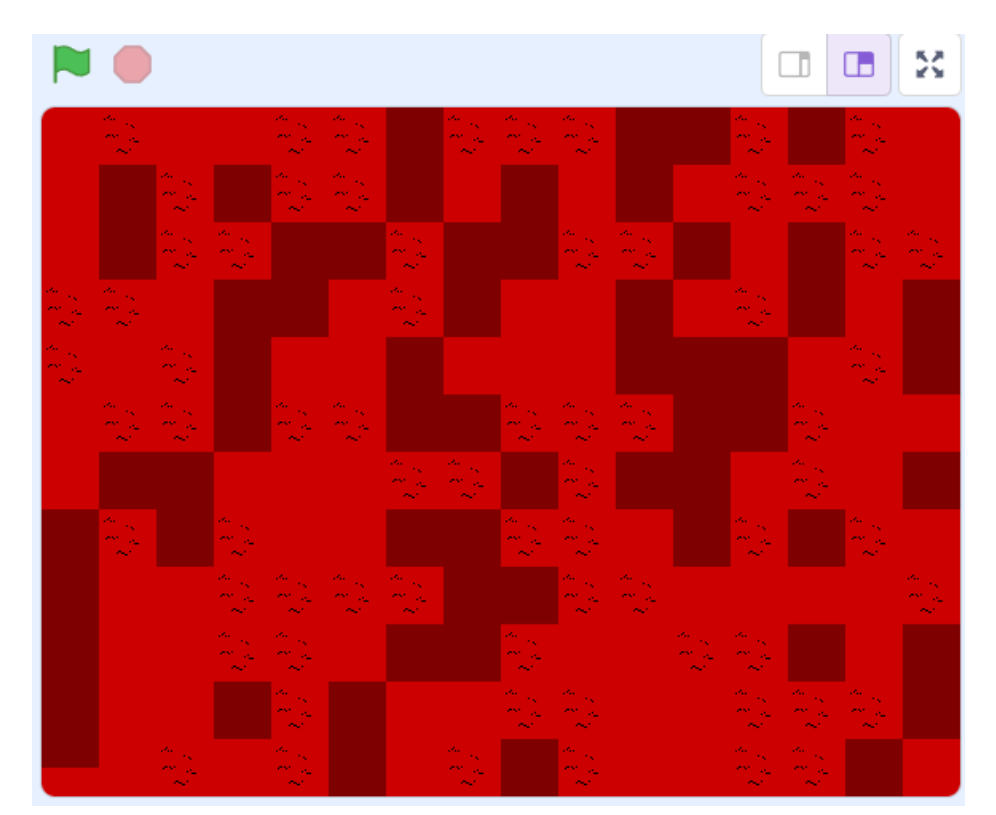

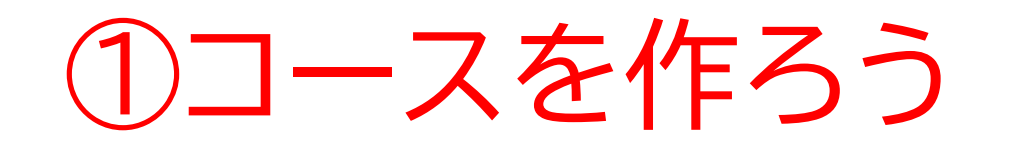

# 変数を2つ作ってタイルのコスチュームを調整してみよう

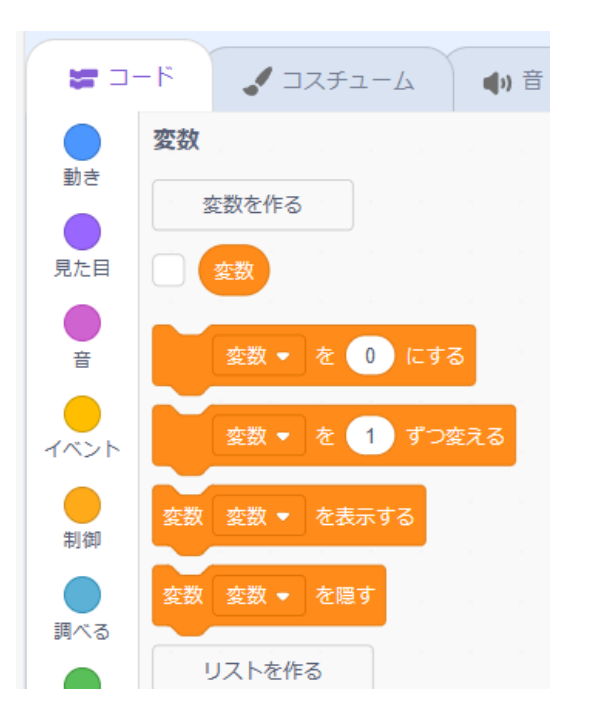

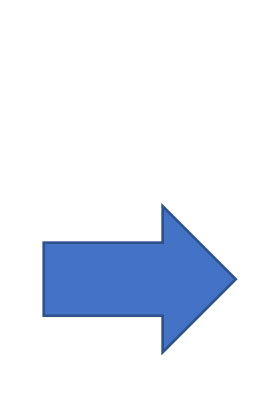

|               | 新しい変数                |
|---------------|----------------------|
| 新しい変数名        | 名:                   |
| X             |                      |
| 〇 すべての)<br>ト用 | スプライ ◉ このスプライト<br>のみ |
|               | キャンセル OK             |
|               |                      |
|               | 新しい変数                |
| 新しい変数         | 名:                   |
| Υ             |                      |
| 〇 すべての)<br>ト用 | スプライ ® このスプライト<br>のみ |
|               | キャンヤル OK             |

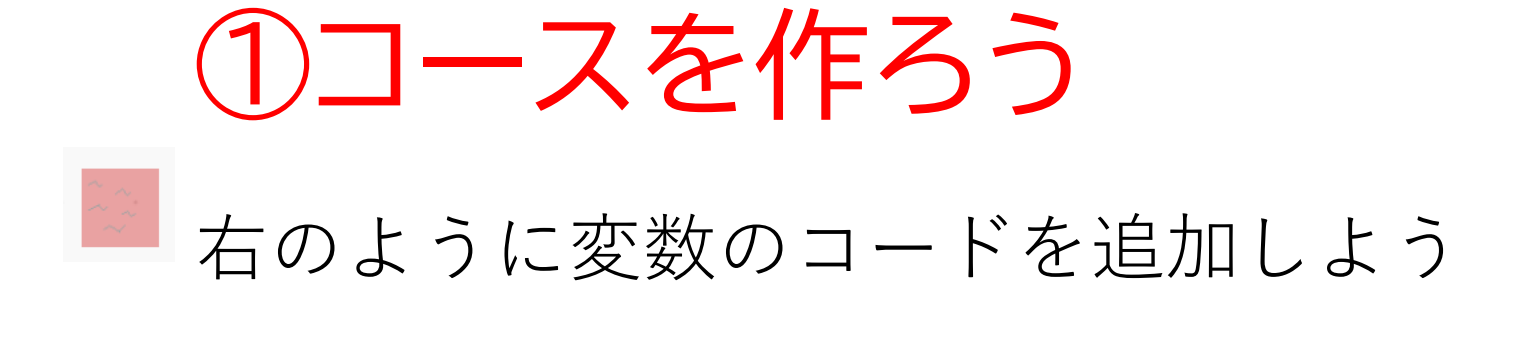

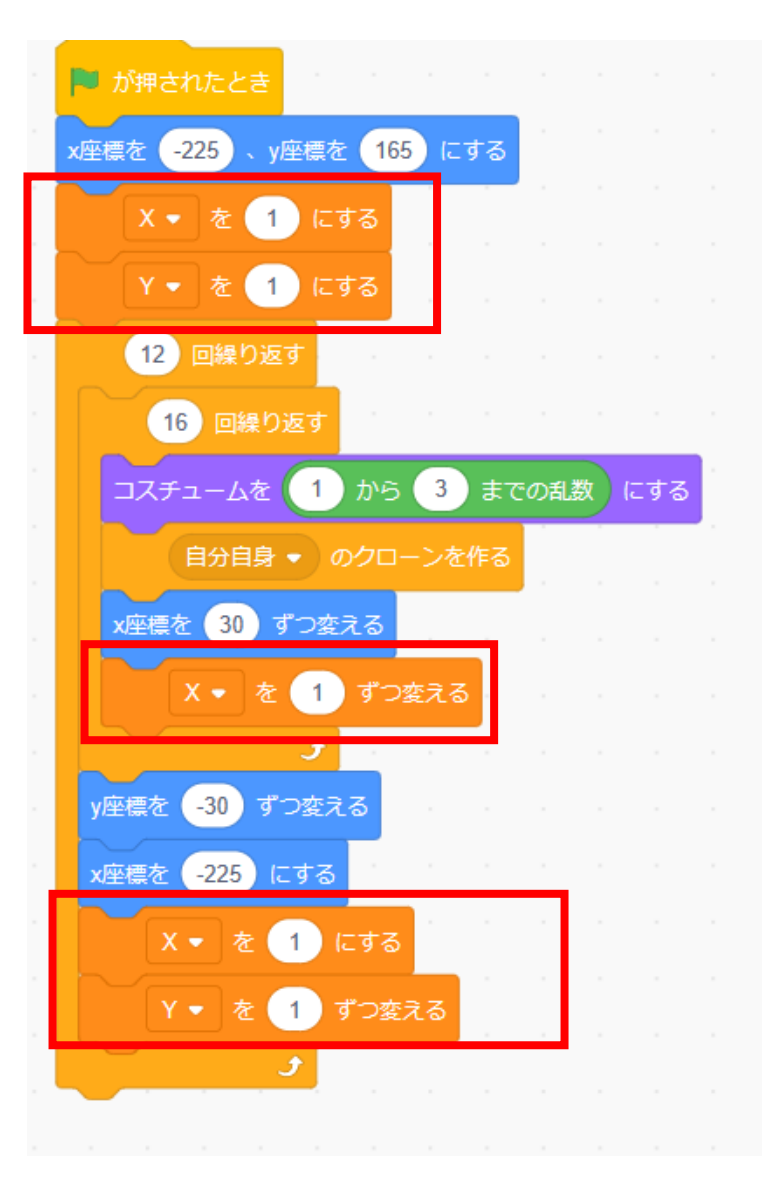

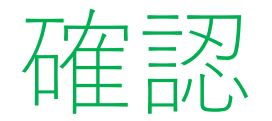

# それぞれのタイルがどうなっているかコードを作って確認してみよう

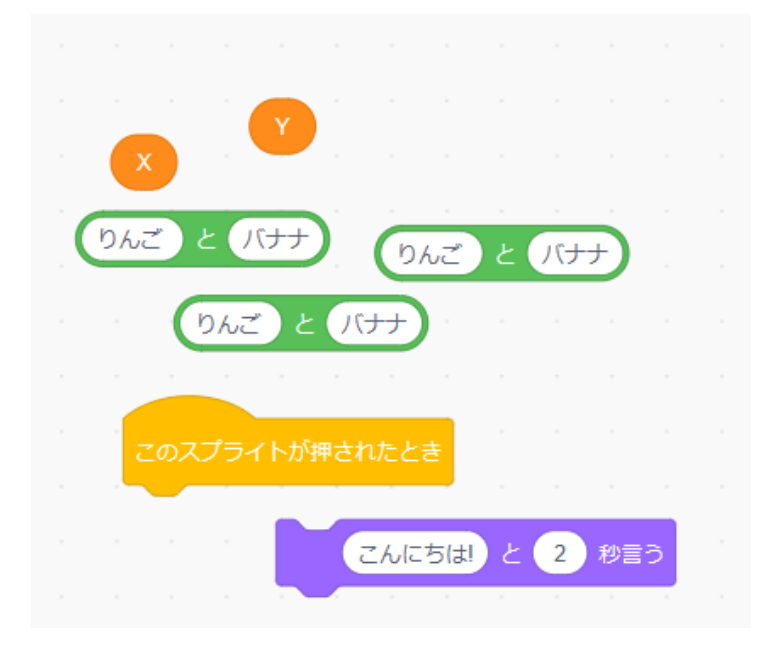

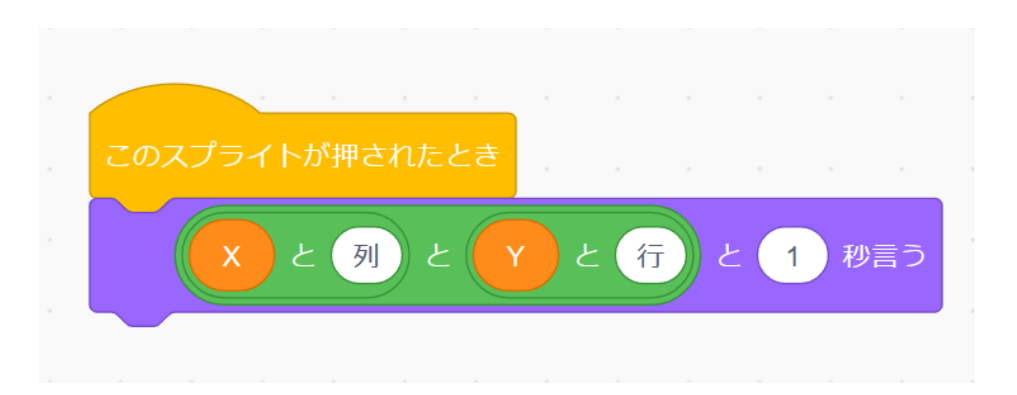

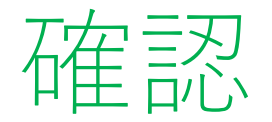

# タイルをクリックして列と行がどうなっているか確認してみよう ※確認が終わったら前のページで書いた2行のコードは消そう

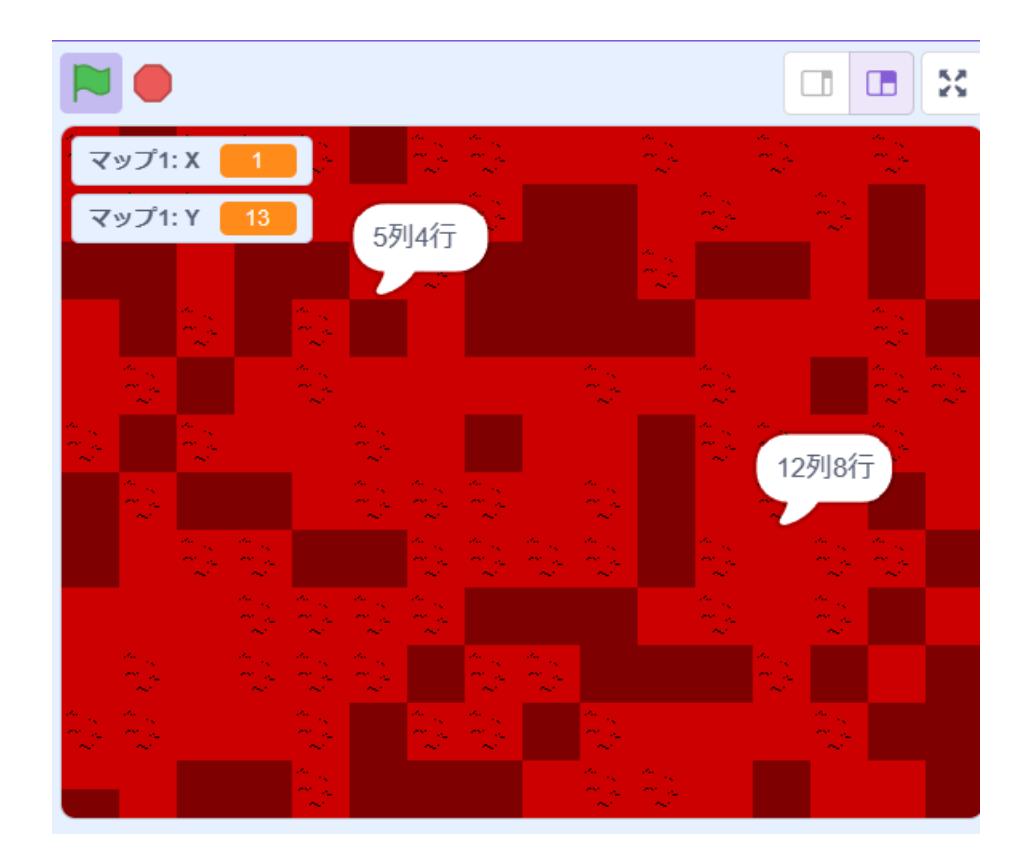

小西プログラミングオンライン塾

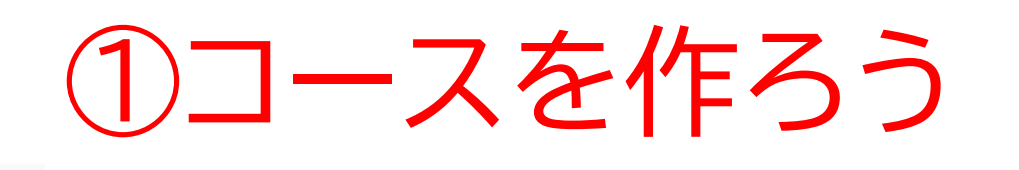

次は周りをすべて壁にしてみよう

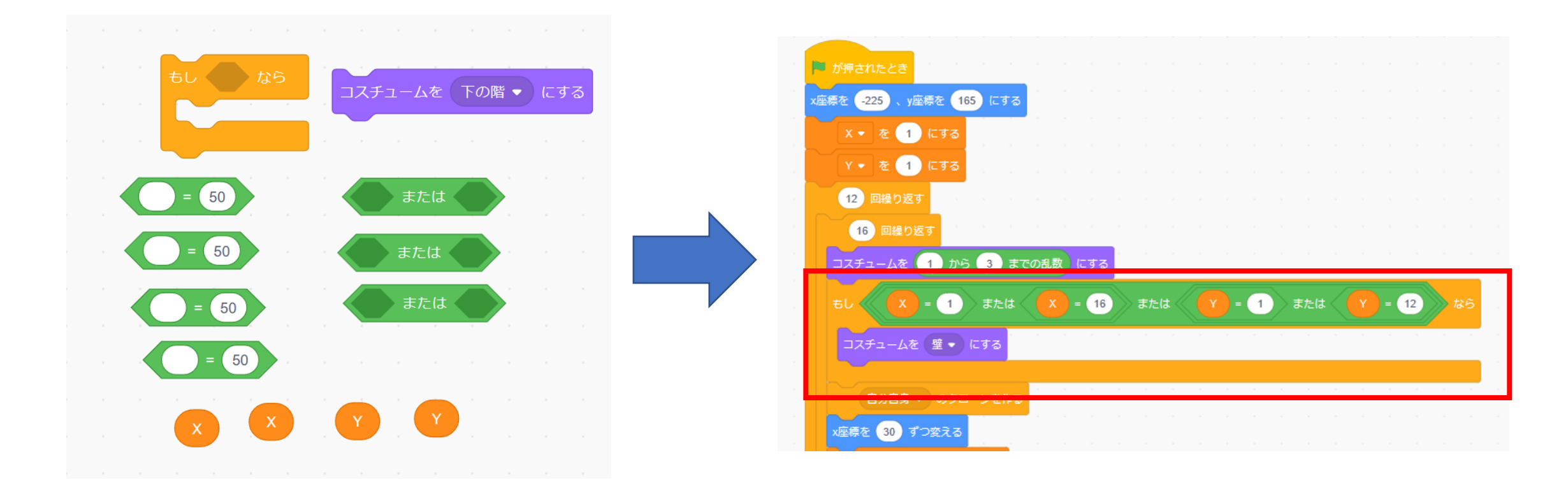

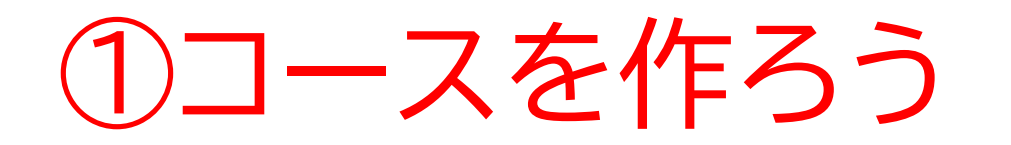

#### 旗を押したら周りが壁に囲まれるようになったかな?

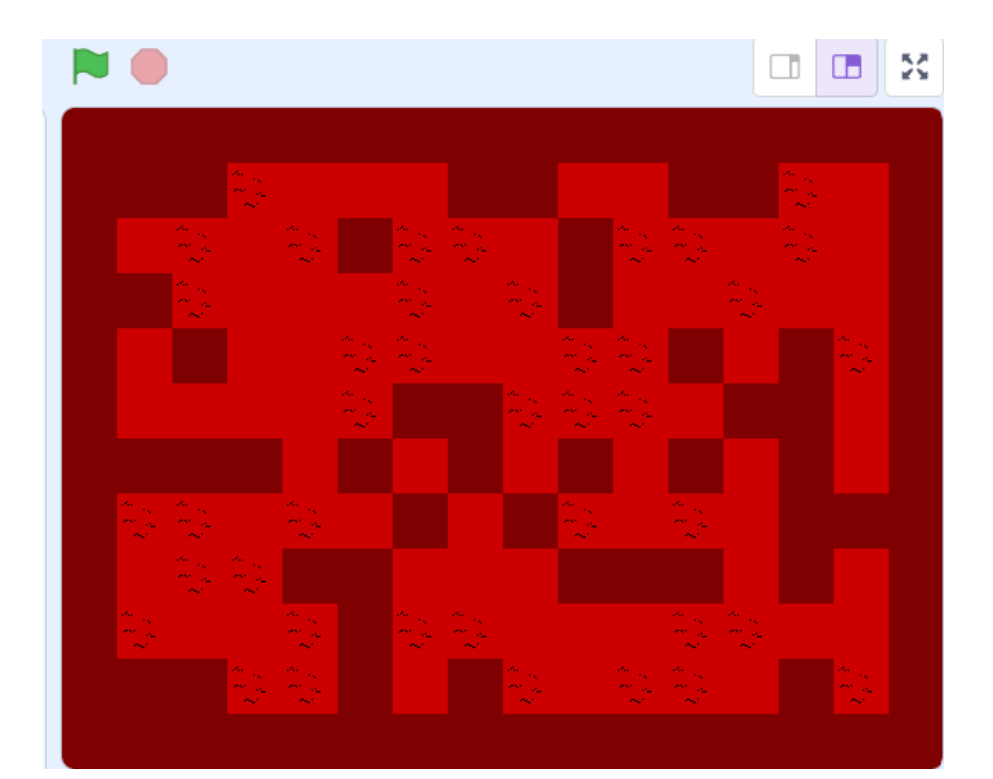

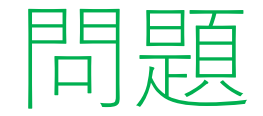

# P32のコードを参考にして、右下に階段を作ってみよう ※考えてから次のスライドに進んでみよう!

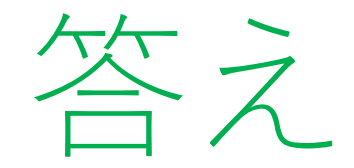

## これらのブロックを使って階段を右下に作るよ

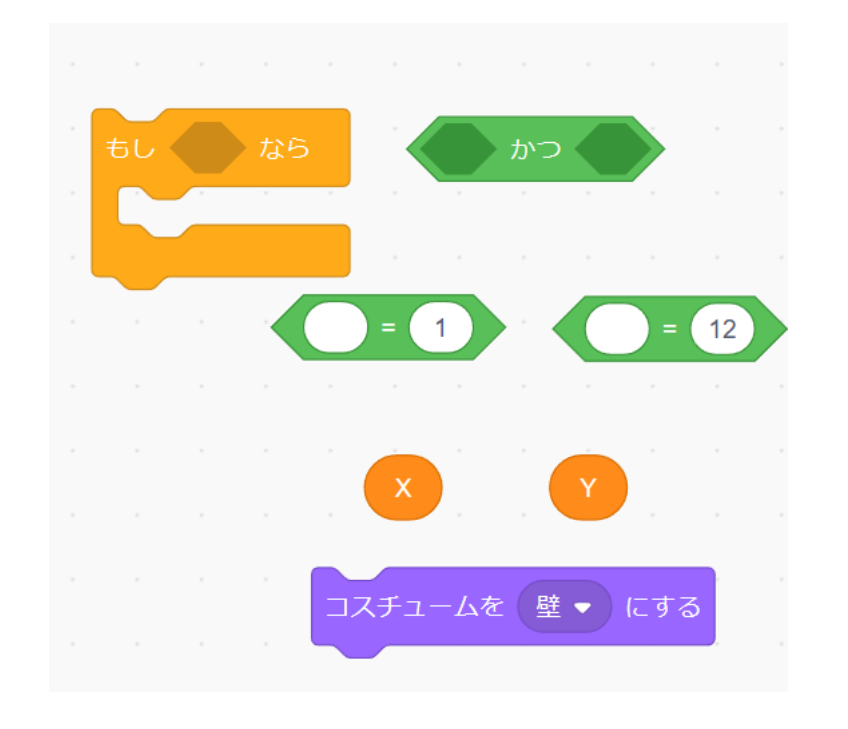

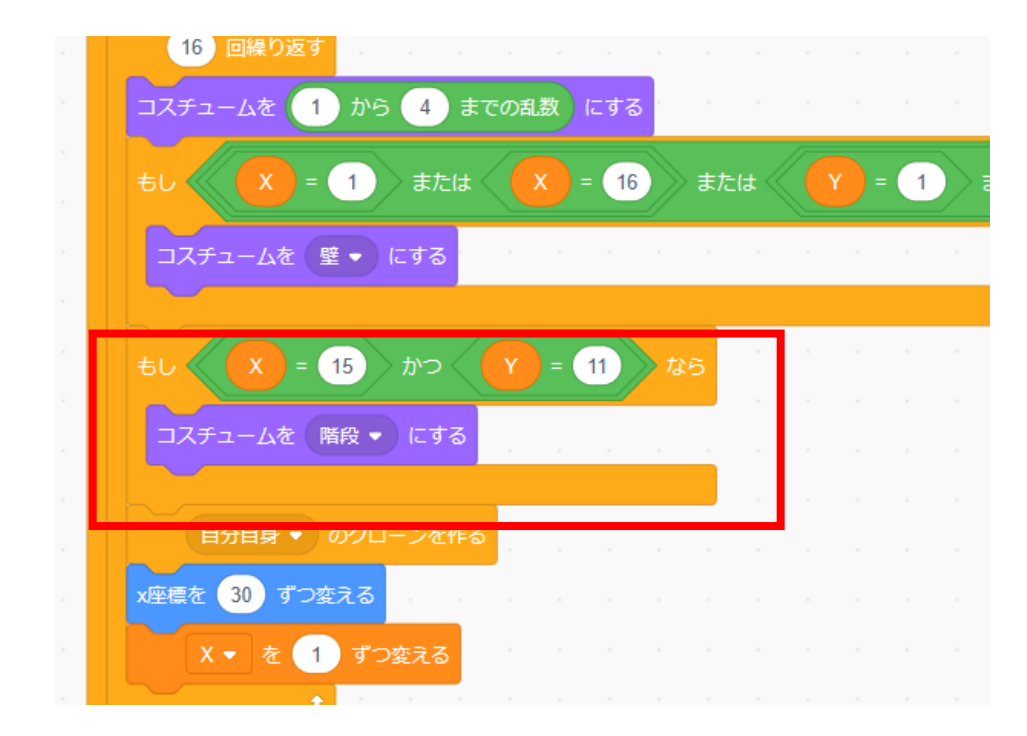

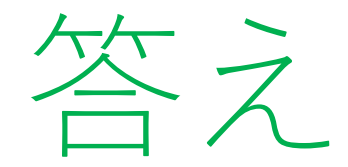

### 階段が右下に出てきたら成功だよ

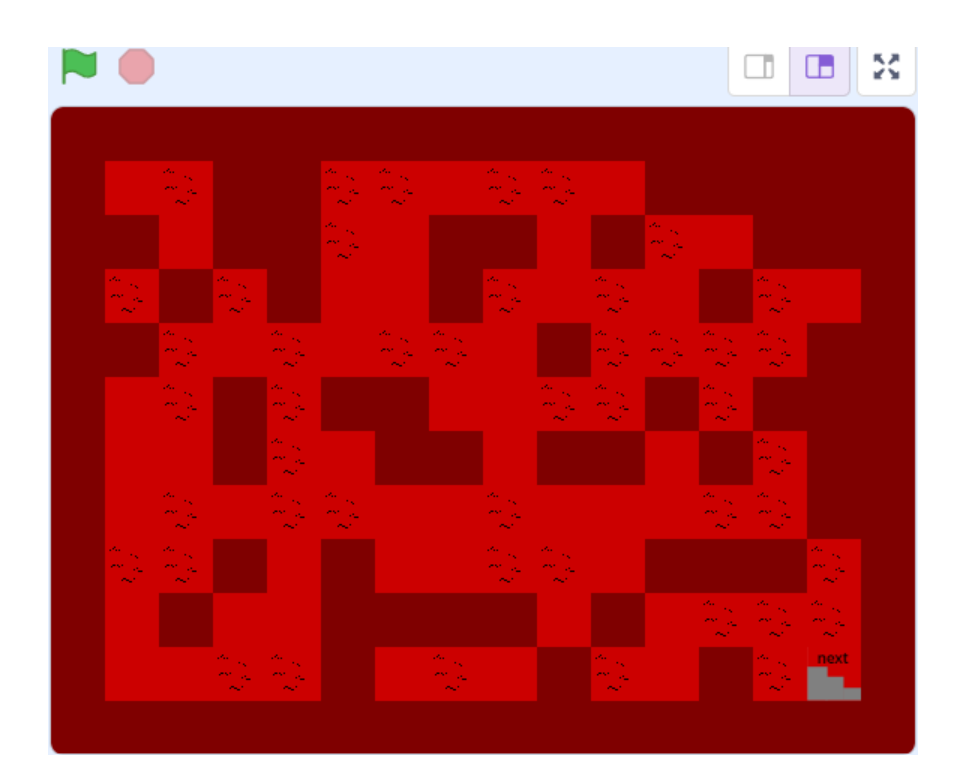

小西プログラミングオンライン塾
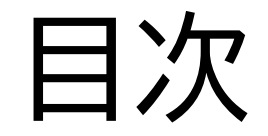

### ①コースを作ろう

### ②プレイヤーを動かそう

## ③プレイヤーの体力を作ろう

## ④アイテムを作ろう

### ⑤敵を動かそう

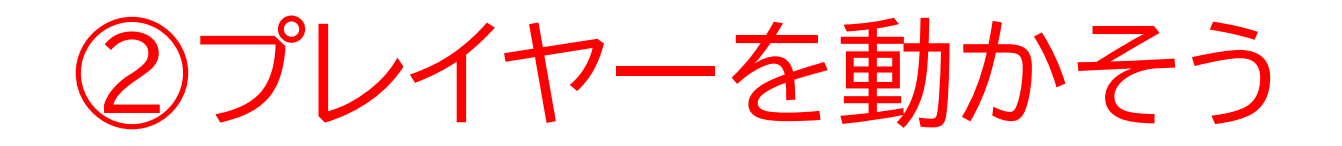

#### このページではプレイヤーを 「ブロック定義」を使って動かす よ

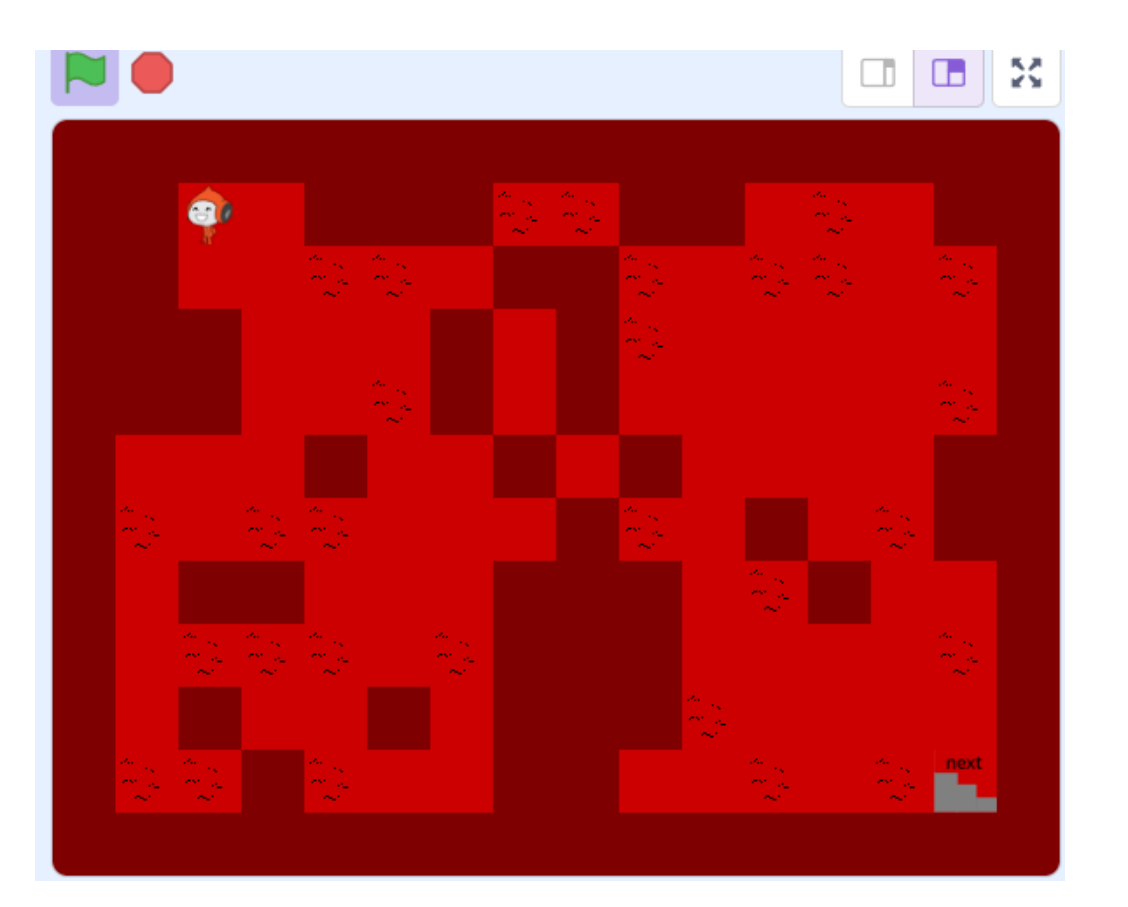

## ②プレイヤーを動かそう

#### 一覧からスプライトを新しく選ぼう 右の画面のように選んだスプライトが出てきたらOK

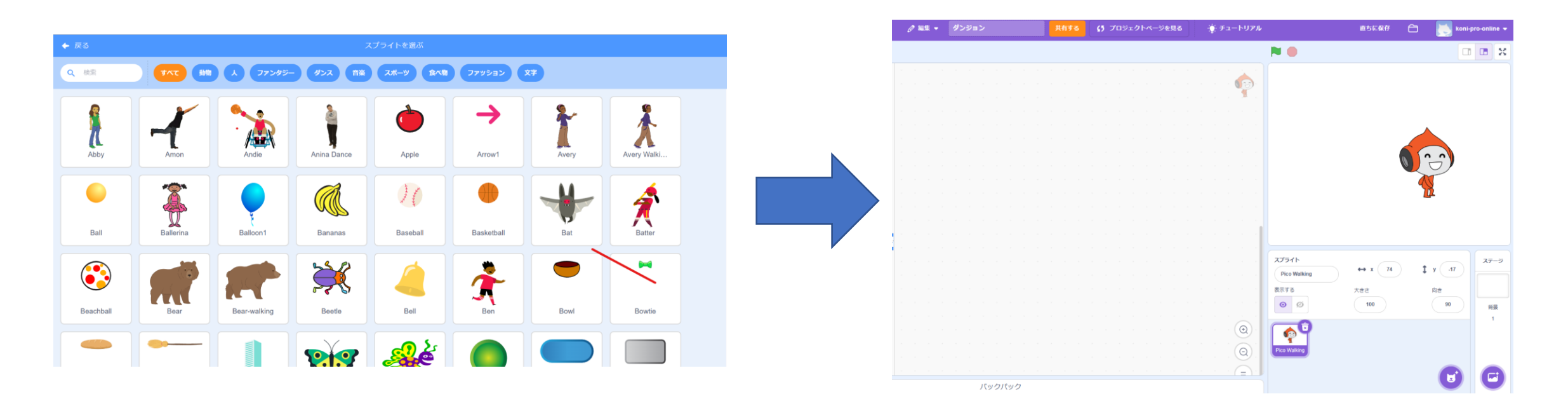

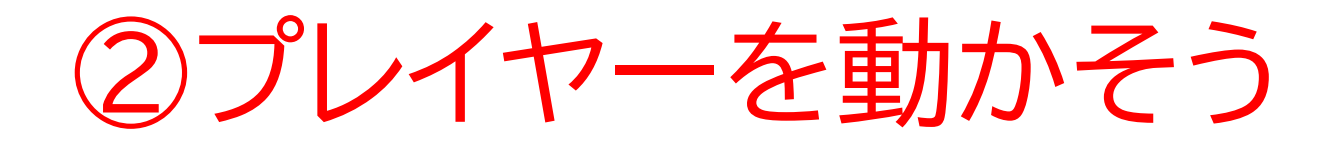

#### 名前を「プレイヤー」に変えよ う

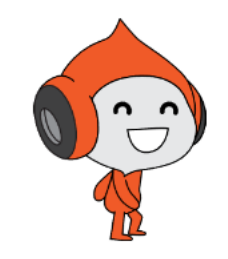

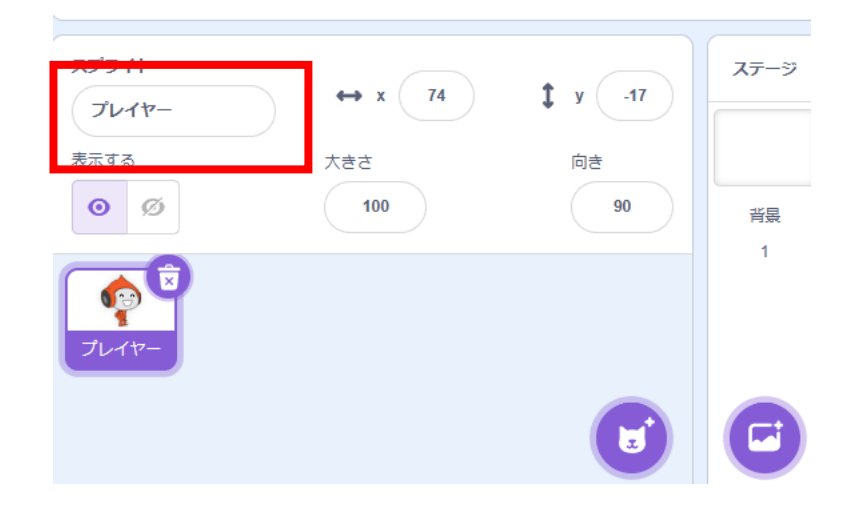

②プレイヤーを動かそう

#### 大きさの数字を動かしてグリッ ドに収まる大きさにしよう

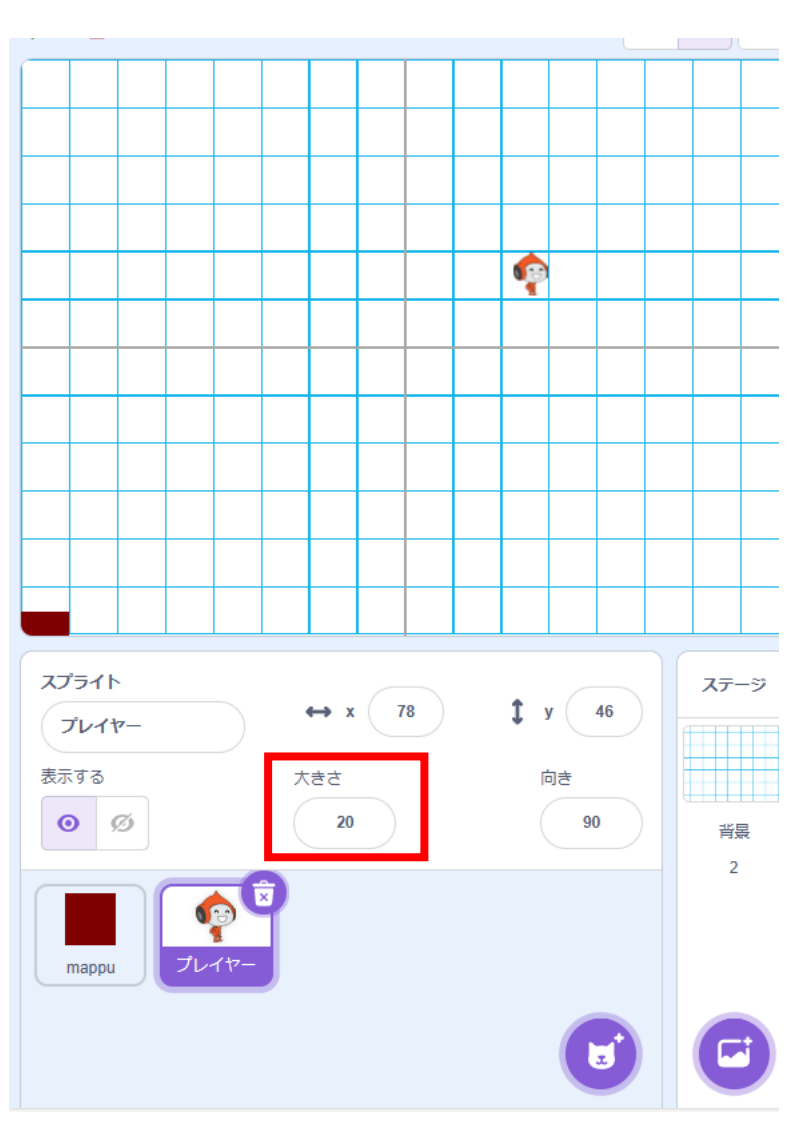

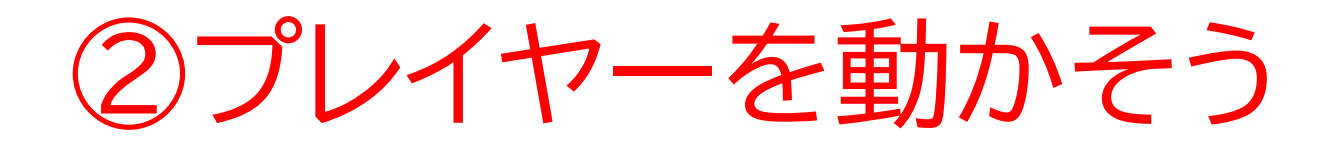

プレイヤーの大きさで大きい値 が140だからそこを30以下にすれ ばいいと考えると...

式:30 ÷ 140 = 0.214…

つまり式より0.2倍(20%)以下に すればいいことがわかるね!

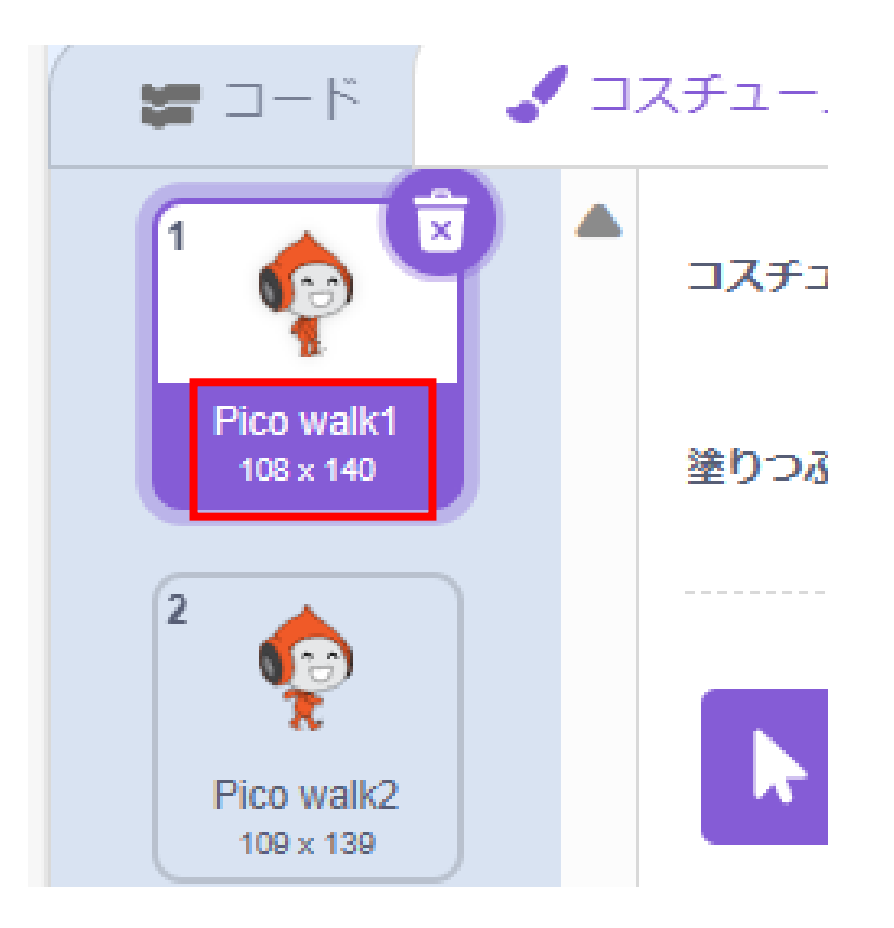

②プレイヤーを動かそう 

#### 旗を押してコースが作られている間は隠しておこう

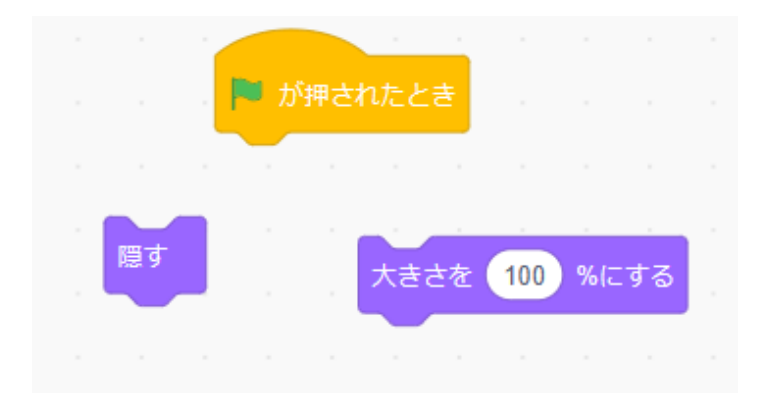

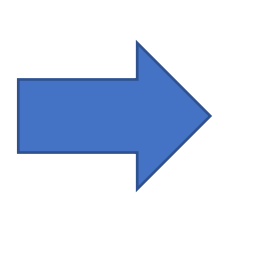

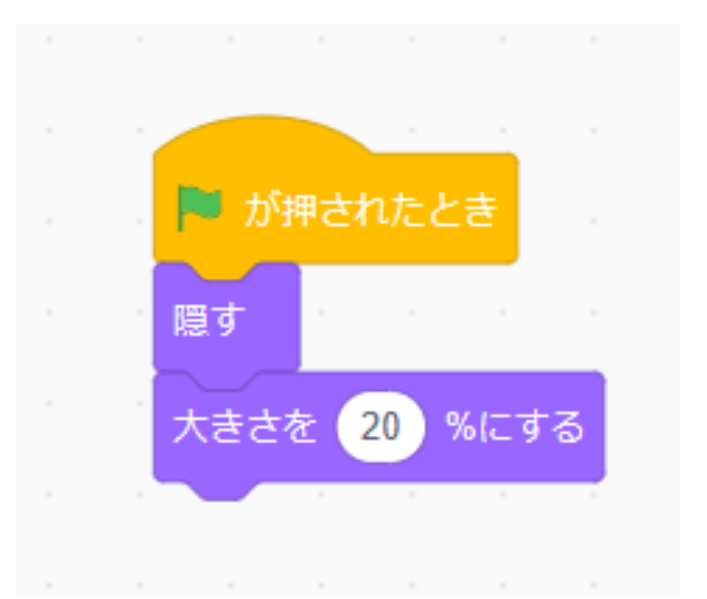

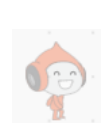

② プレイヤーを動かそう

# マップが完成したらメッセージ(メッセージの名前は「マップ完成」にしてるよ)を受け取って特定の位置に表示するようにしよう

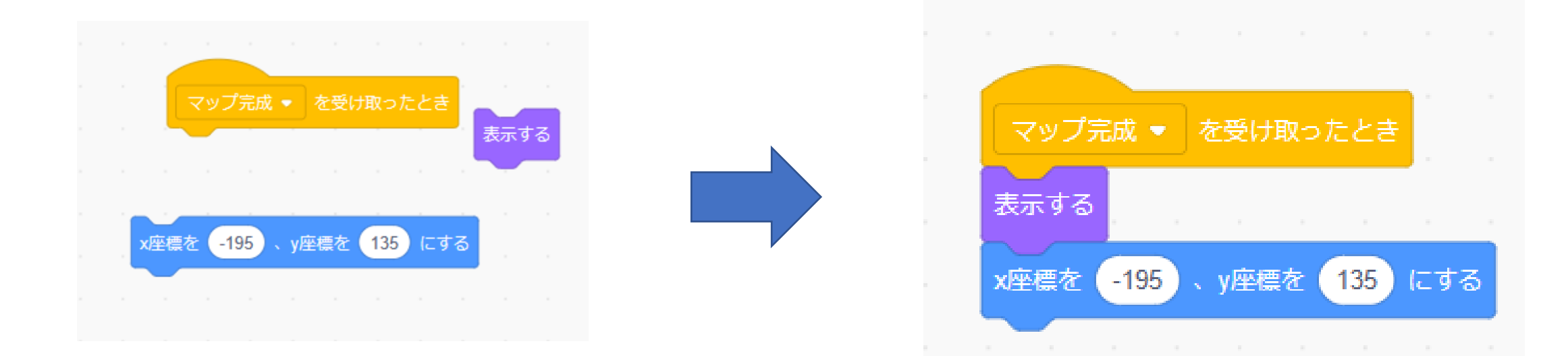

②プレイヤーを動かそう

#### マップのコードの最後にメッ セージ機能を追加しよう

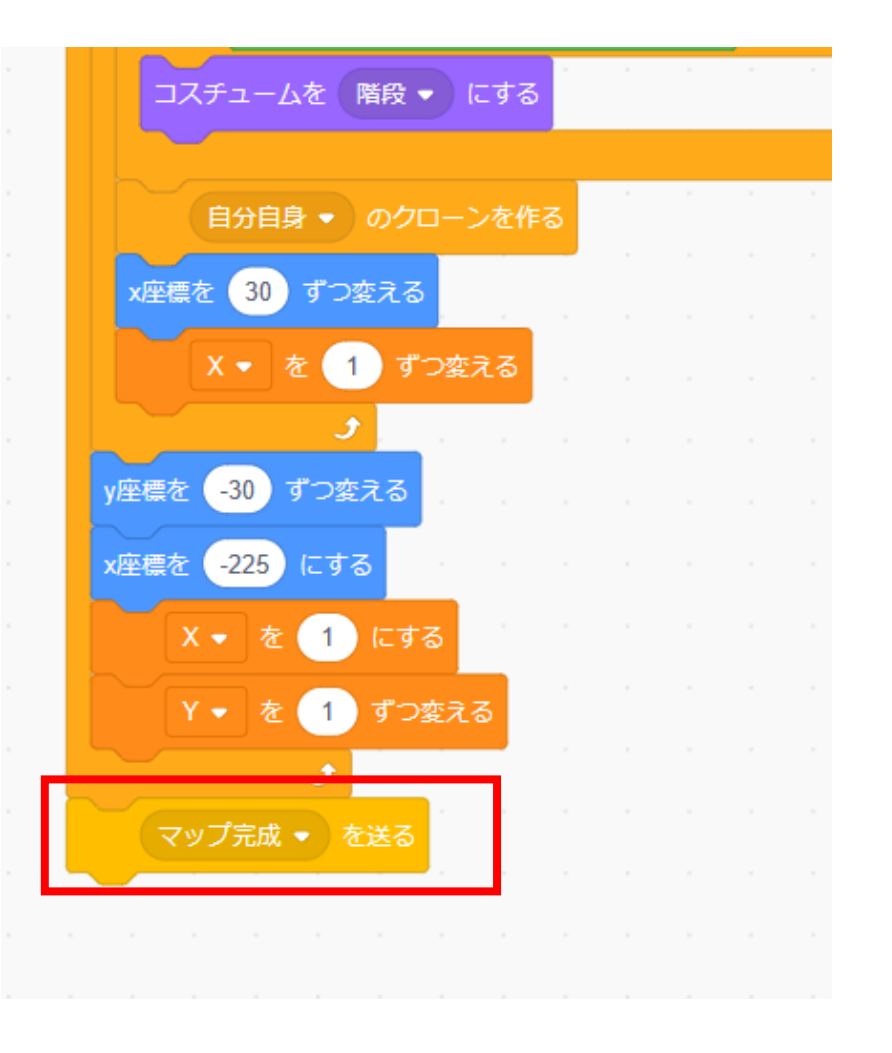

②プレイヤーを動かそう

#### 旗を押してプレイヤーが表示されたか確認してみよう

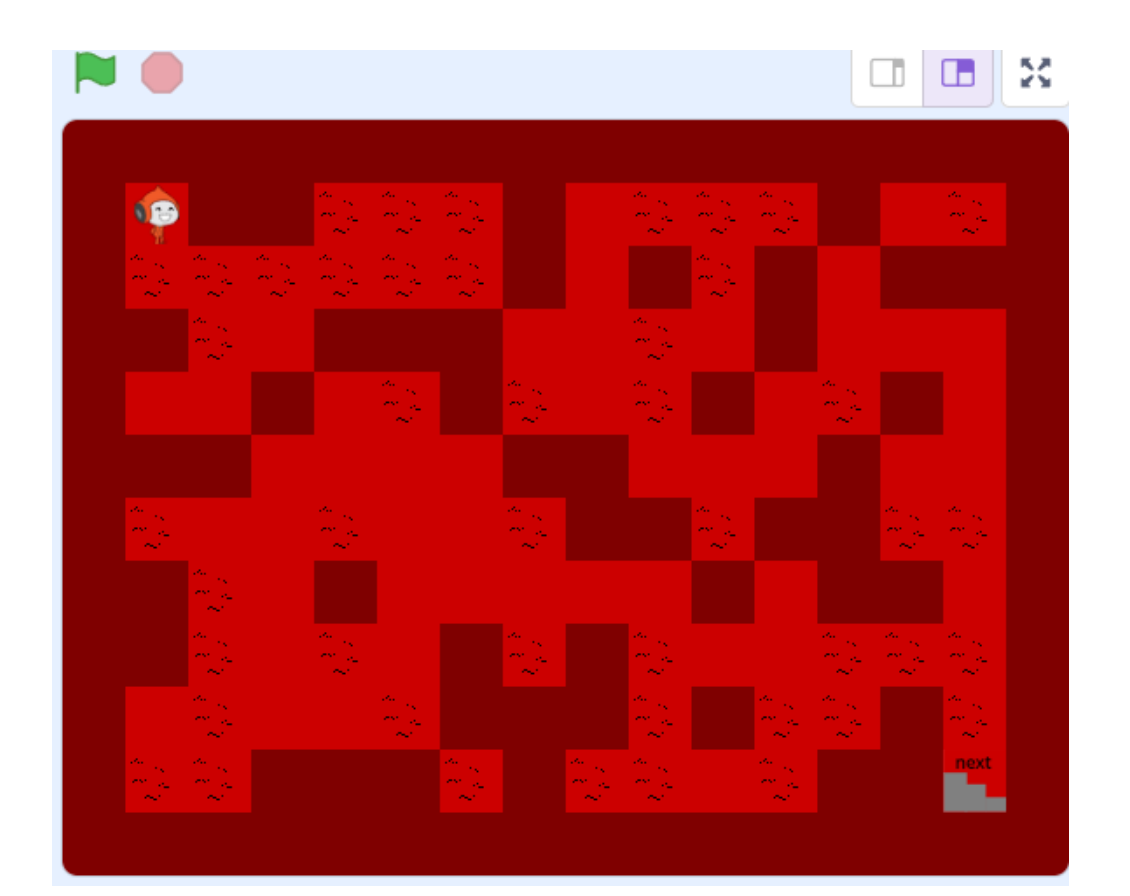

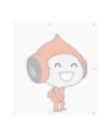

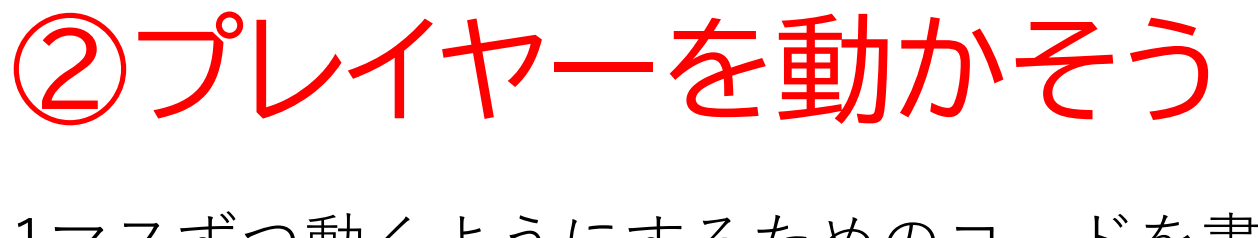

1マスずつ動くようにするためのコードを書くよ! 複製(マウスを右クリック)を使って上下左右に動 くようにしよう

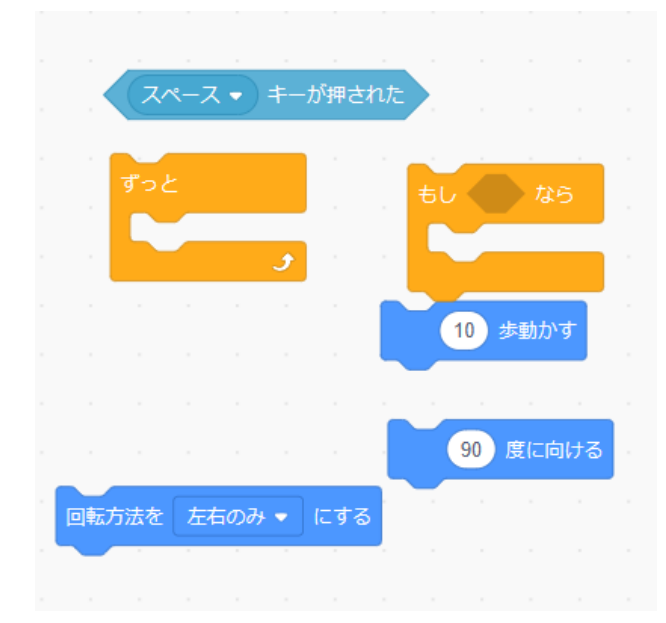

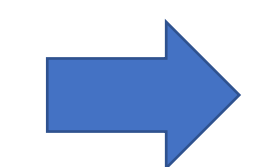

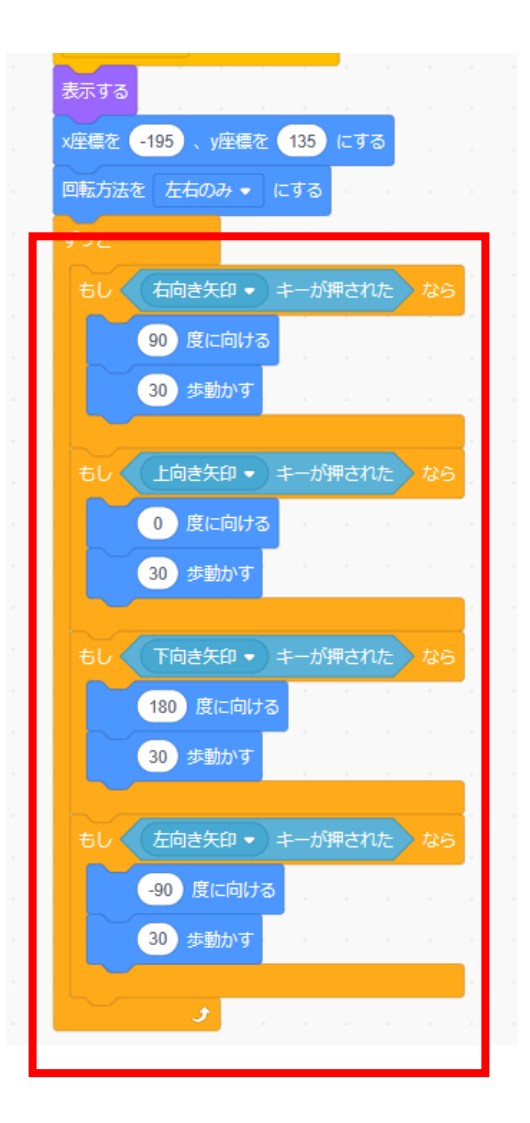

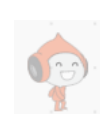

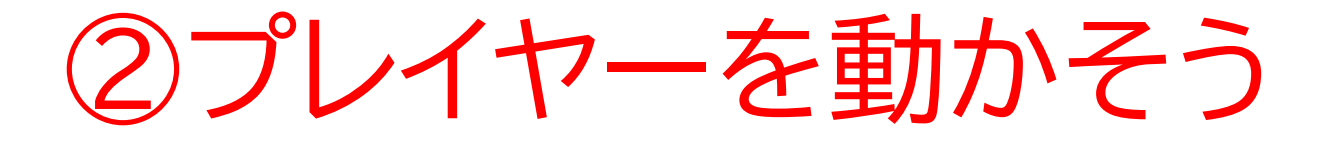

右の写真のコードは少し長くて似たような コードを作ってるね!

ここでこのテキストでは「ブロック定義」 を使ってコードを短くしてみるよ

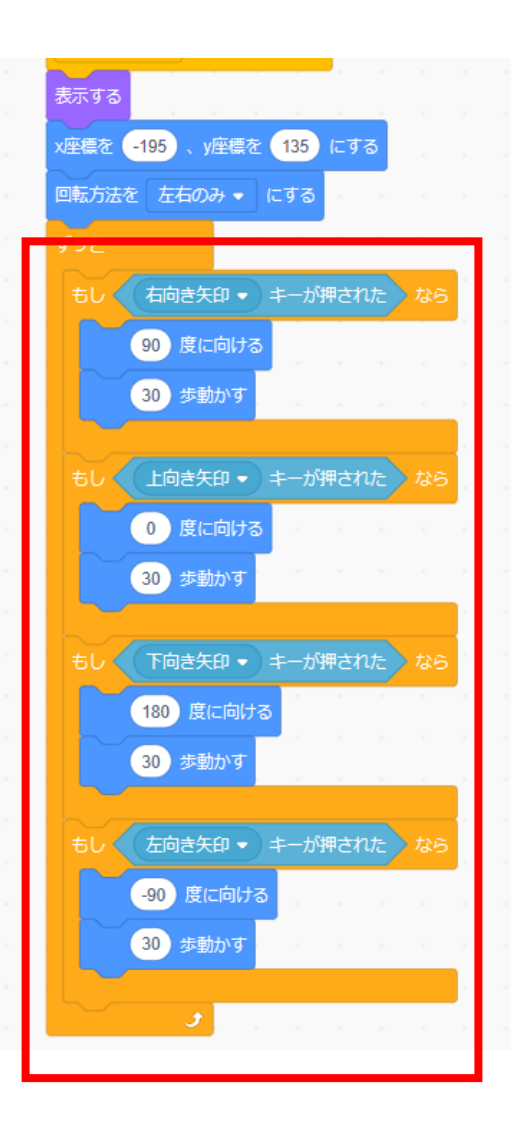

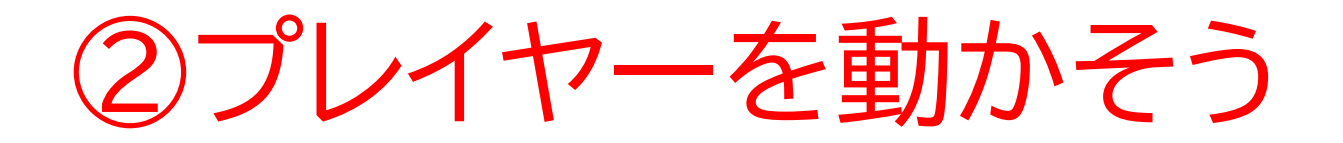

#### コードの一番下の「ブロック定義」から作れるよ

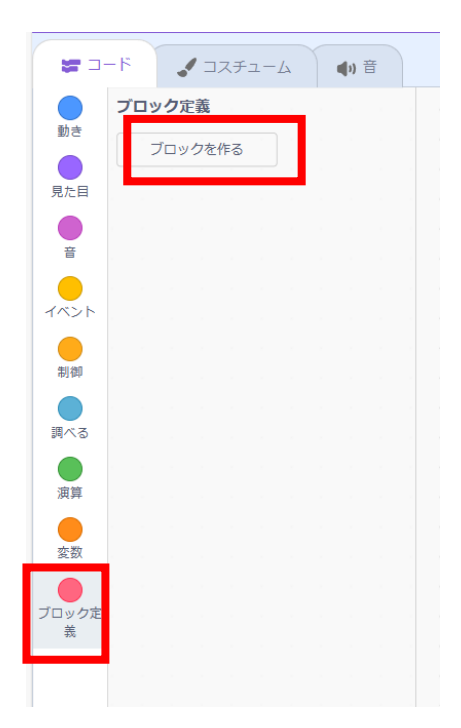

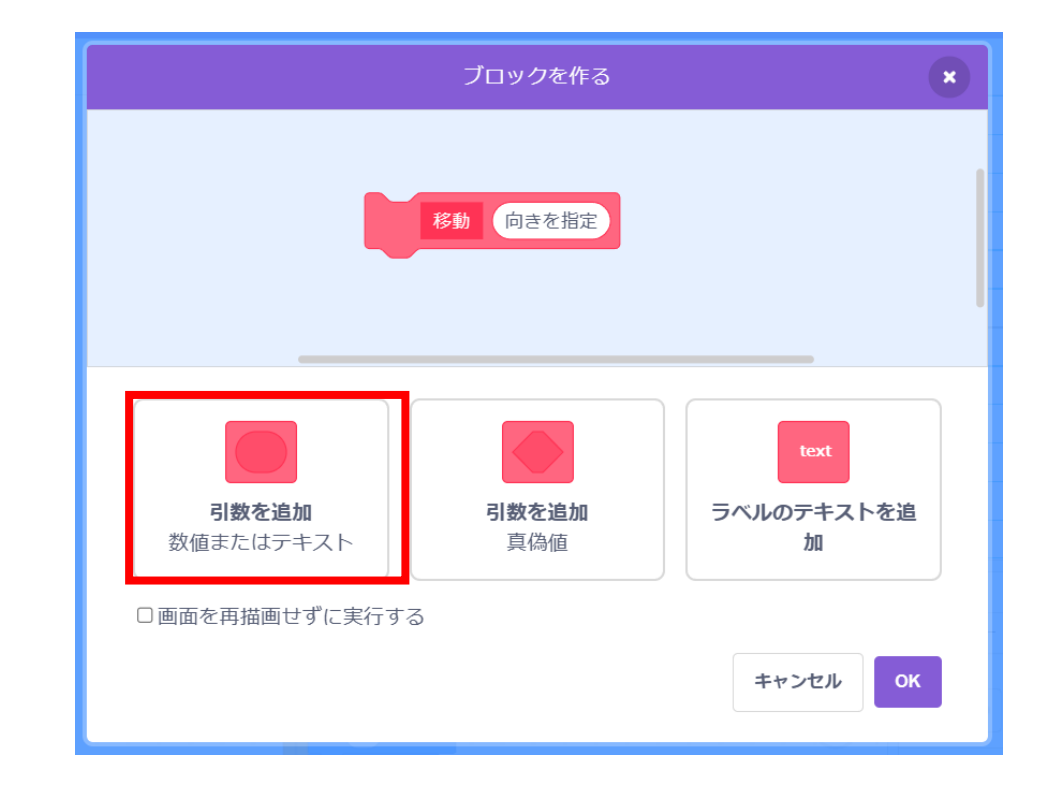

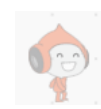

②プレイヤーを動かそう

#### ピンク色のブロックが出てきたかな? ※右のブロックを消すと定義したものが消えちゃ うから注意してね

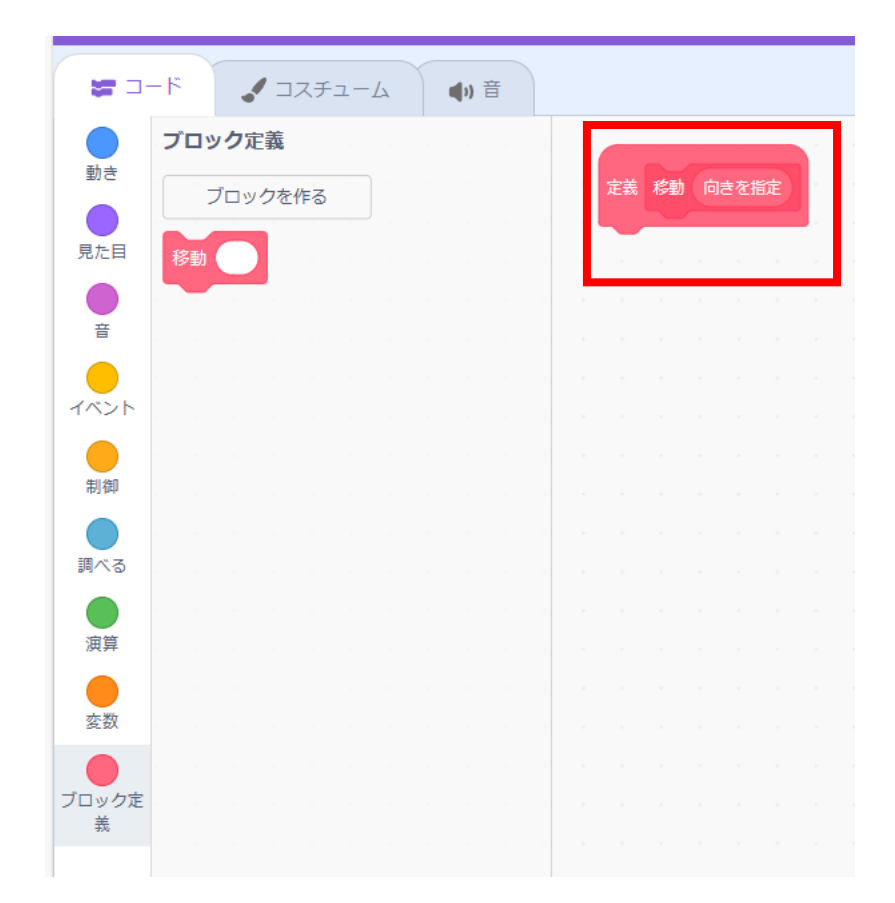

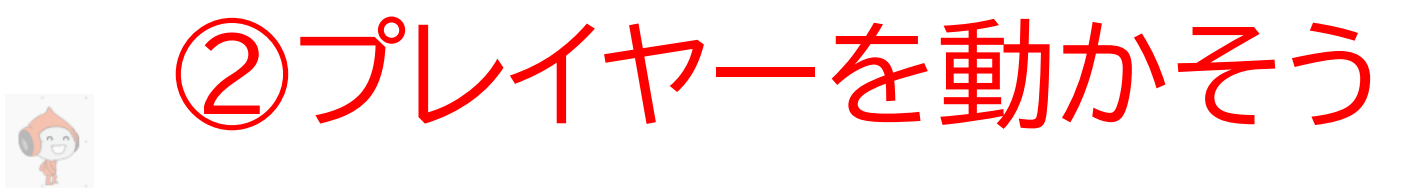

#### 定義を設定しよう

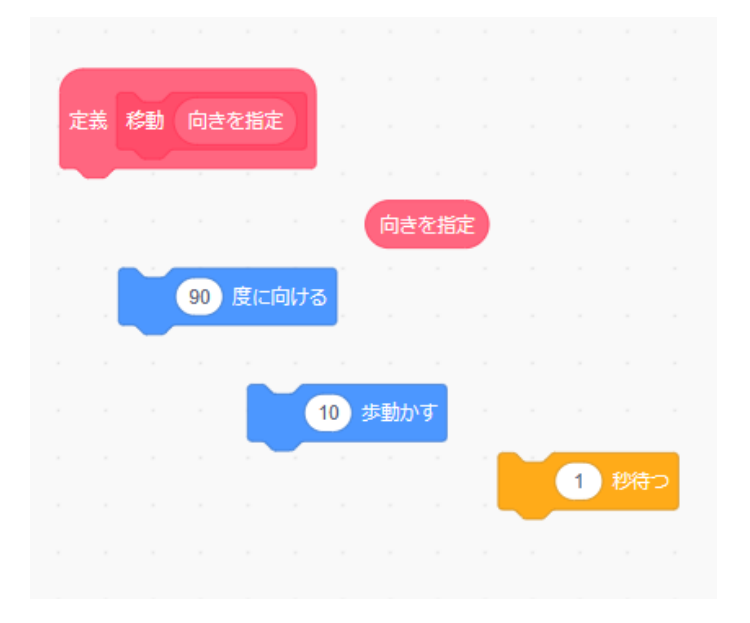

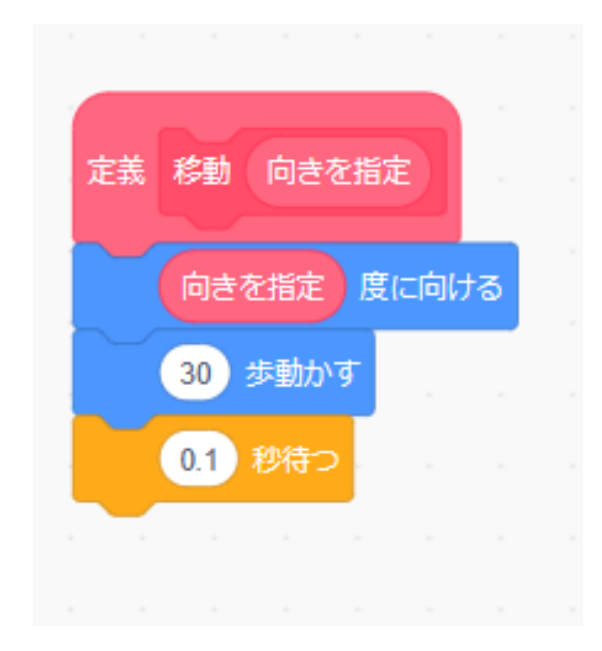

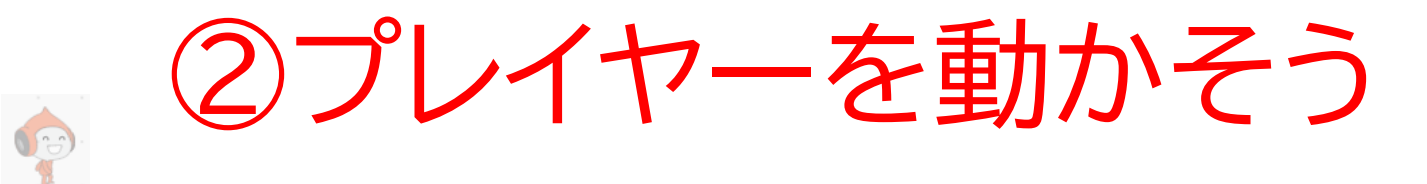

## 右矢印が押されたときの処理を変更したらうまく動くか確認してみよう

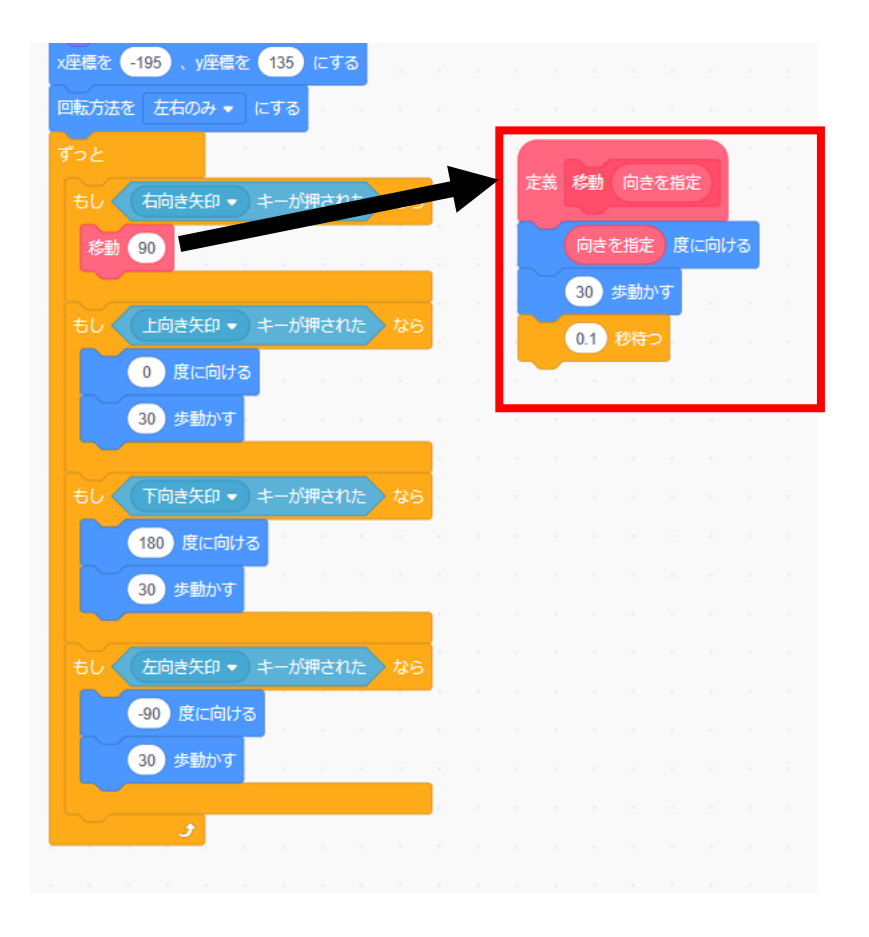

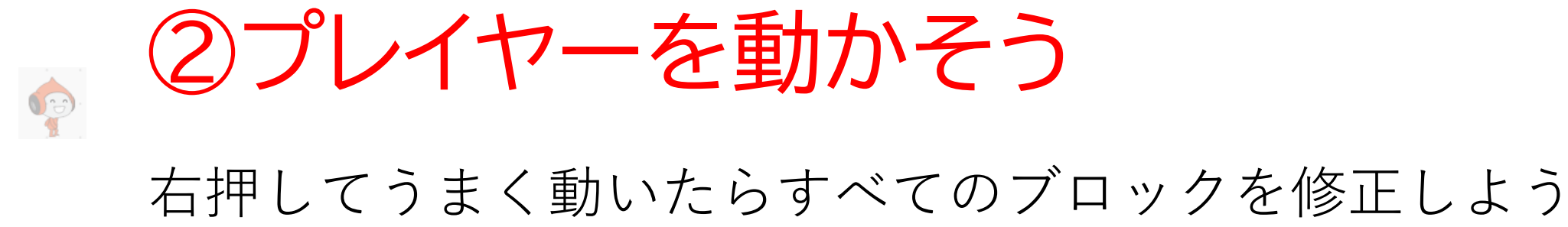

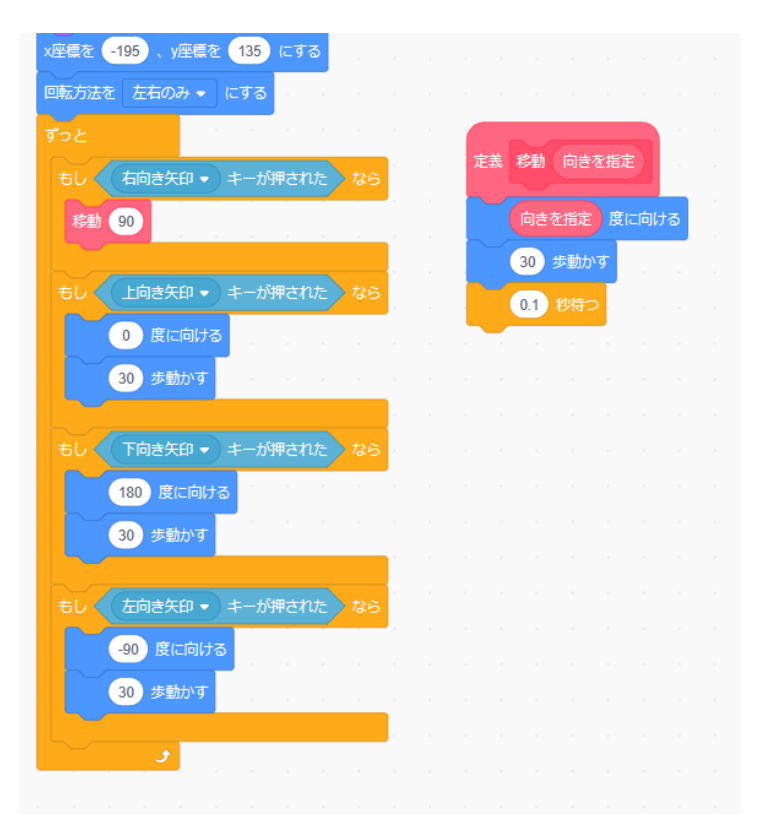

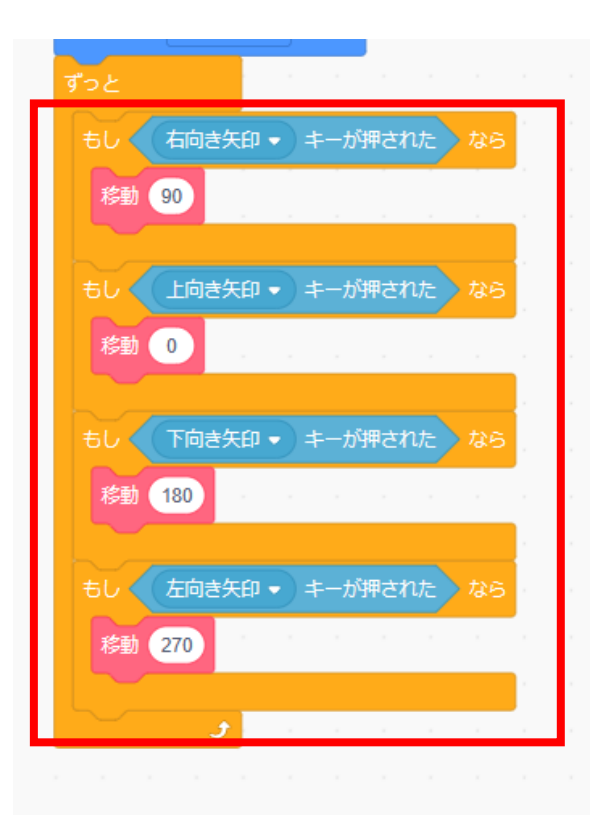

②プレイヤーを動かそう

#### 旗を押してプレイヤーが同じように動くか確認しよう

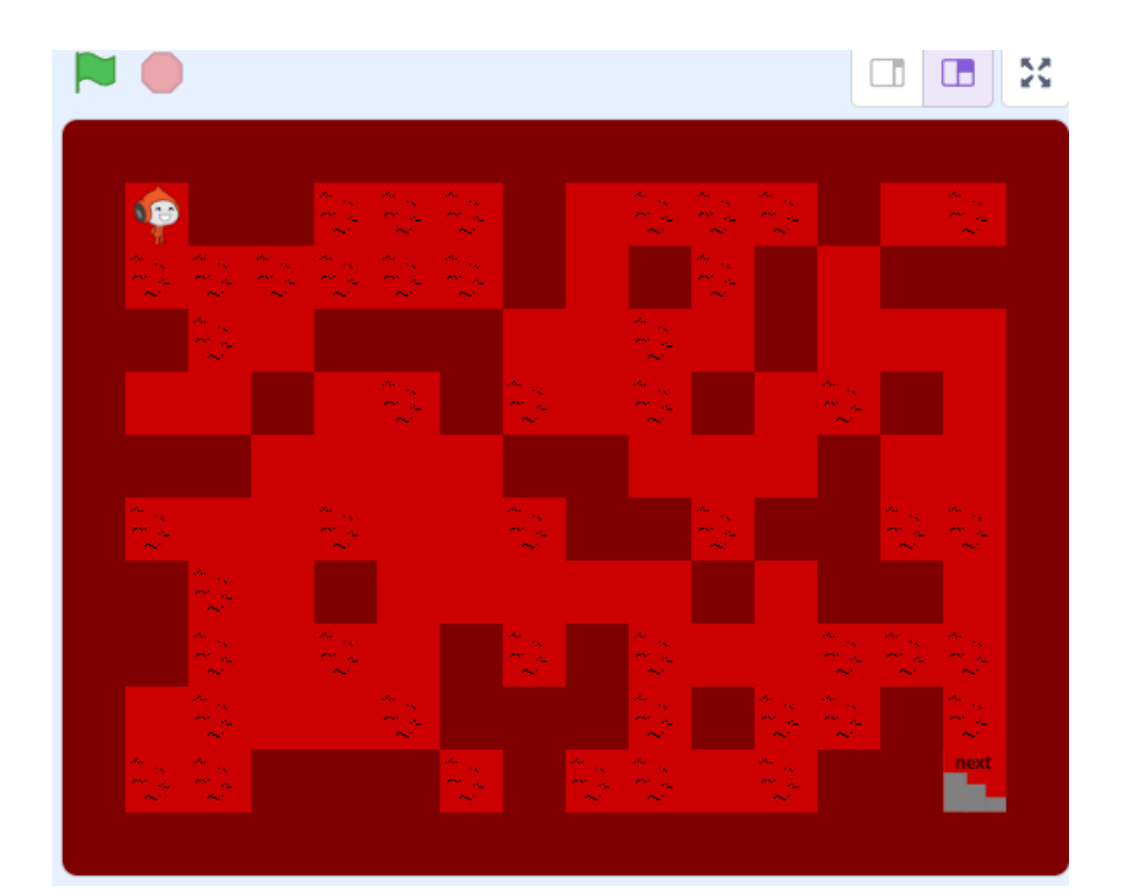

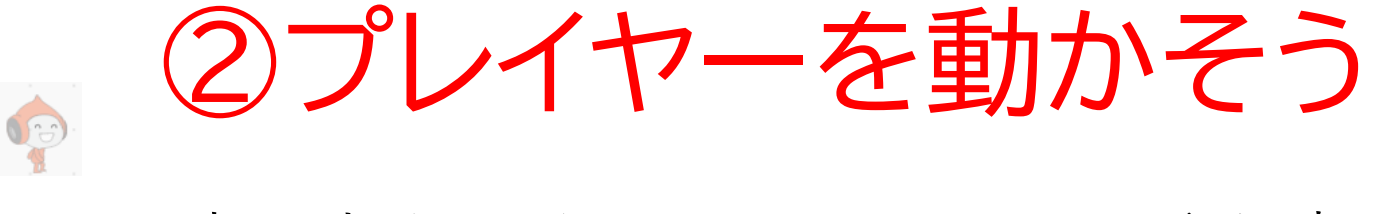

#### 壁に当たったら元に戻るコードを書こう

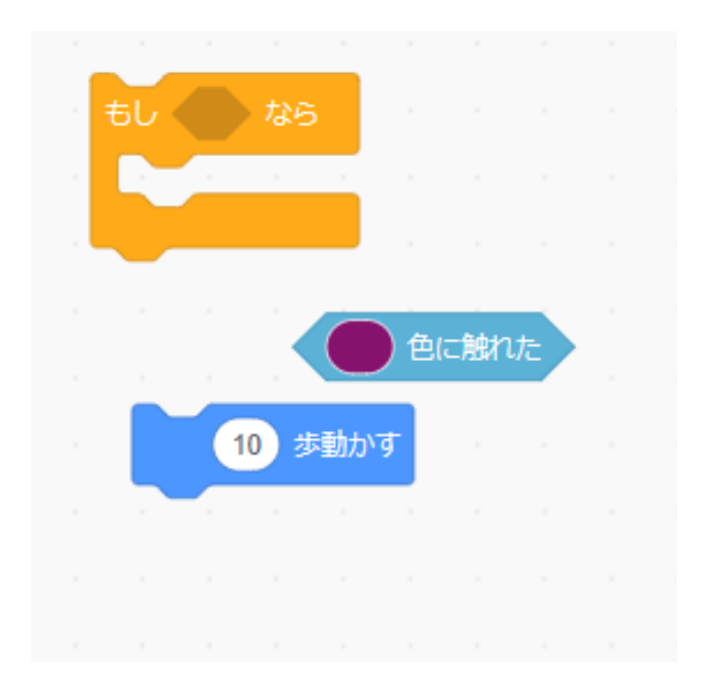

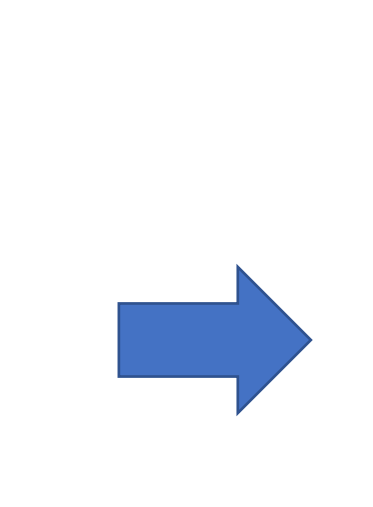

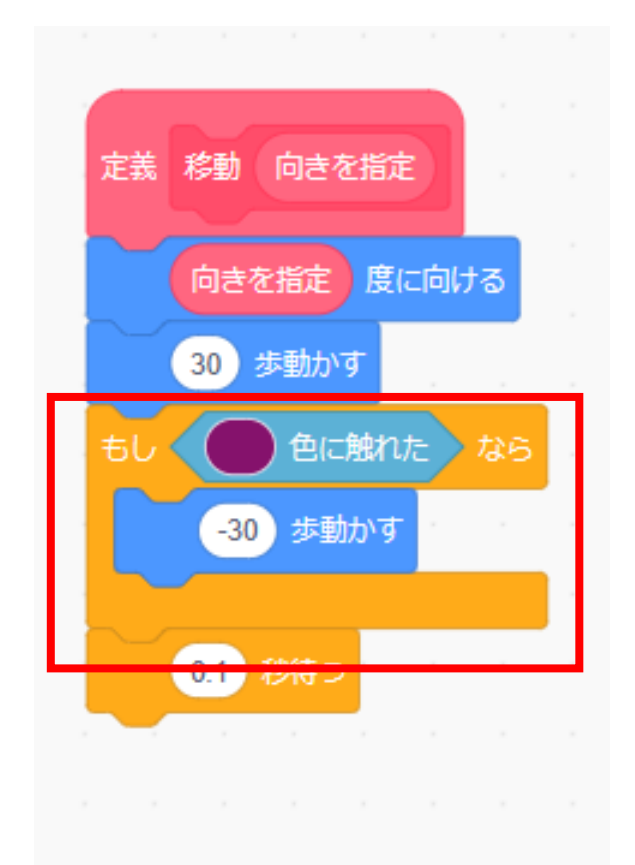

②プレイヤーを動かそう 

#### 壁に当たったら元に戻るコードを書こう

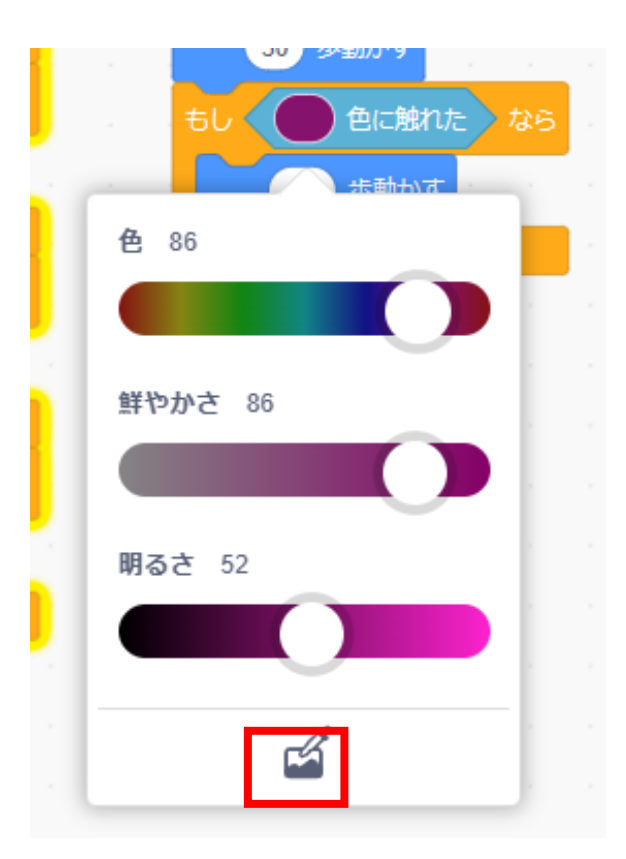

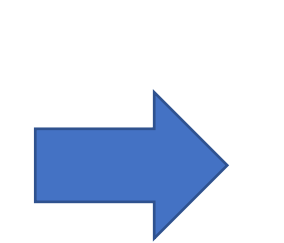

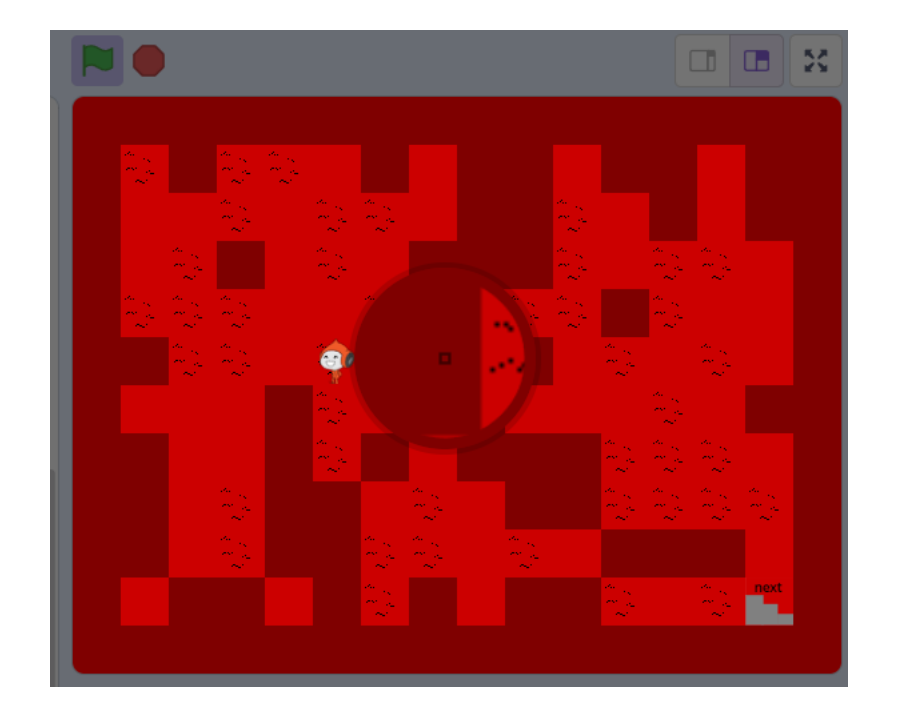

②プレイヤーを動かそう

#### 旗を押してプレイヤーが壁を通り抜けられないようになった ら成功!

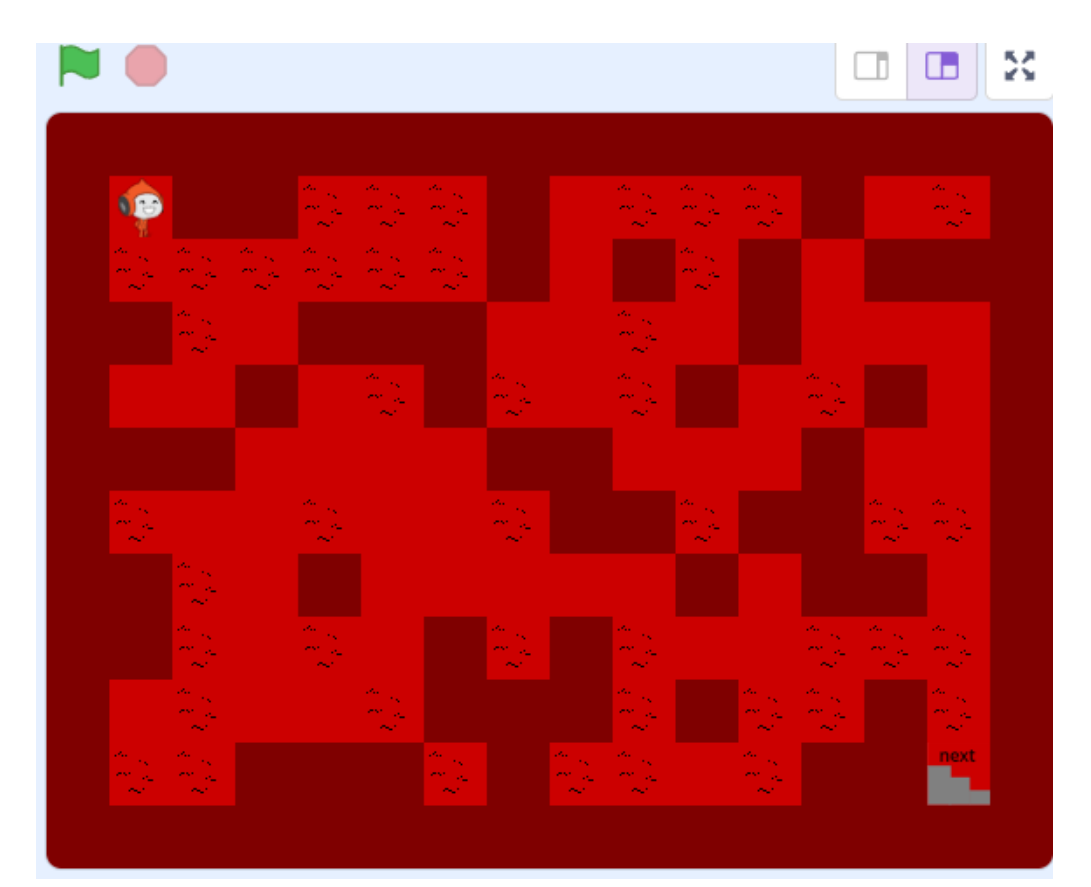

小西プログラミングオンライン塾

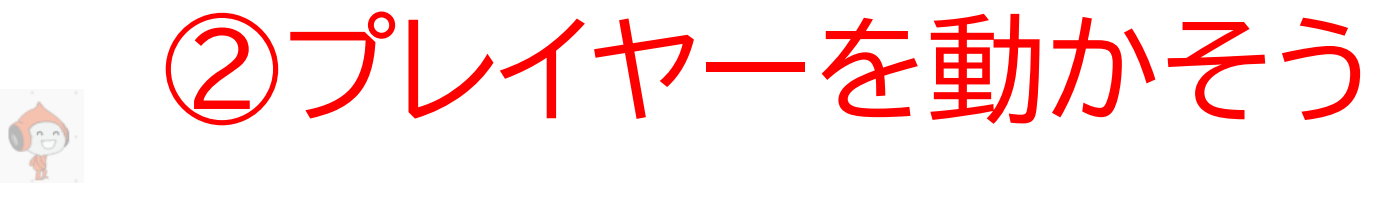

#### 階段に付いたら新しいマップに行けるようにしよう 色はp56を参考にしながら色を指定しよう

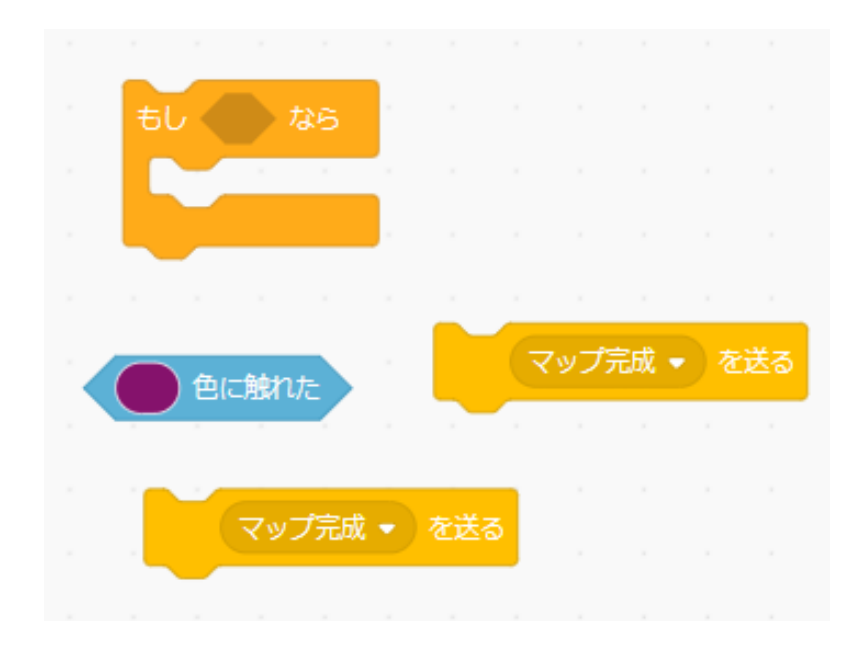

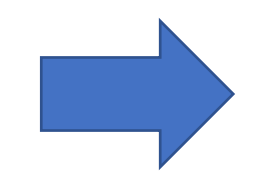

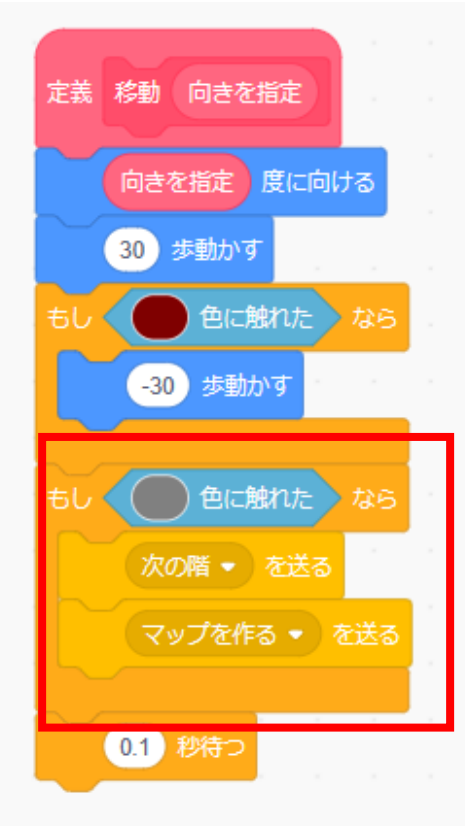

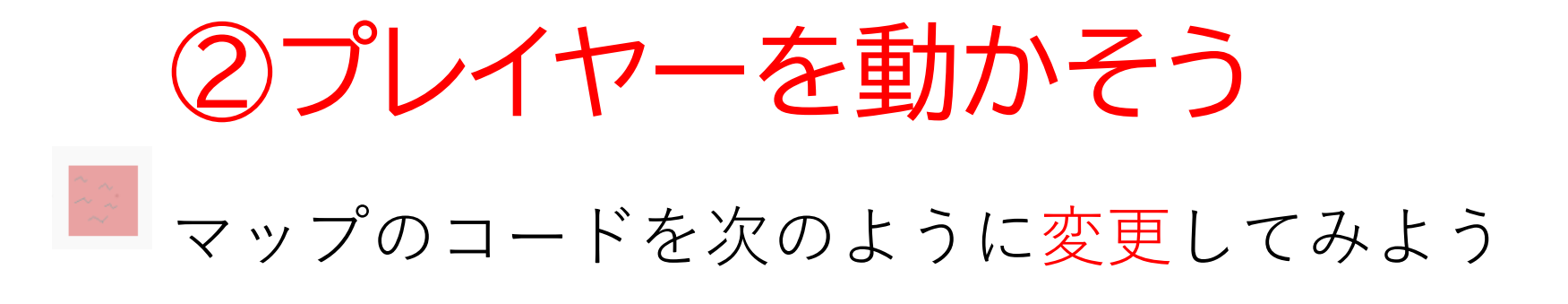

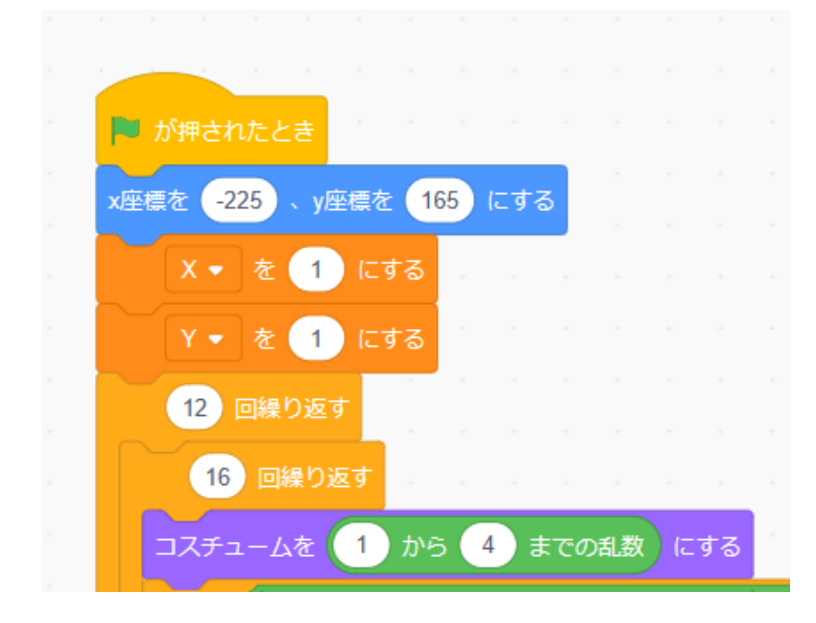

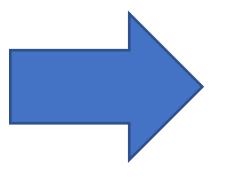

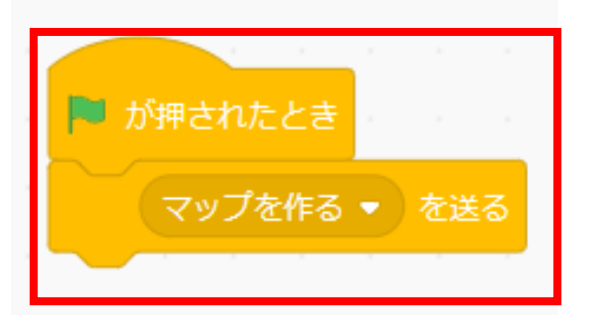

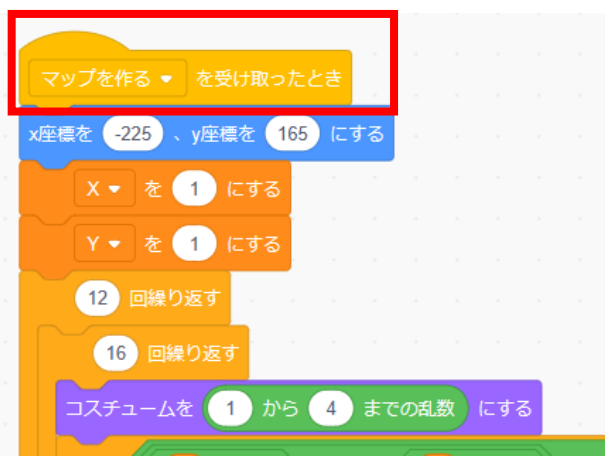

## ②プレイヤーを動かそう マップのコードを次のように変更してみよう

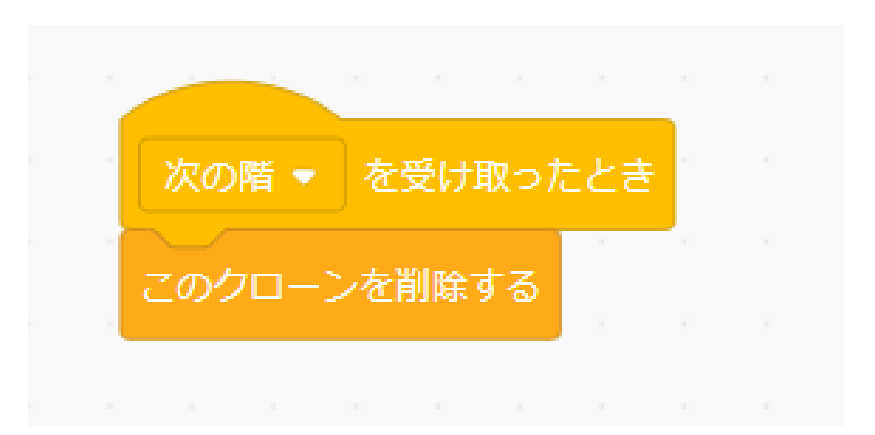

小西プログラミングオンライン塾

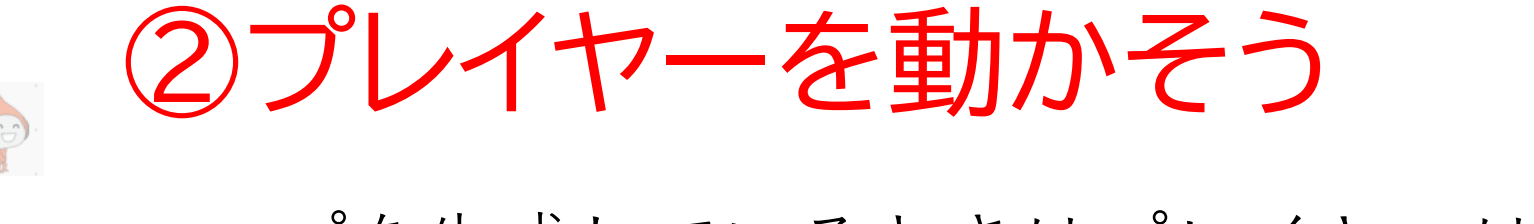

#### マップを生成しているときはプレイヤーは隠しておこう

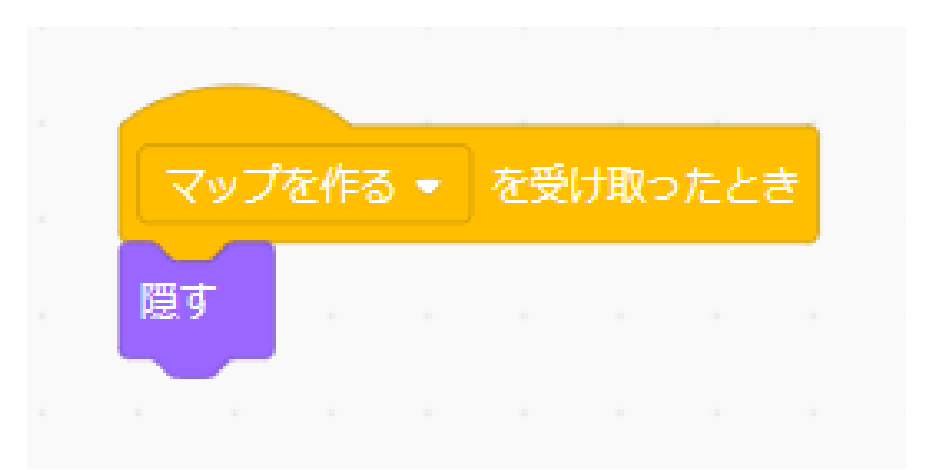

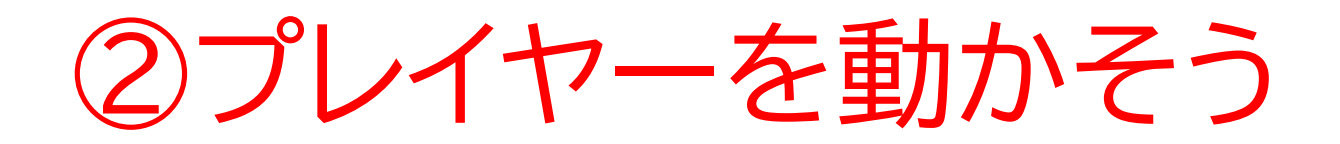

#### 旗を押して階段まで行ったら次のマップに行くか確認してみ よう

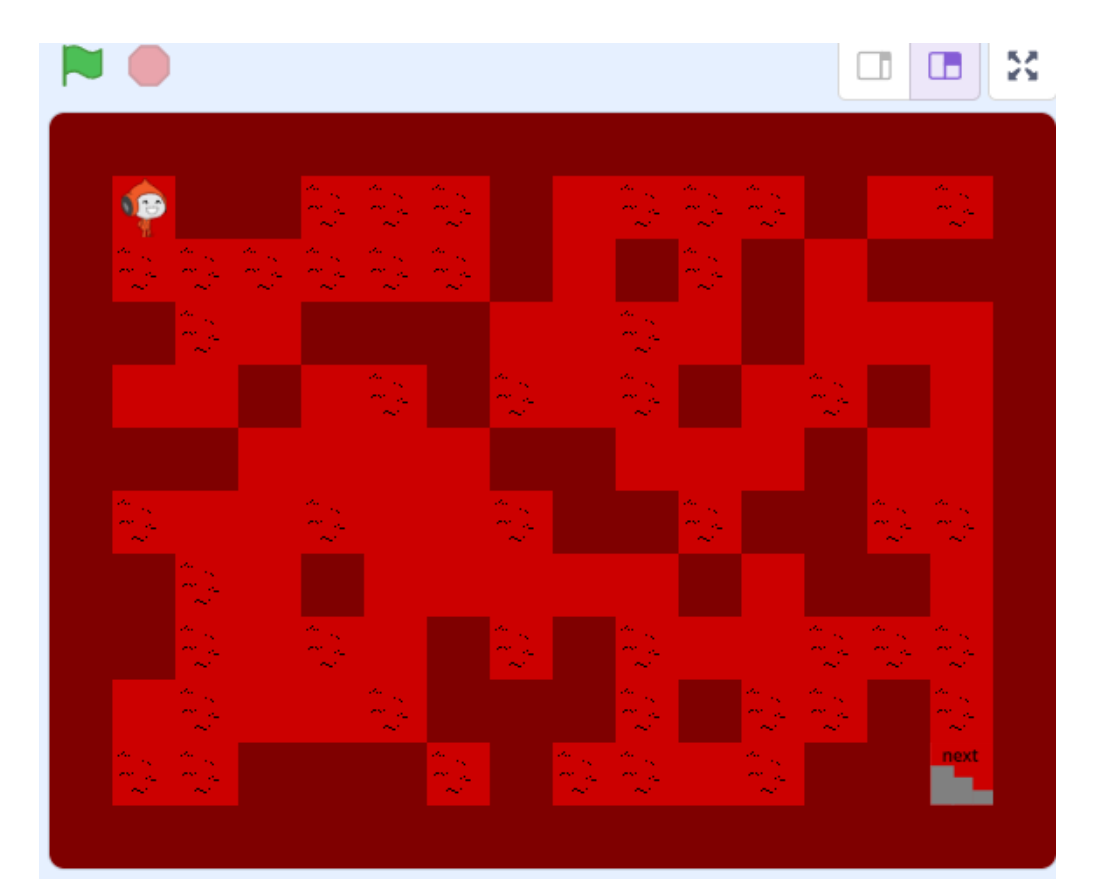

小西プログラミングオンライン塾

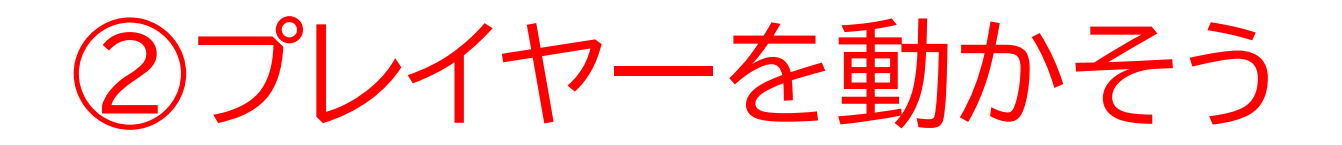

#### 何回かマップを生成していたら階段までたどり着かないマッ プが出てしまうね

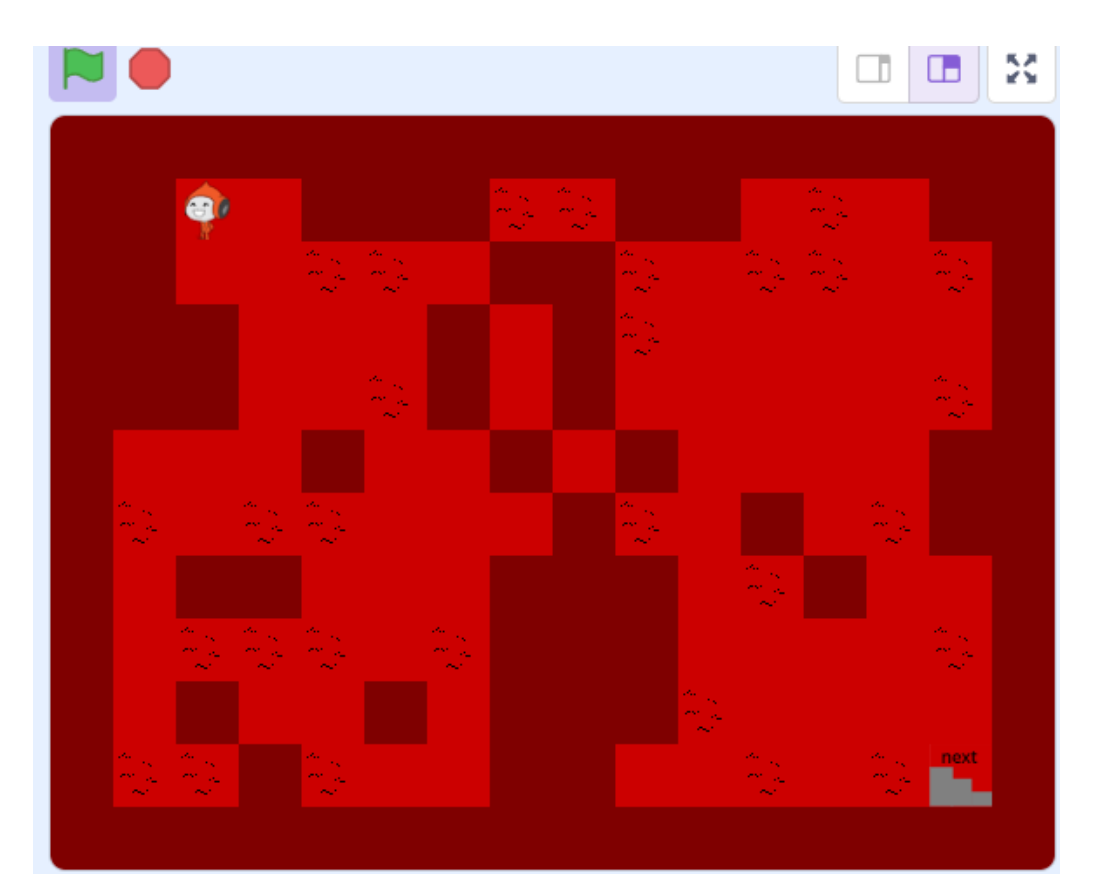

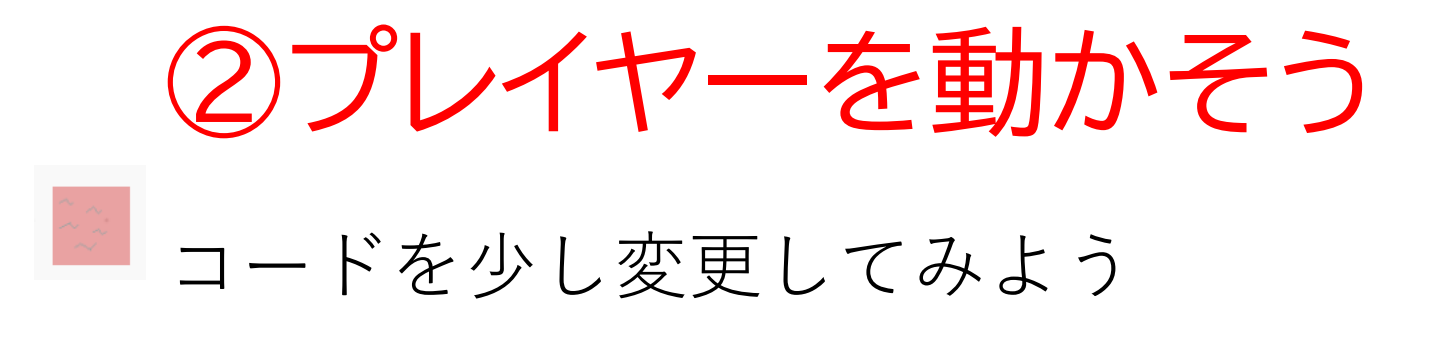

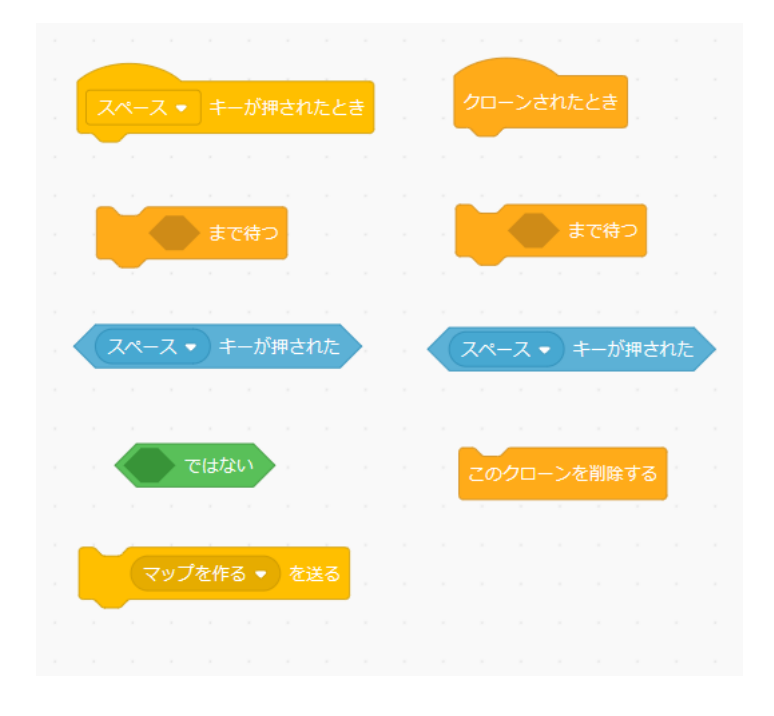

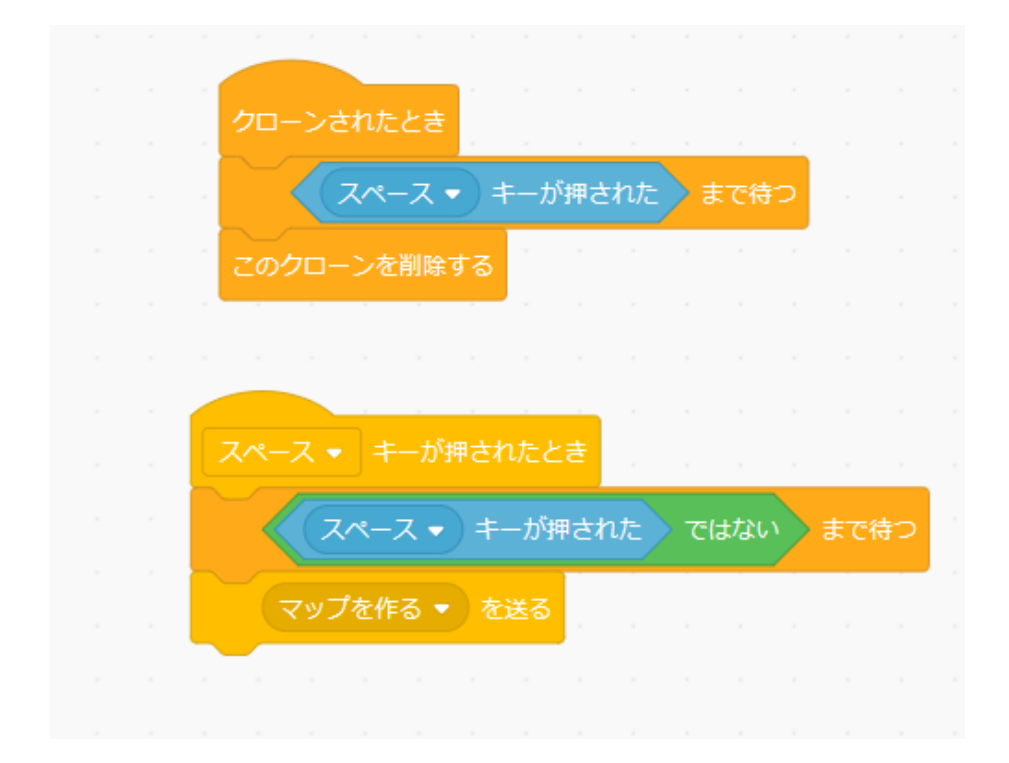

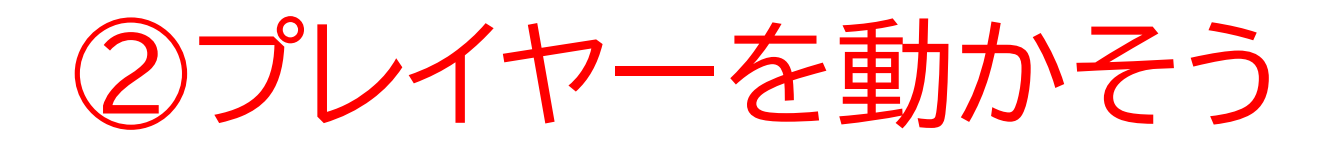

#### 旗を押して壁で階段にたどり着かないマップが出てきたとき にスペースキーを押してうまくいくか確認してみよう

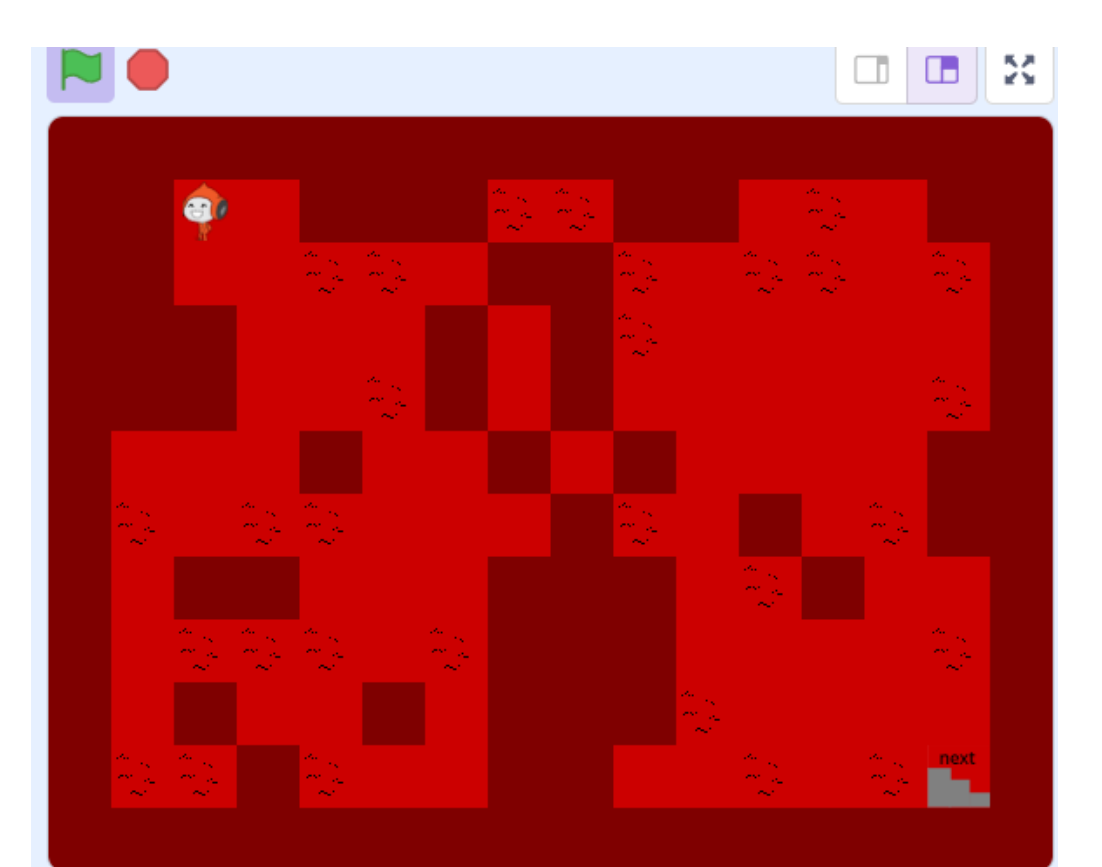

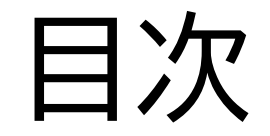

 コースを作ろう ②プレイヤーを動かそう ③プレイヤーの体力を作ろう ④アイテムを作ろう ⑤敵を動かそう

## ③プレイヤーの体力を作ろう

#### このページではプレイヤーの体 力を作るよ

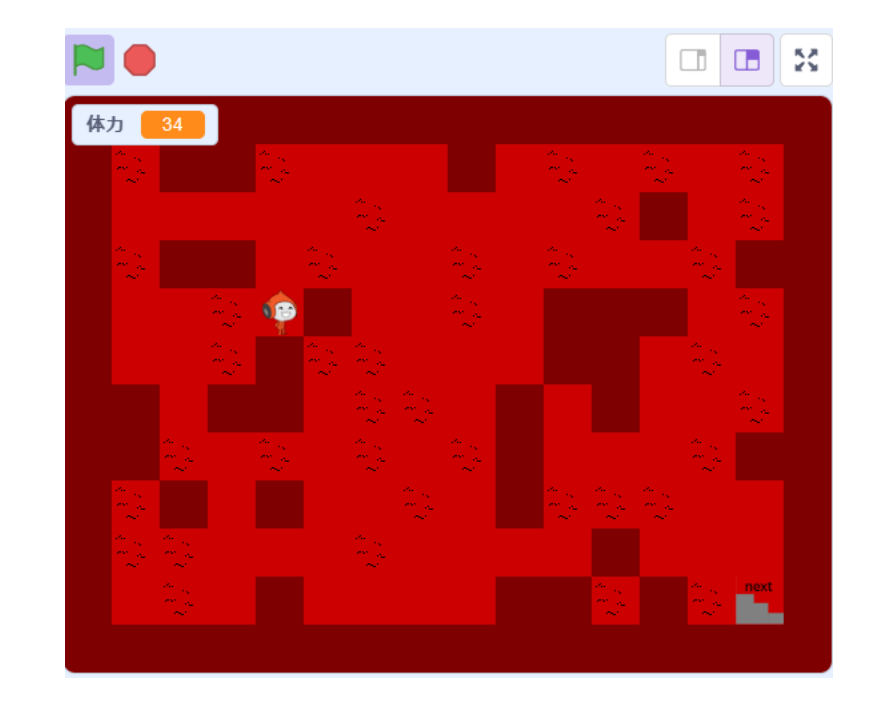

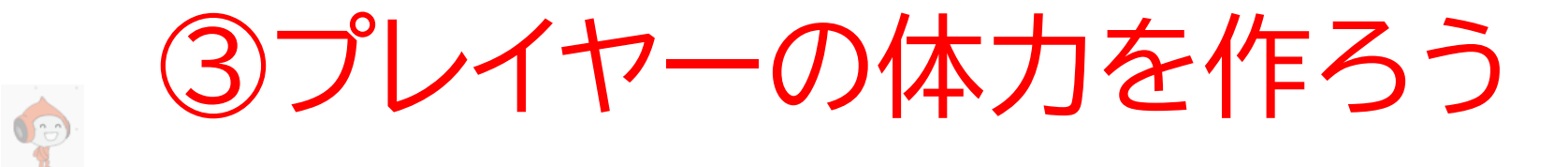

#### 変数で体力を作ろう

| 新し       | しい変数        | ×   |
|----------|-------------|-----|
| 新しい変数名:  |             |     |
| 体力       |             |     |
| ●すべてのスプラ | うく 0 このスプライ | ( Þ |
| 卜用       | のみ          |     |
|          | キャンセル       | ж   |
|          |             |     |

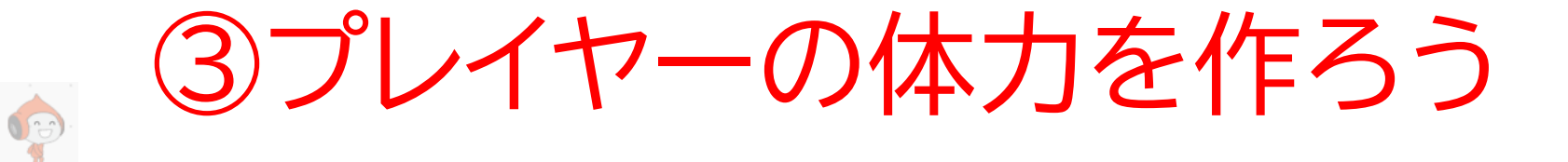

## 体力の初期値を設定して、移動するたびに体力が減るようにしよう(壁に当たった時は体力が減らないようにしよう)

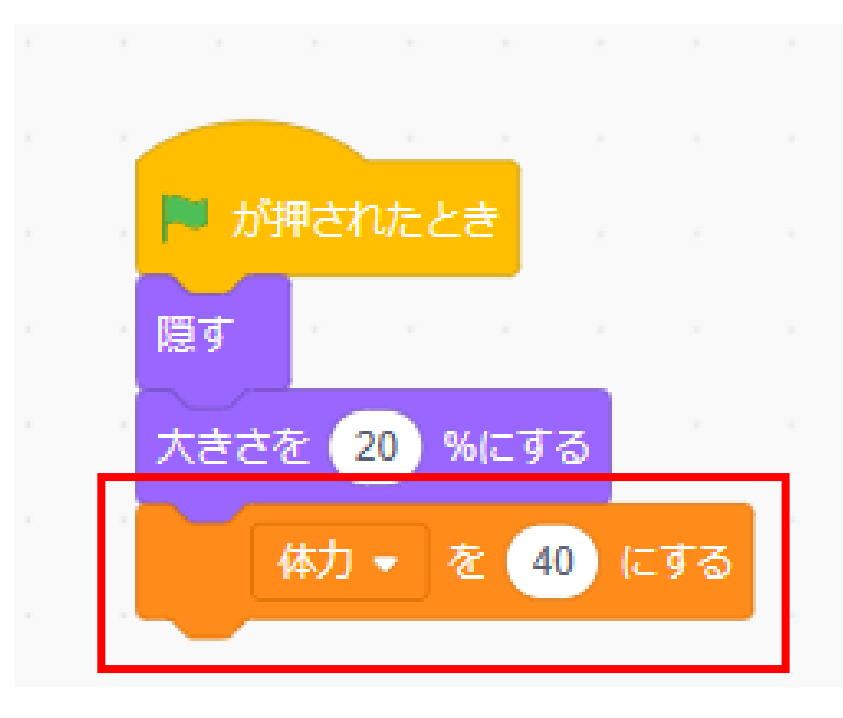

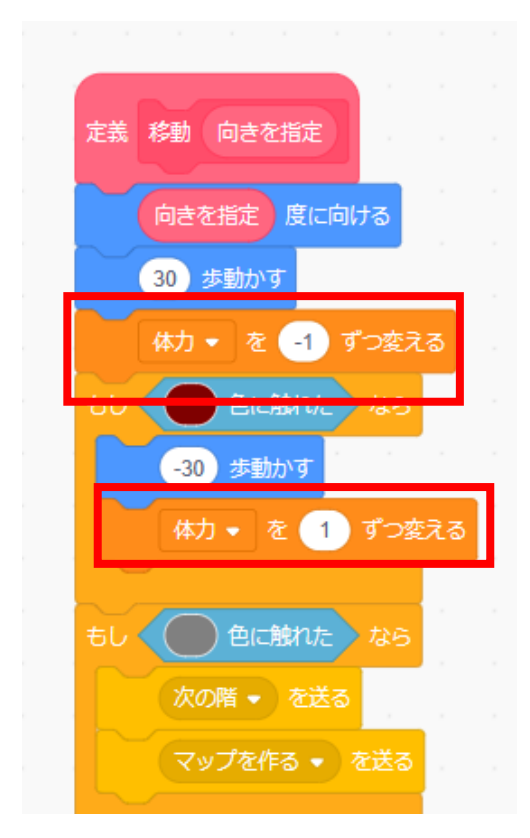

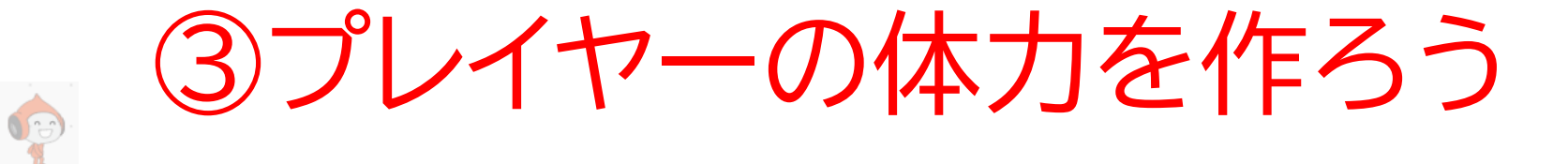

#### 移動するたびに体力が減るか確認してみよう

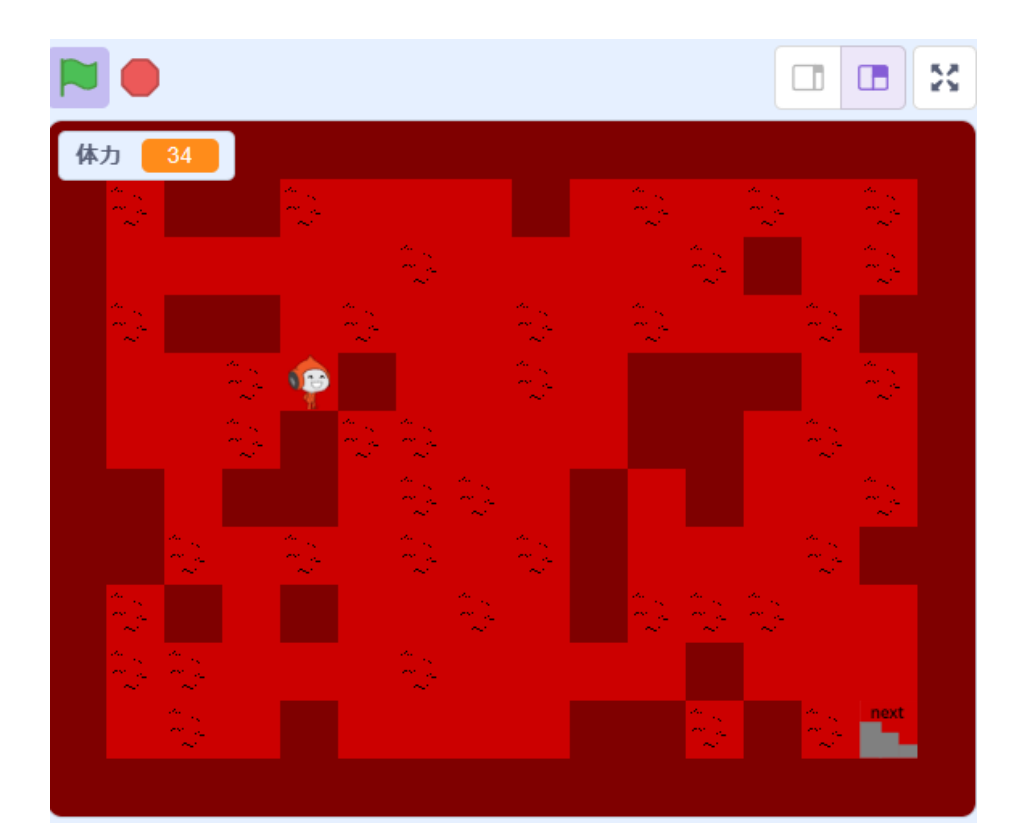

小西プログラミングオンライン塾

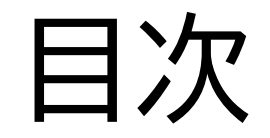

 コースを作ろう ②プレイヤーを動かそう ③プレイヤーの体力を作ろう ④アイテムを作ろう ⑤敵を動かそう

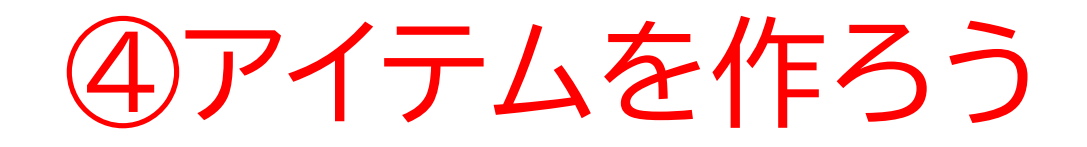

#### このページでは体力を回復さ せるアイテムを作るよ

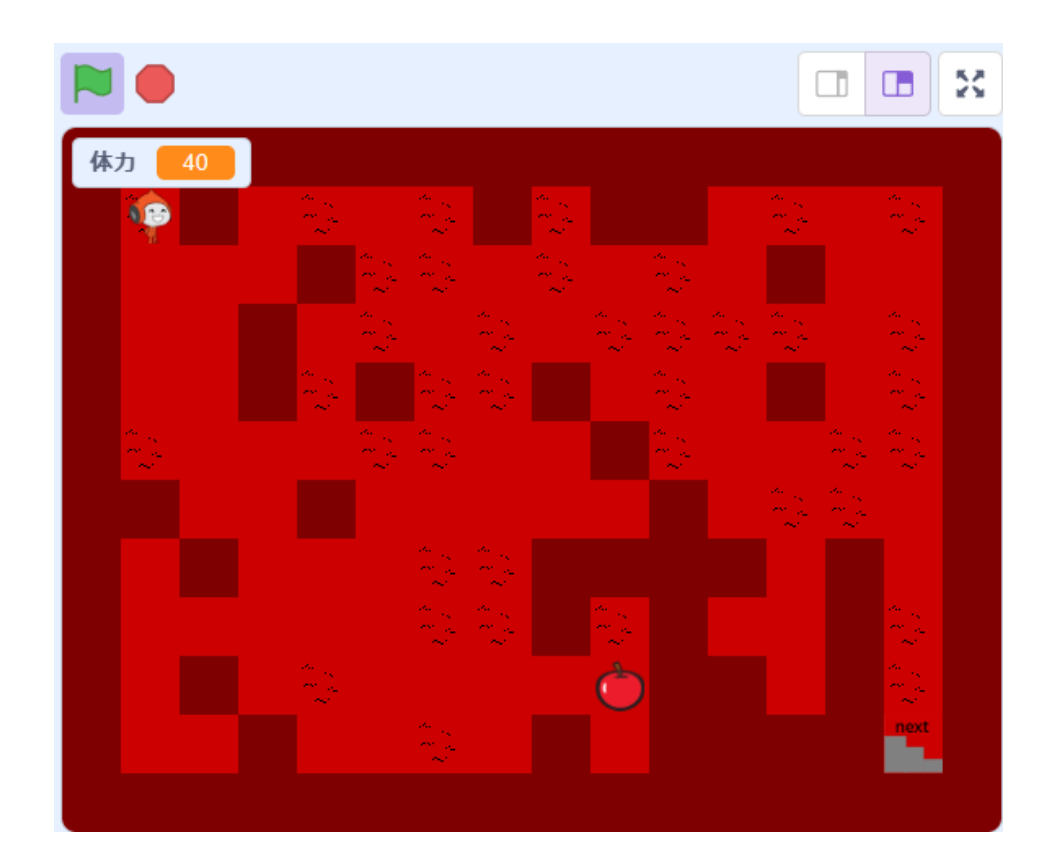
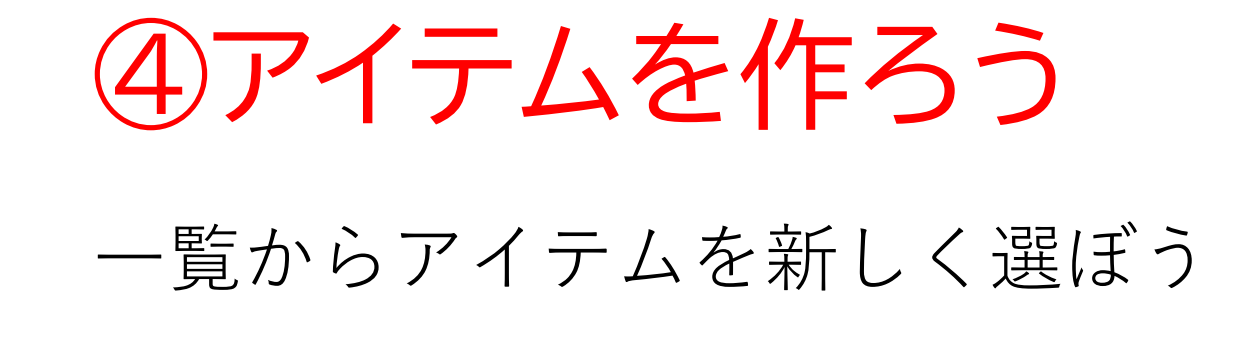

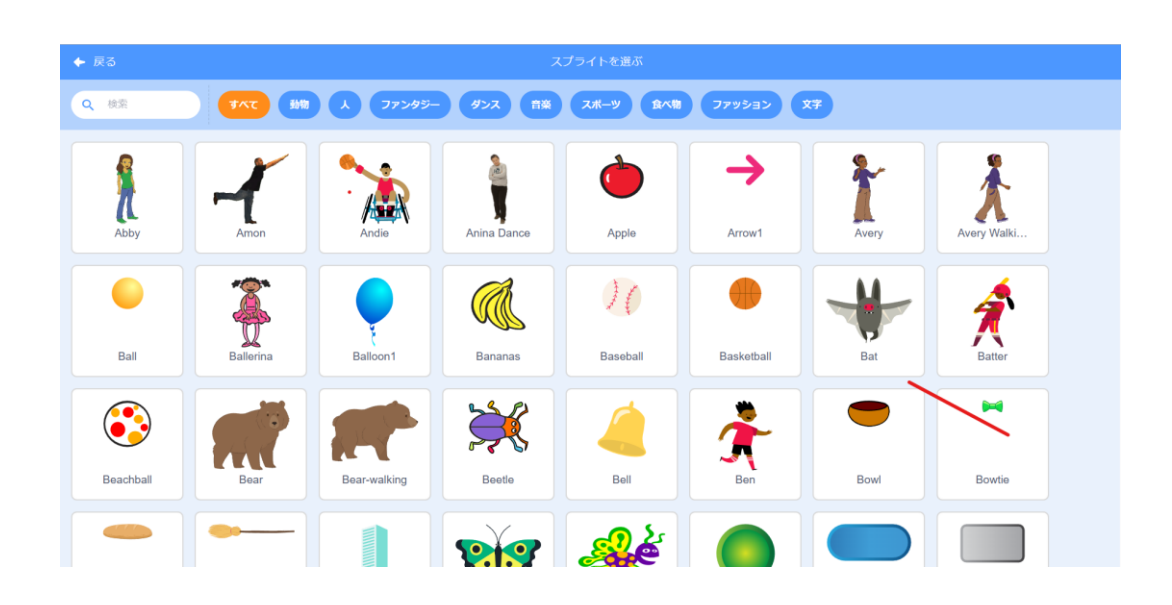

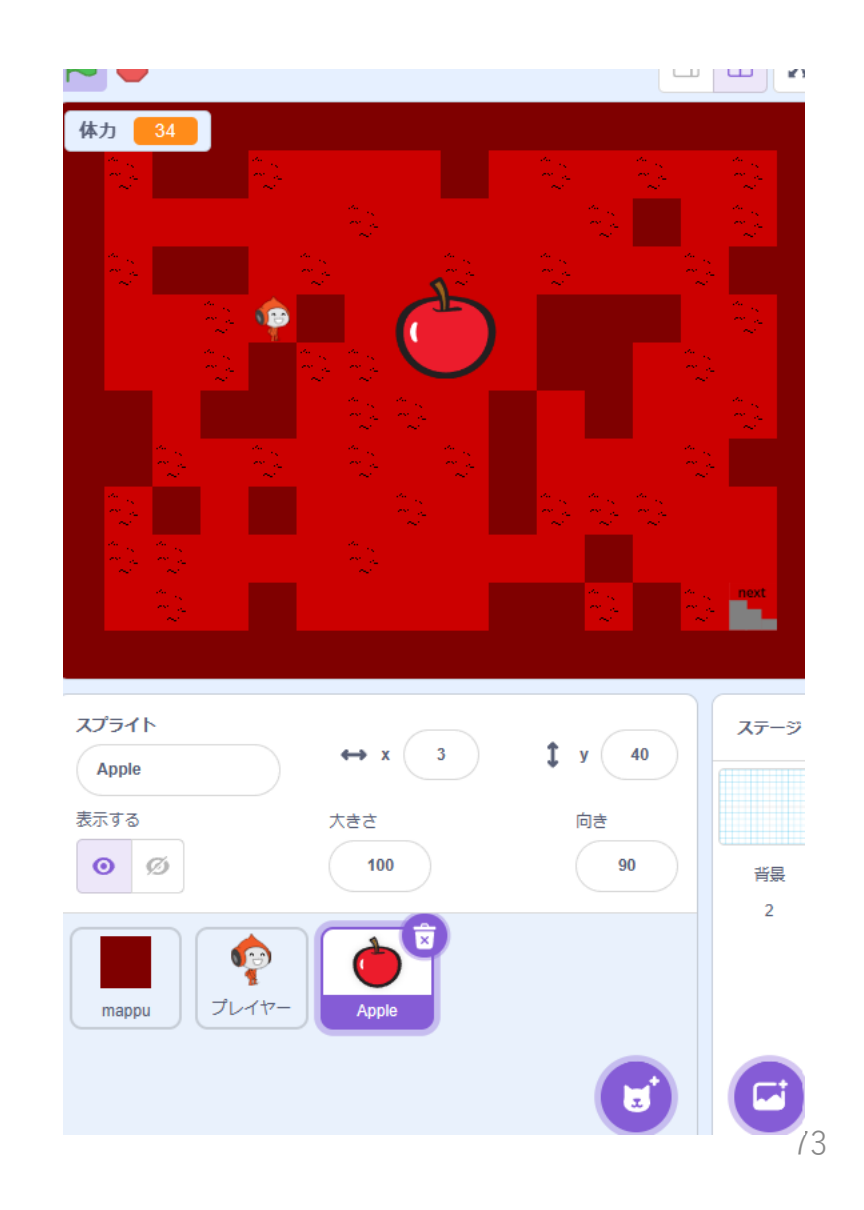

小西プログラミングオンライン塾

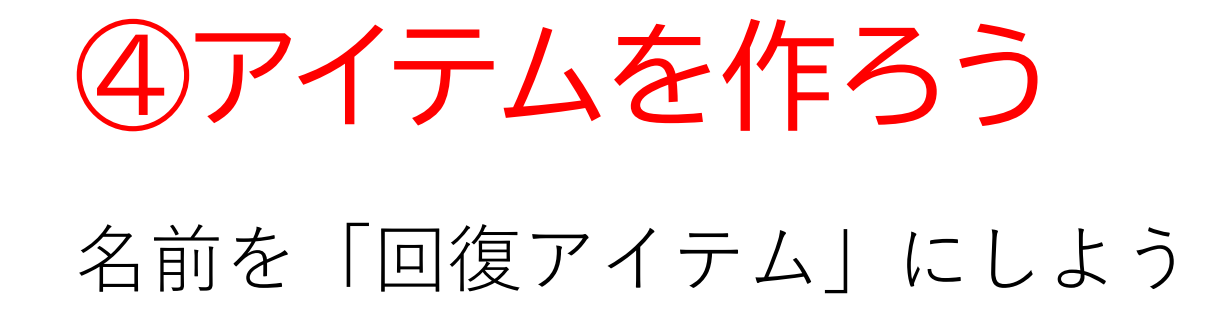

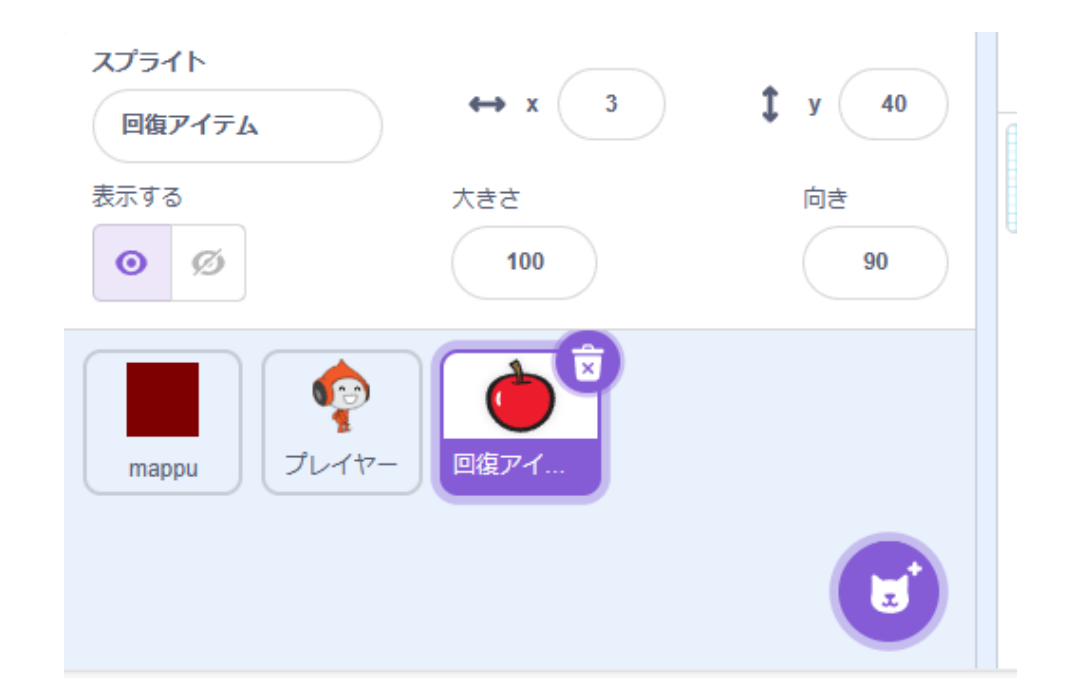

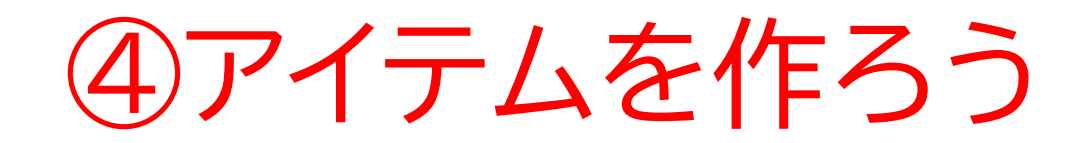

### p42を参考にしてアイテムをマスの中に納まる大きさにしてみよう

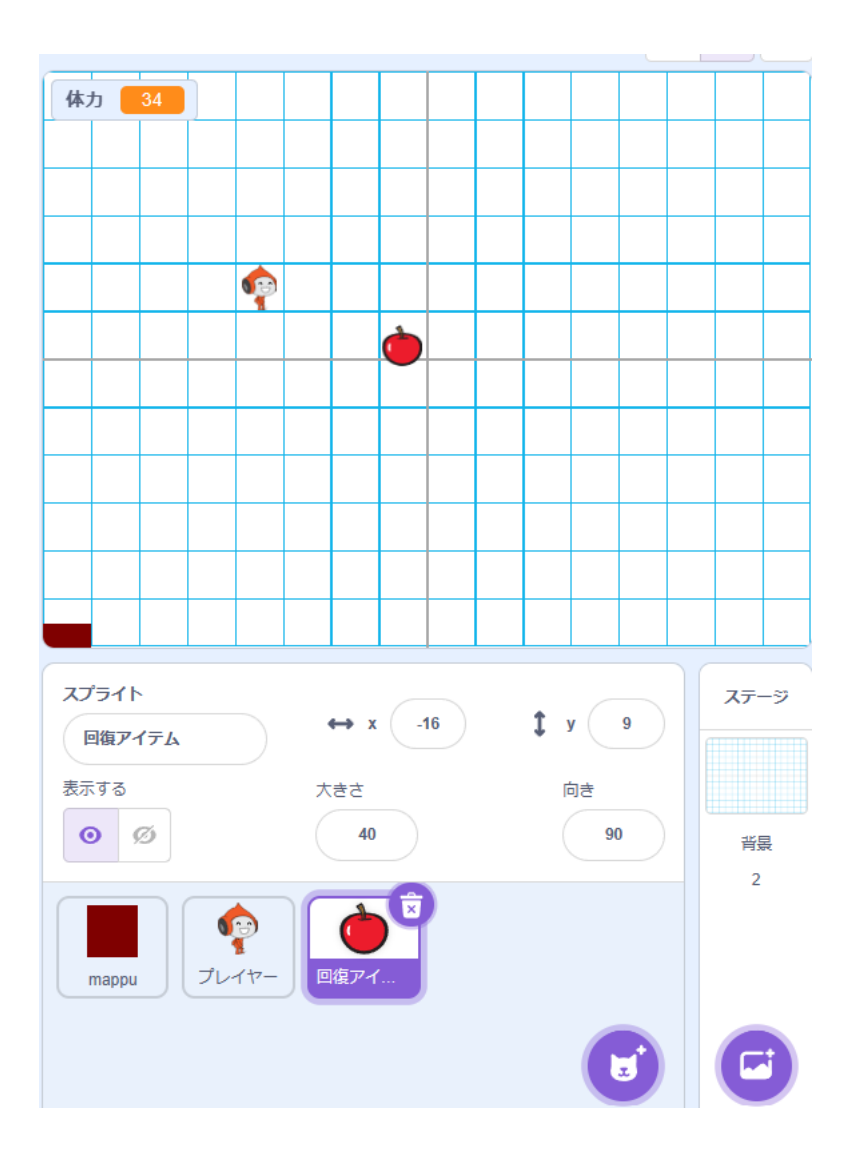

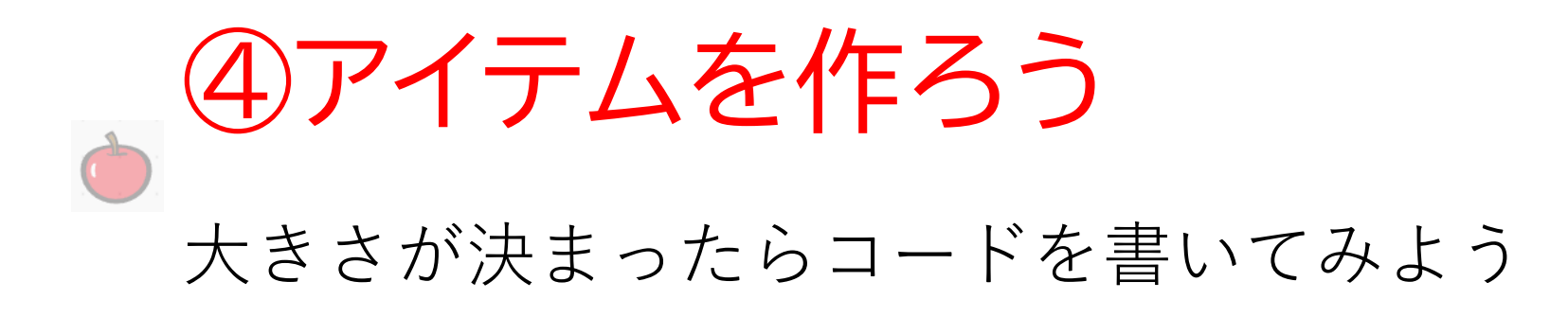

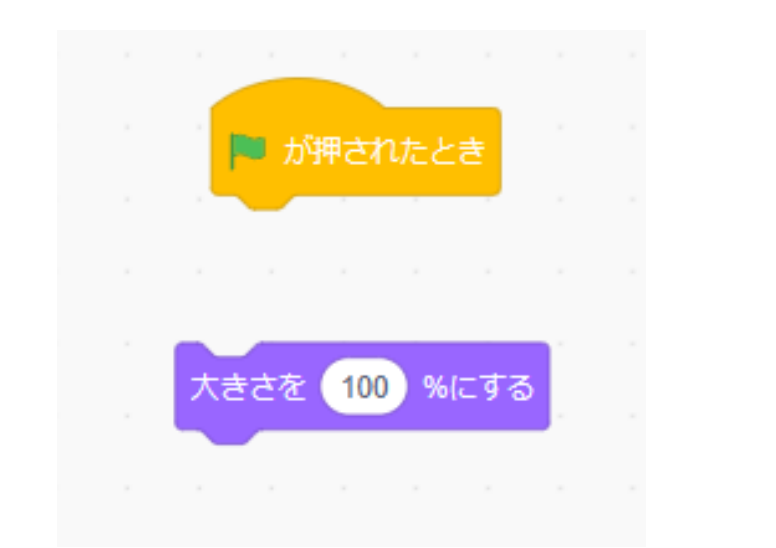

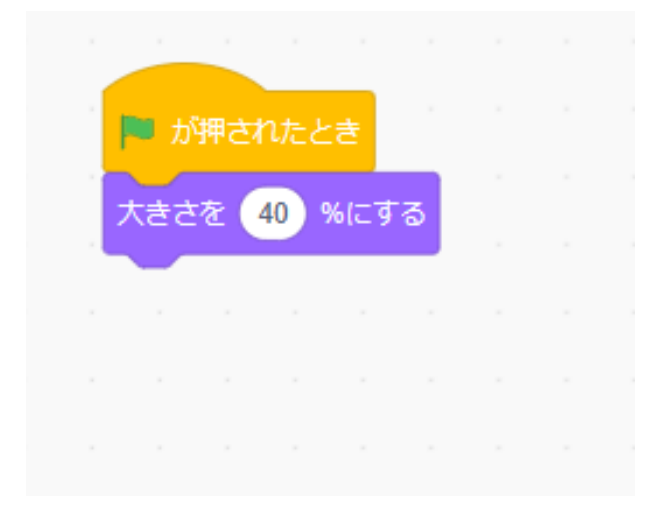

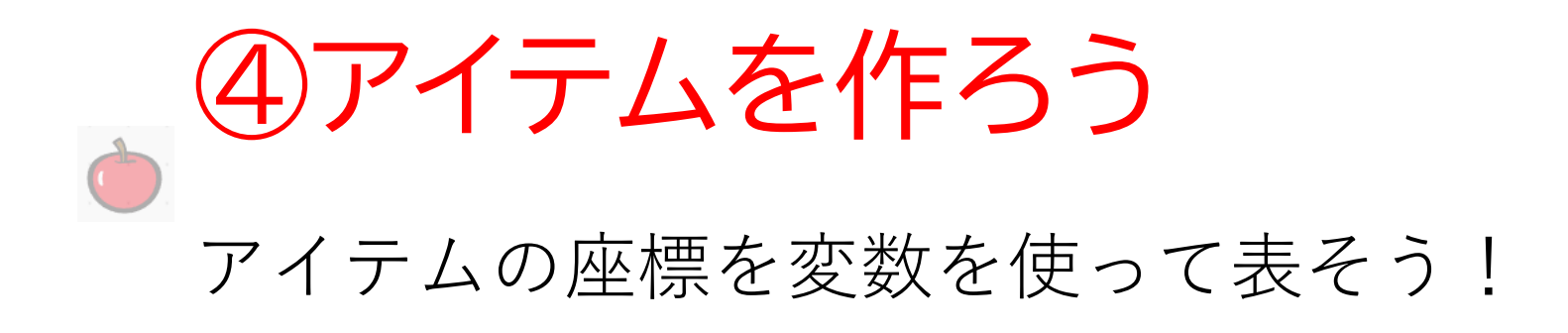

| 新しい変数                         |
|-------------------------------|
| 新しい変数名:                       |
| アイテムX                         |
| ◉ すべてのスプライ ○ このスプライト<br>ト用 のみ |
| キャンセル ОК                      |

| 新               | しい変数               |
|-----------------|--------------------|
| 新しい変数名:         |                    |
| アイテムY           |                    |
| ● すべてのスプラ<br>ト用 | ライ O このスプライト<br>のみ |
|                 | キャンセルOK            |

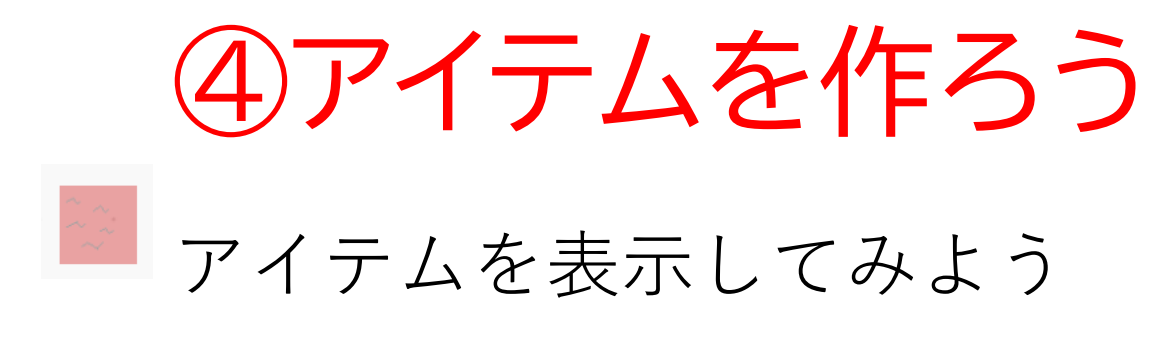

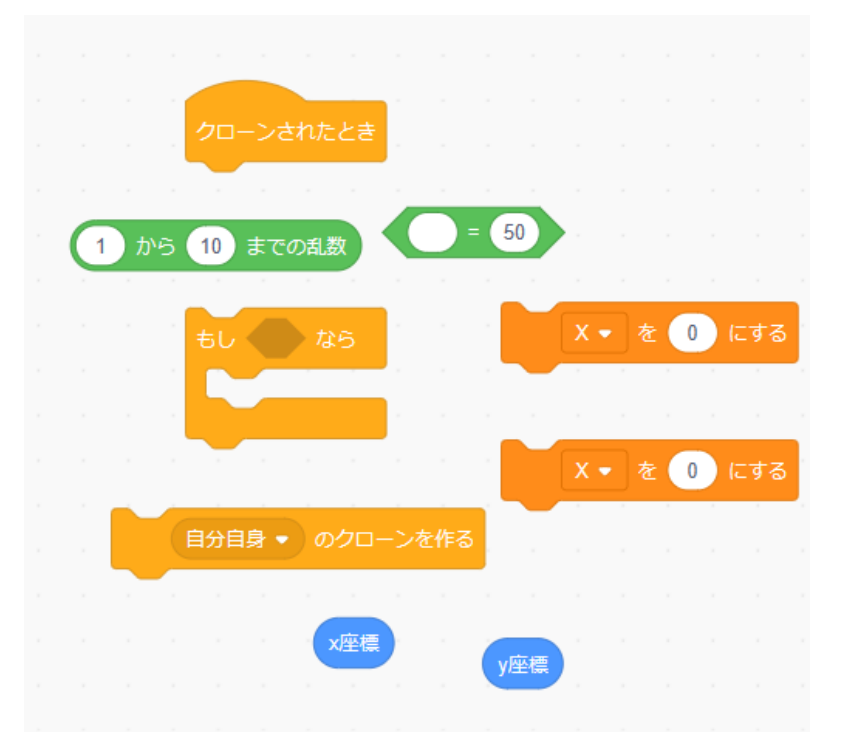

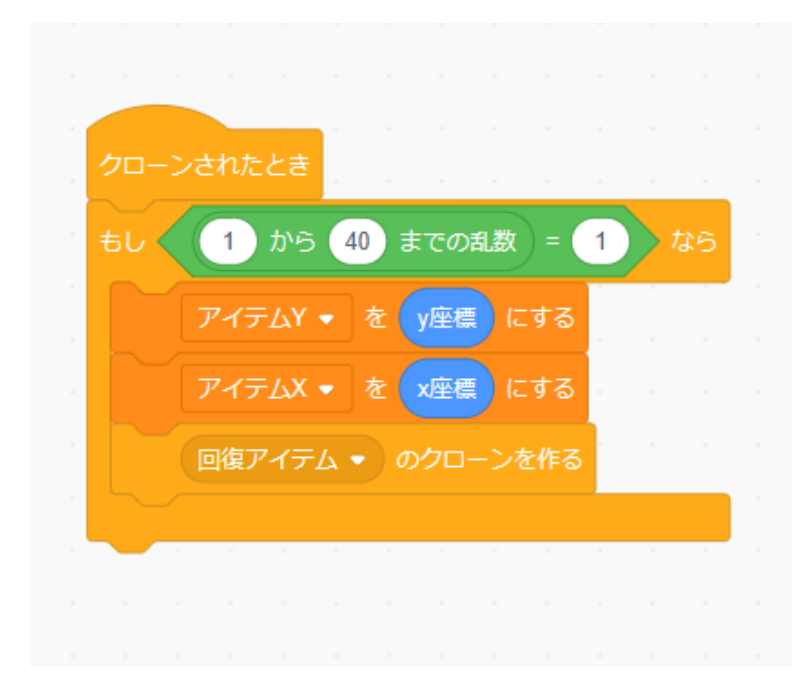

### ④アイテムを作ろう

# 「1~40の乱数 = 1なら」は1/40の確率でアイテムが出てくるようなブロックの意味になるよ

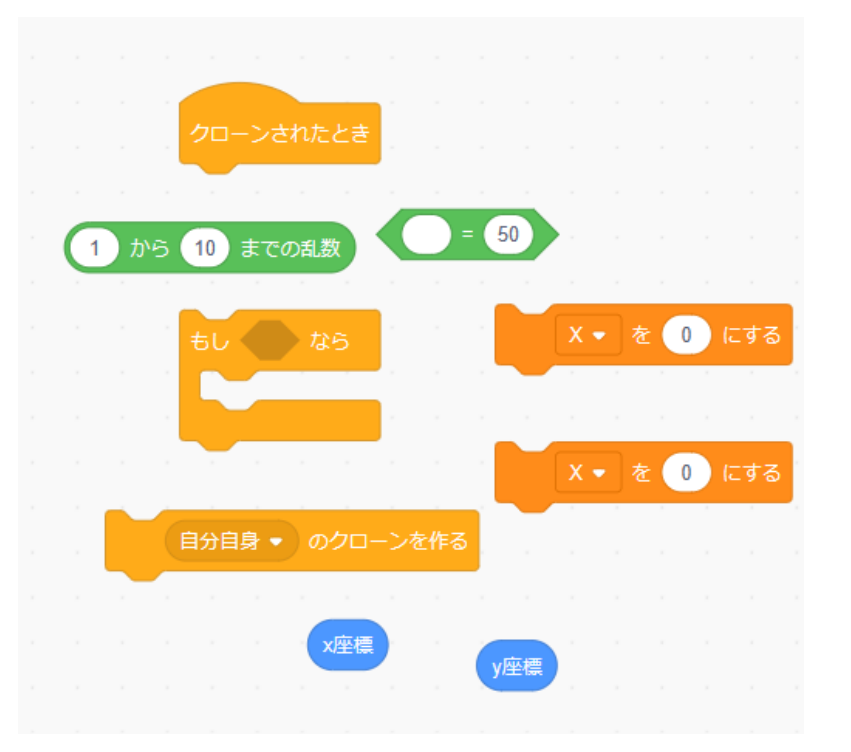

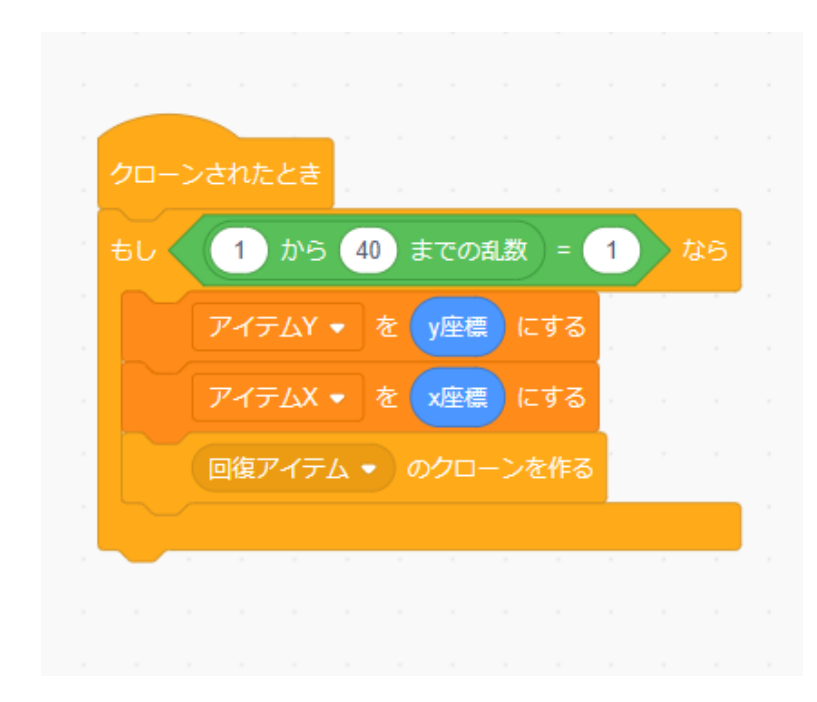

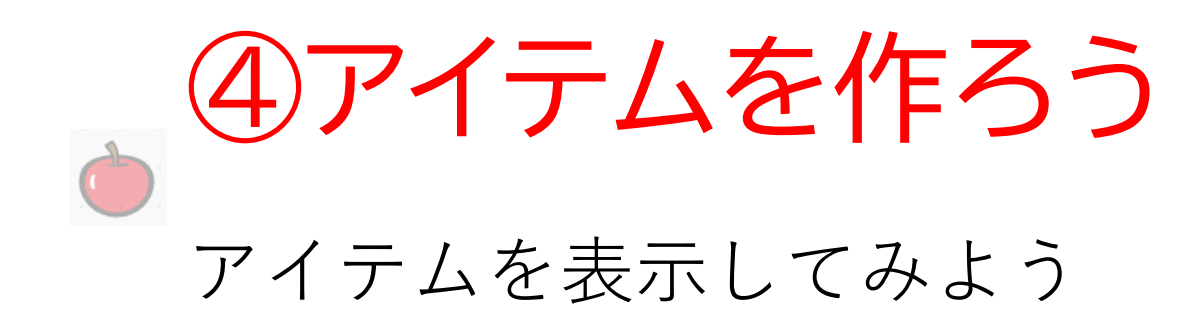

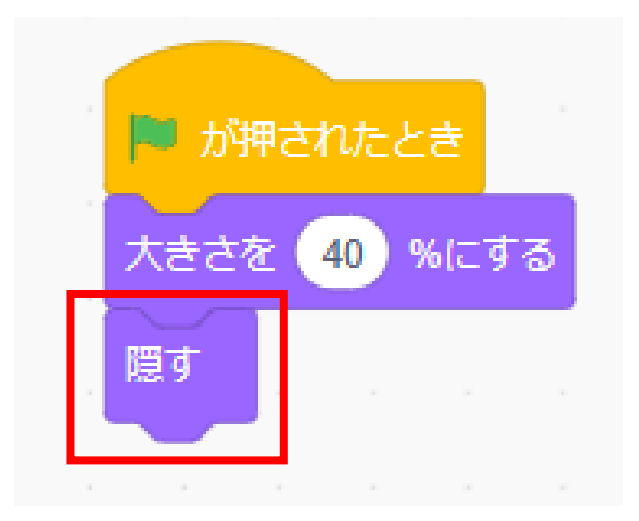

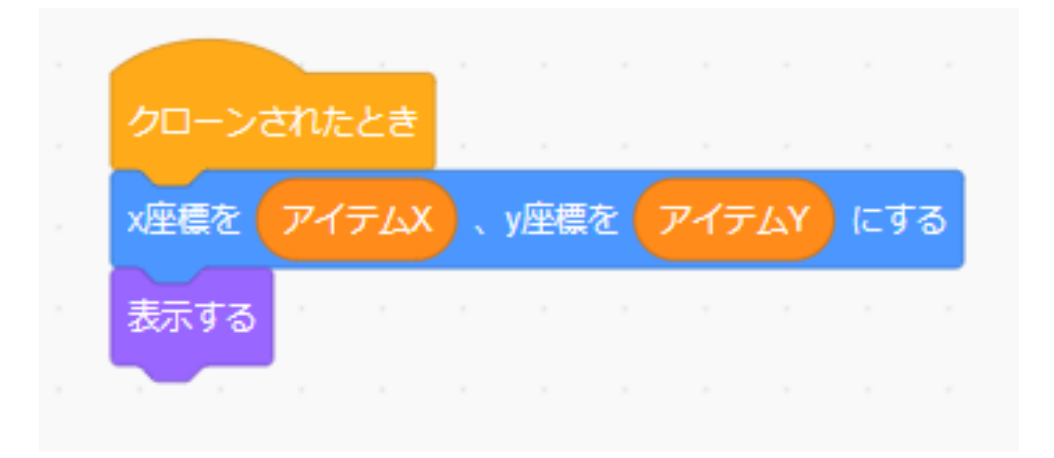

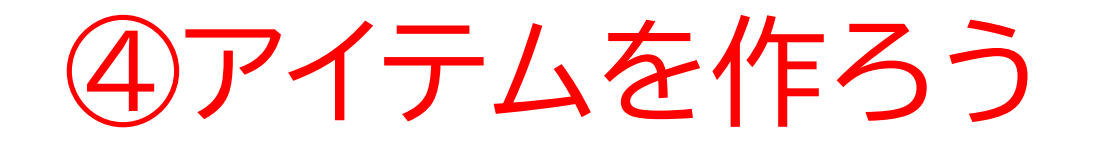

#### 旗を押したらアイテムが出てくるようになったかな?

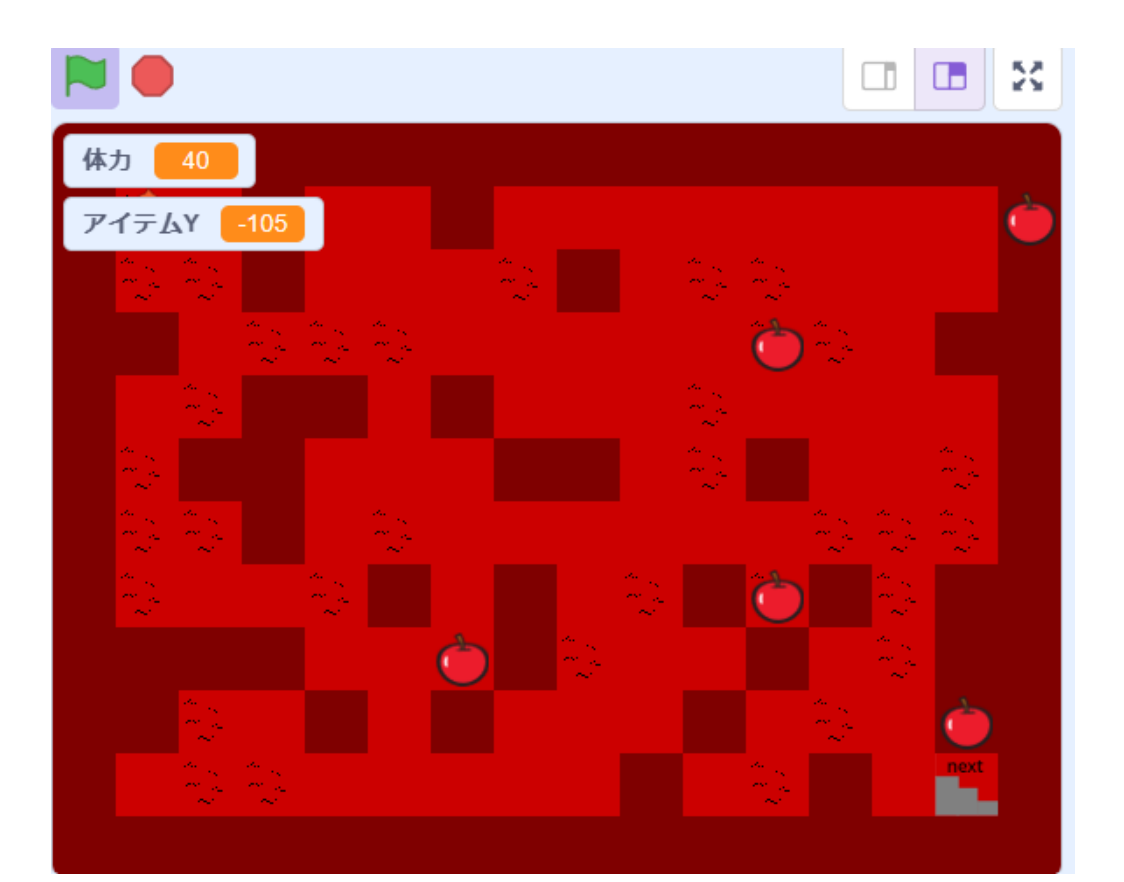

小西プログラミングオンライン塾

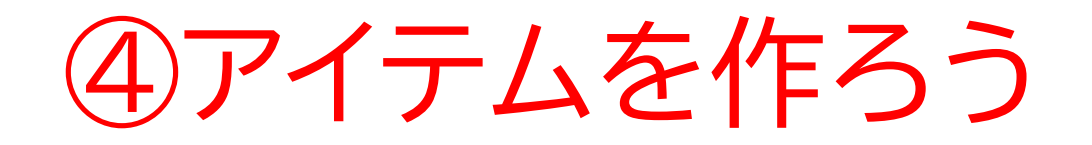

#### アイテムが壁に埋まっているところがあるので今度はそこを修正 してみよう

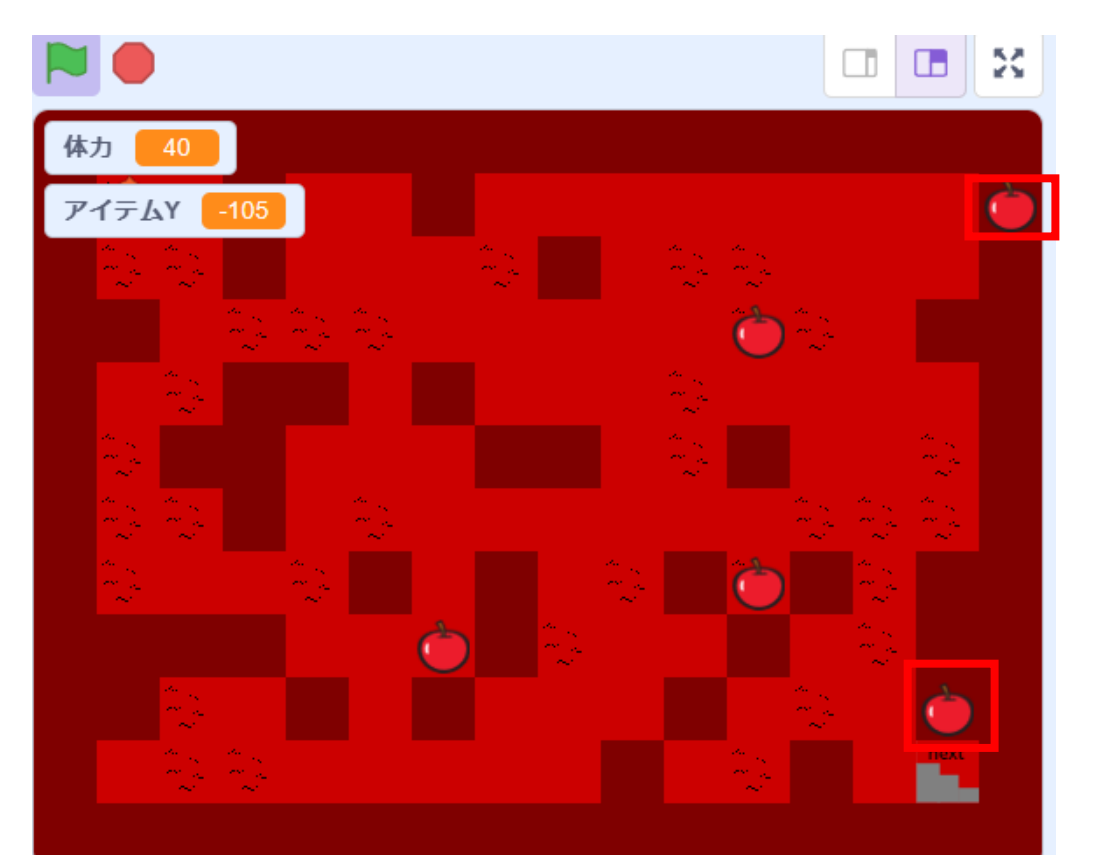

④アイテムを作ろう

### マップのスプライトに追加してみよう コスチューム番号の数字はコスチュームの数によって変わるよ アイテムの数が少ないと感じだら乱数の数字を調整してみよう

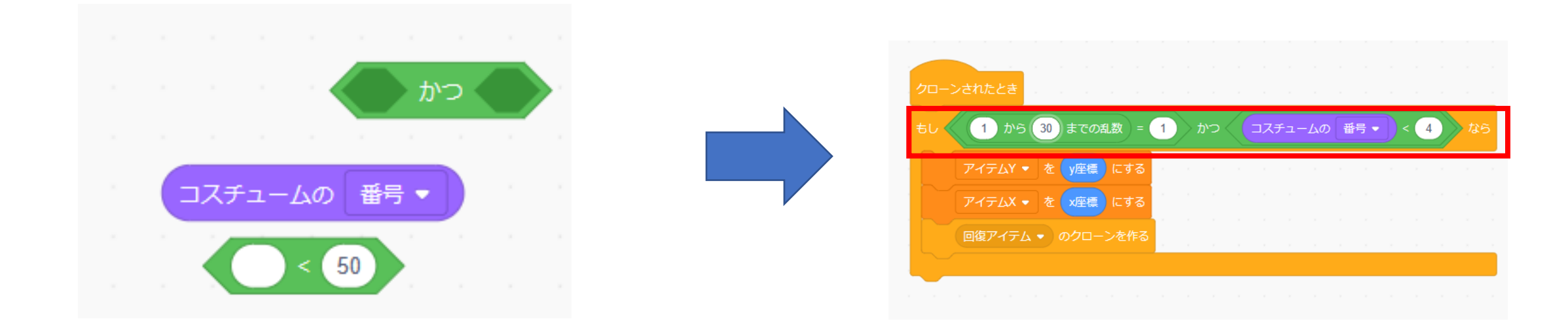

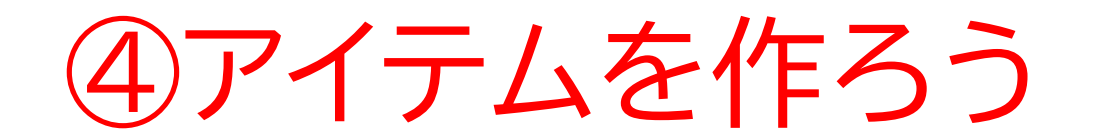

#### アイテムが壁に埋まらなくなったかな?

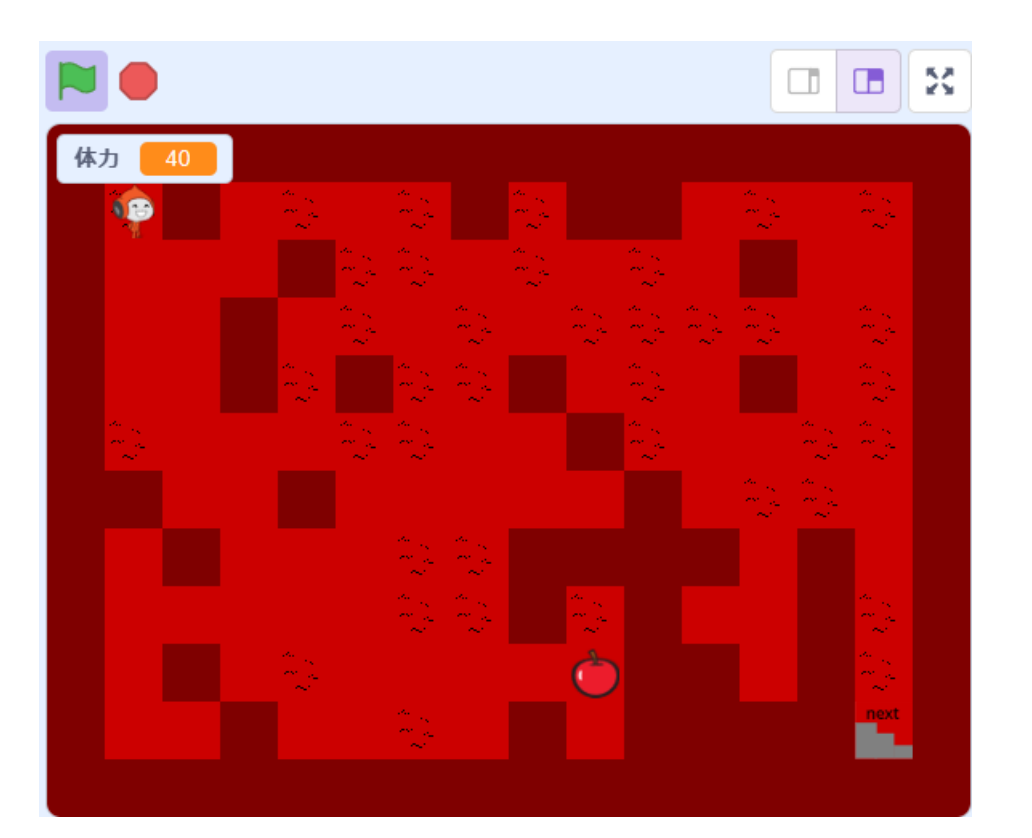

小西プログラミングオンライン塾

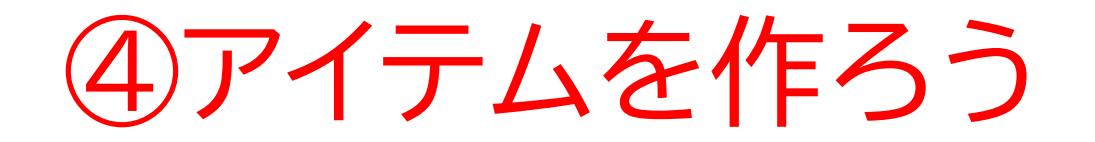

スペースキーを押したらアイテムがそのまま残って、新しくアイ テムが出てきてしまうので、コードを追加しよう

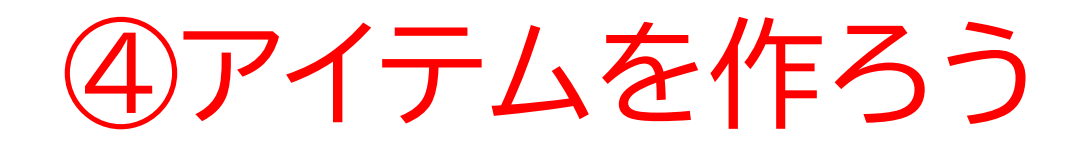

#### マップのコードをリンゴにコピーしよう! ドラック&ドロップでコピーできるよ

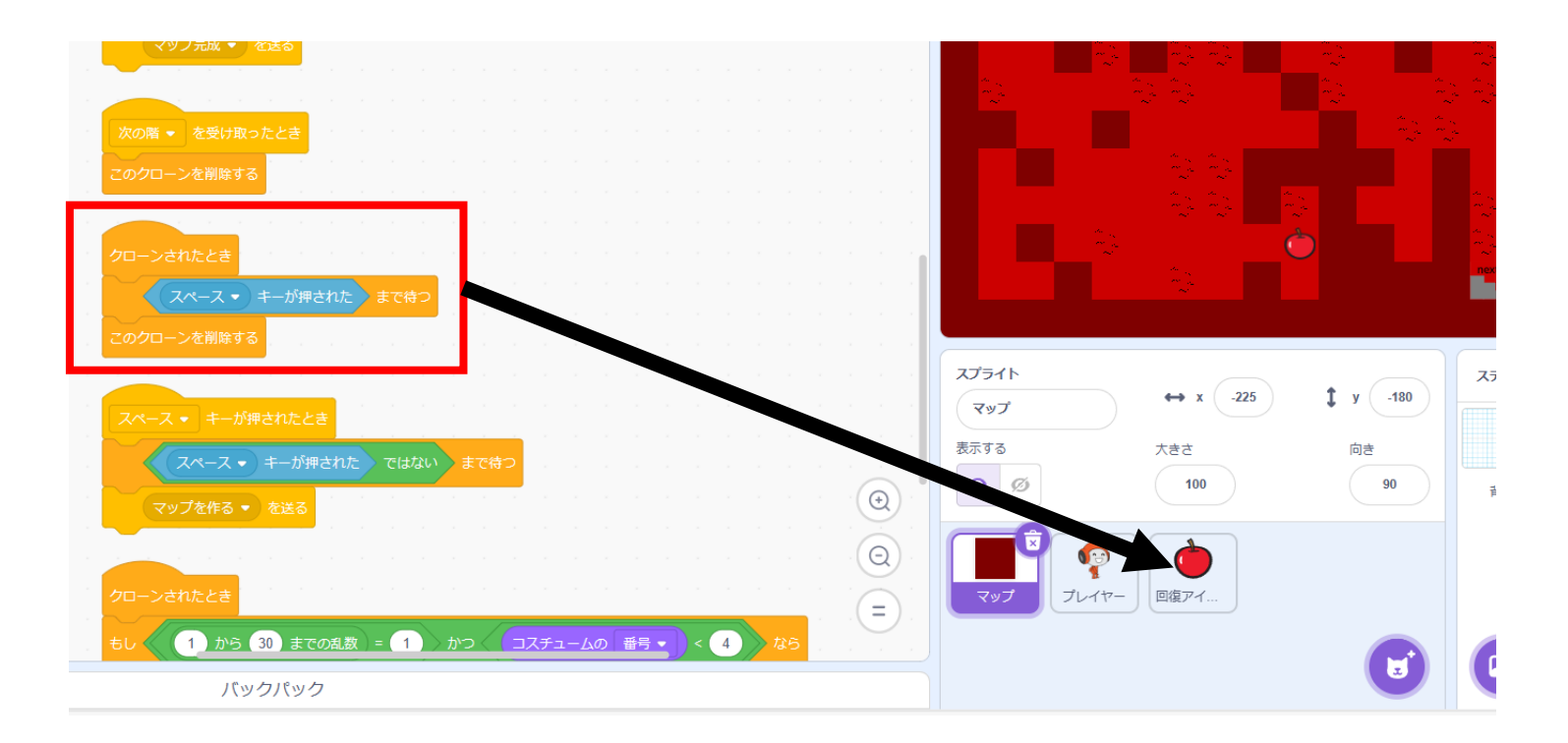

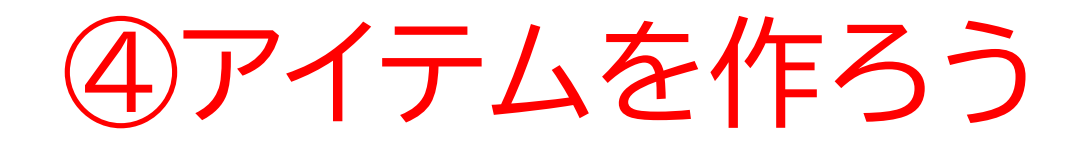

## アイテムのコードにうまくコピー出来たら旗を押した後にスペースキーを押してちゃんとアイテムが一回消えるか確認してみよう

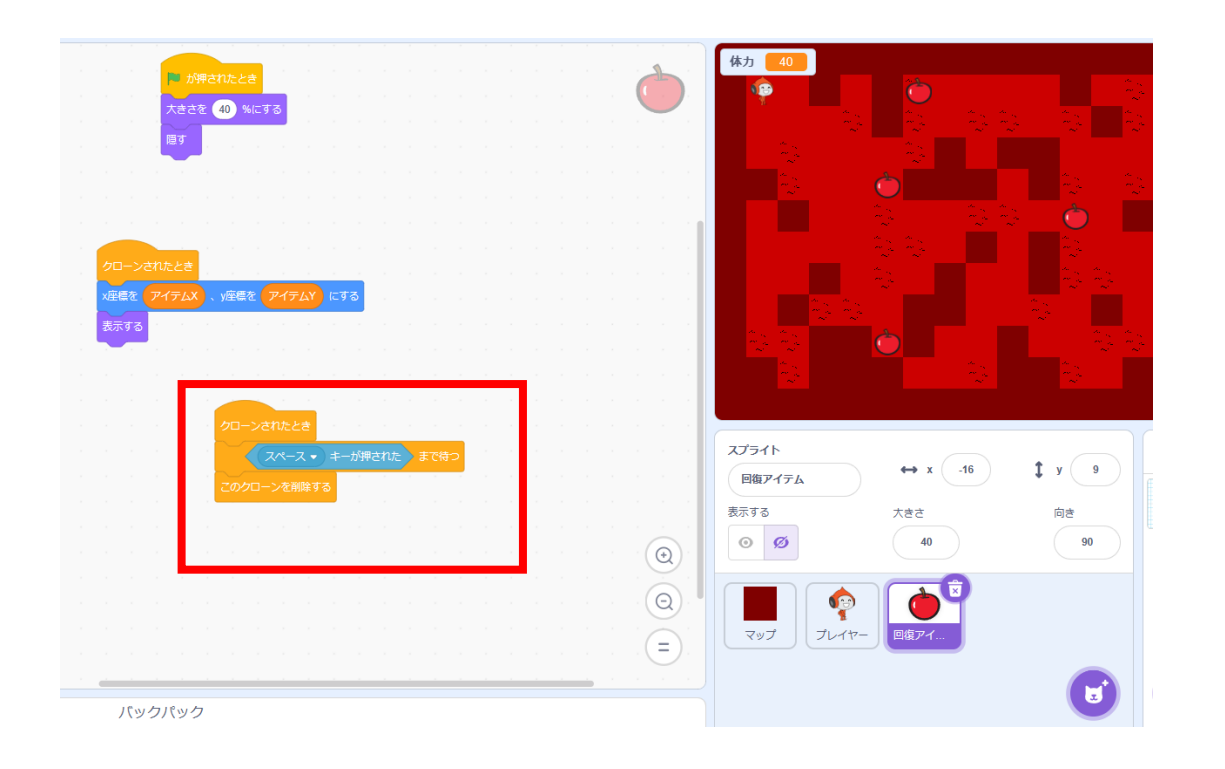

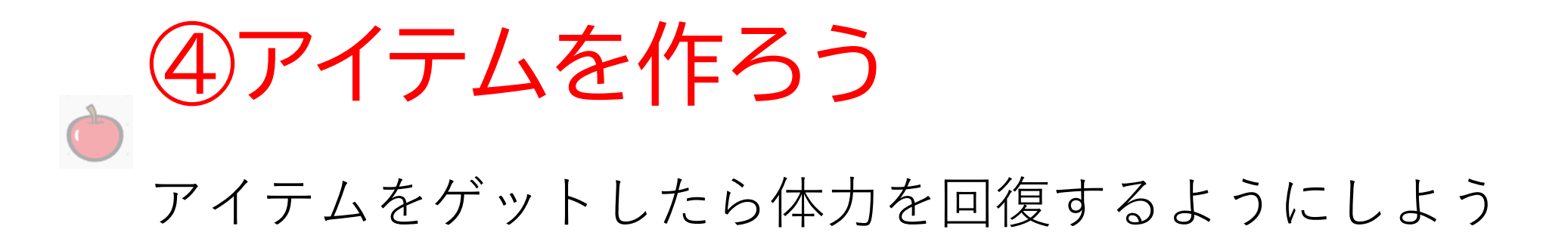

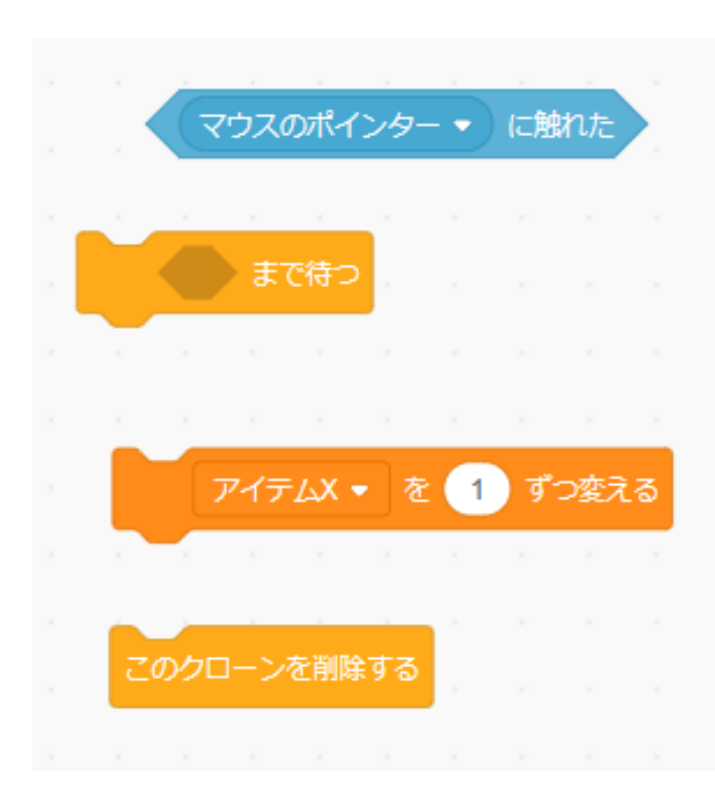

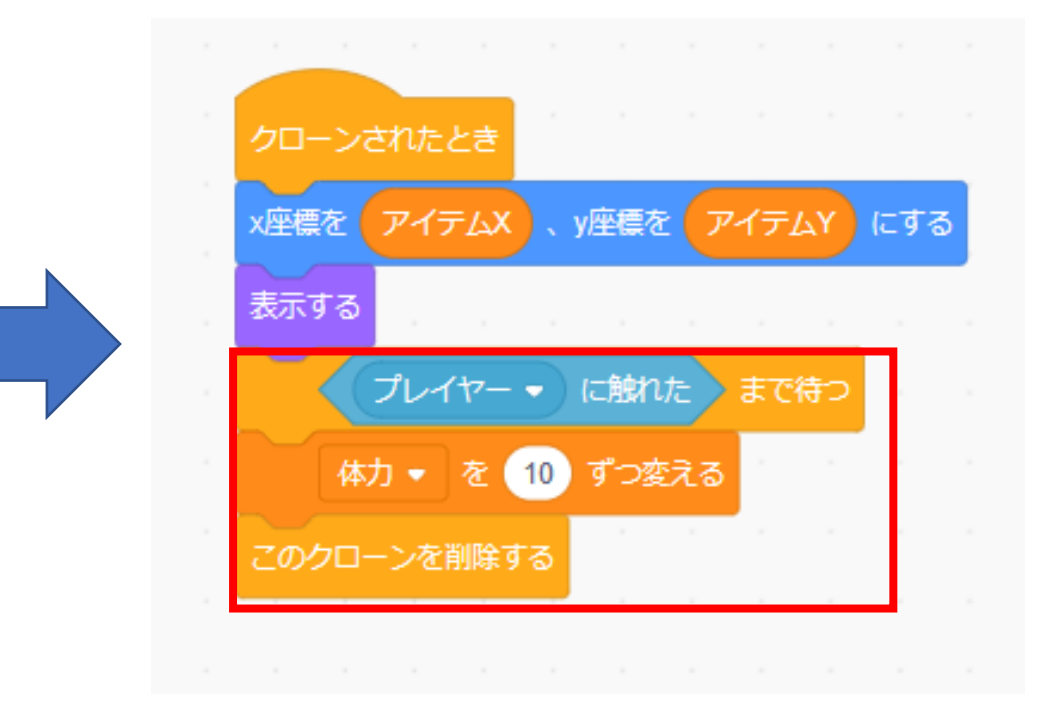

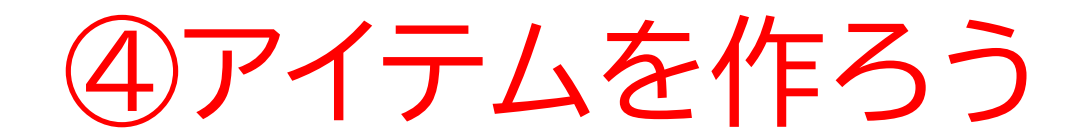

#### アイテムをゲットしたら体力が増えたかな?

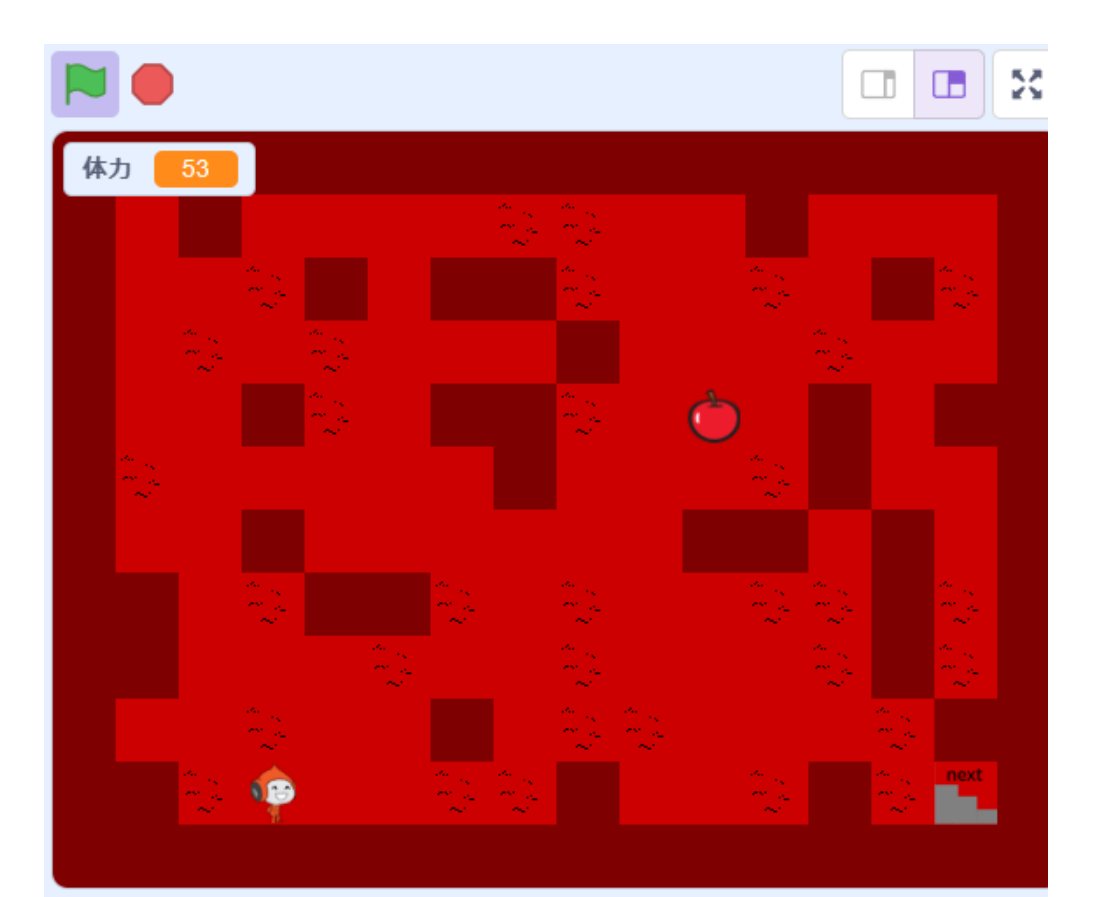

小西プログラミングオンライン塾

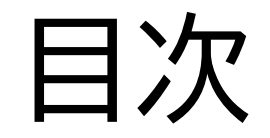

①コースを作ろう ②プレイヤーを動かそう ③プレイヤーの体力を作ろう ④アイテムを作ろう ⑤敵を動かそう

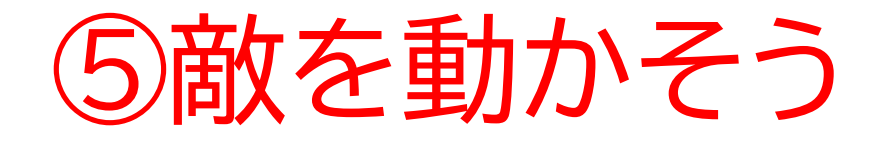

# このページでは敵を作って触れたら体力が減るようにしよう

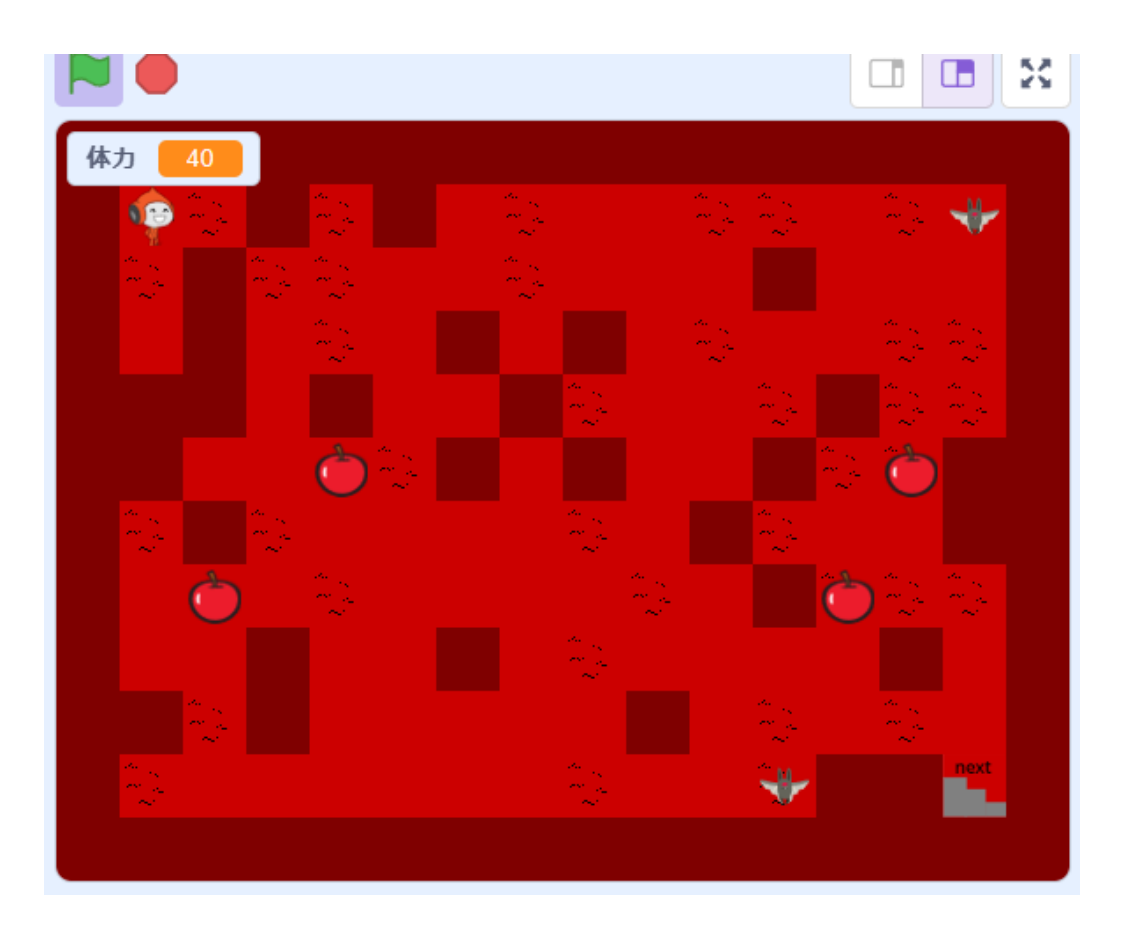

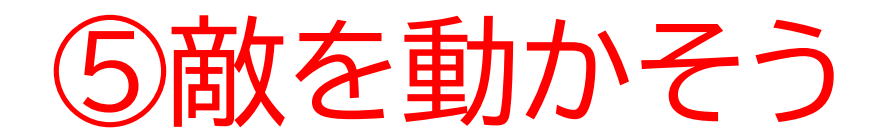

#### 一覧から敵を新しく選ぼう

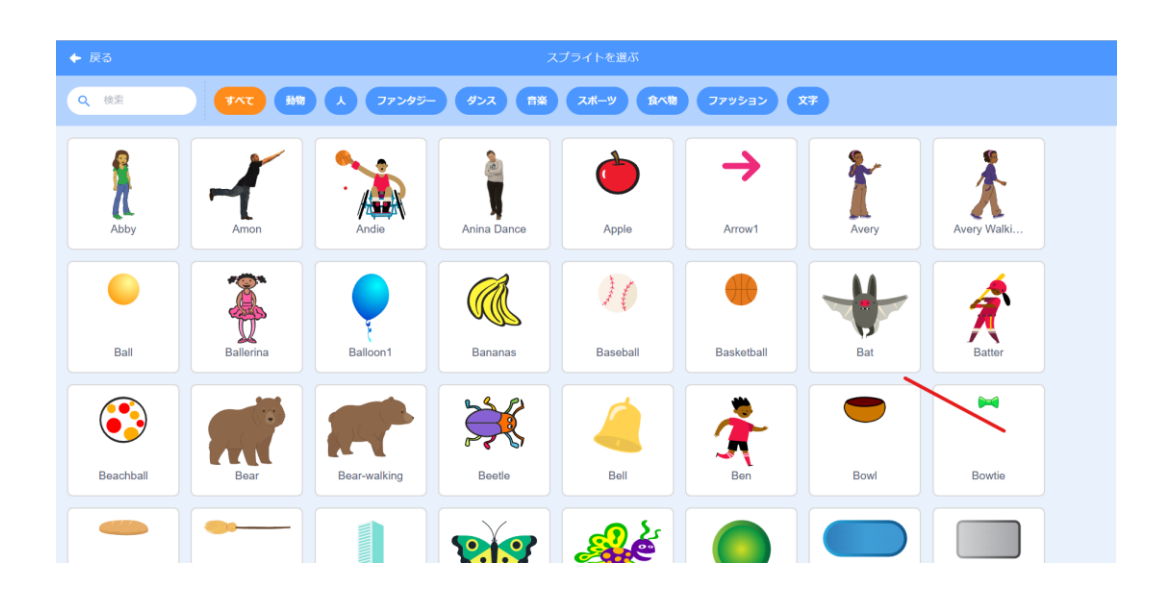

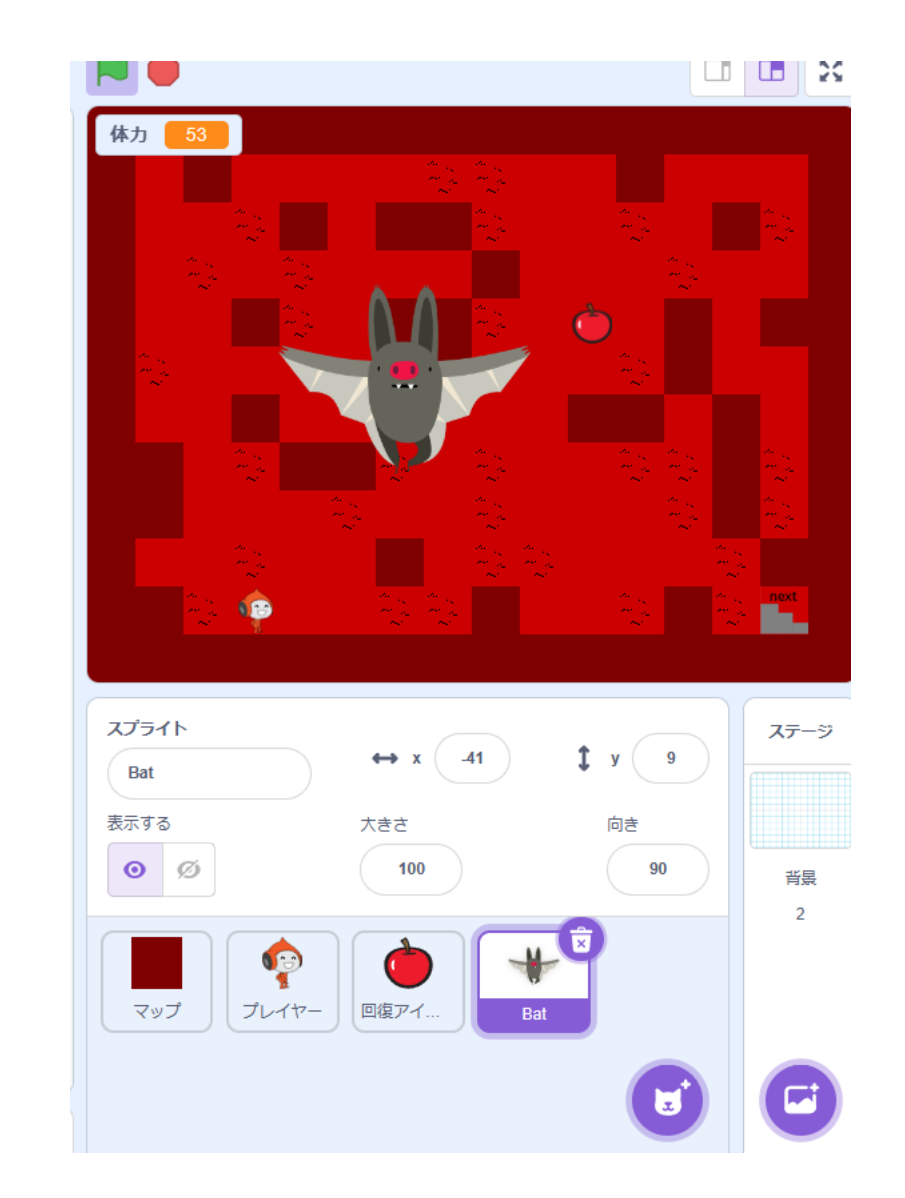

⑤敵を動かそう

#### 名前を「敵」にしよう

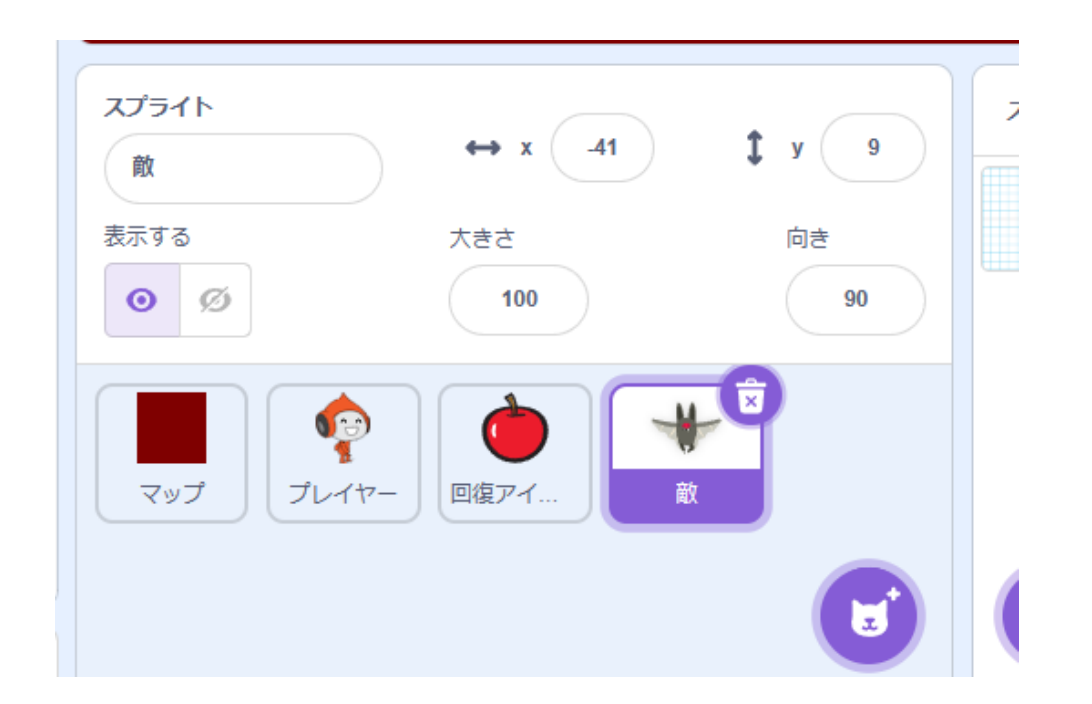

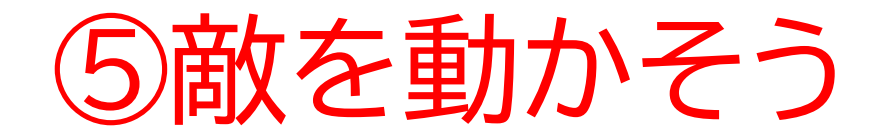

### p42を参考にして敵をマスの中に納まる大きさにしてみよう

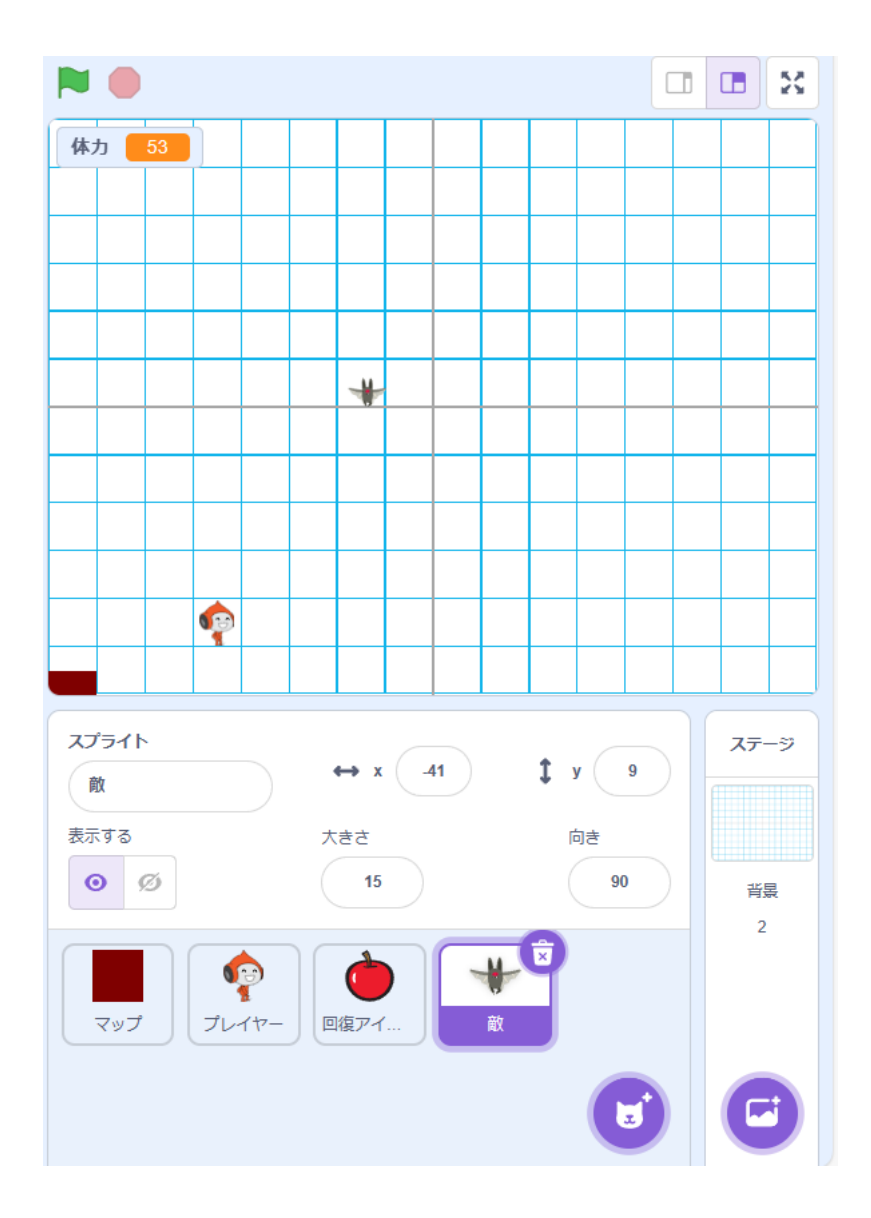

⑤敵を動かそう

#### 大きさが決まったらコードを書いてみよう

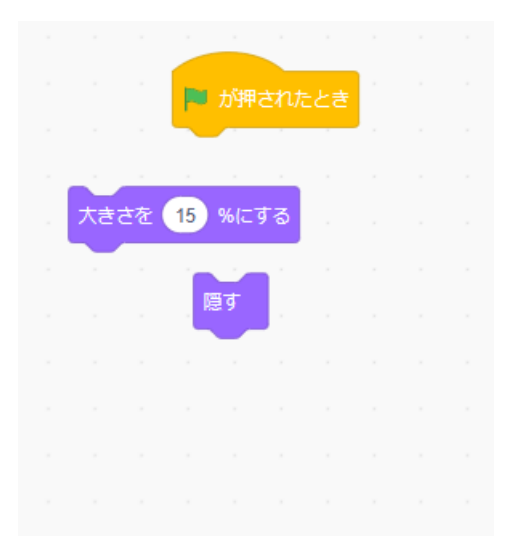

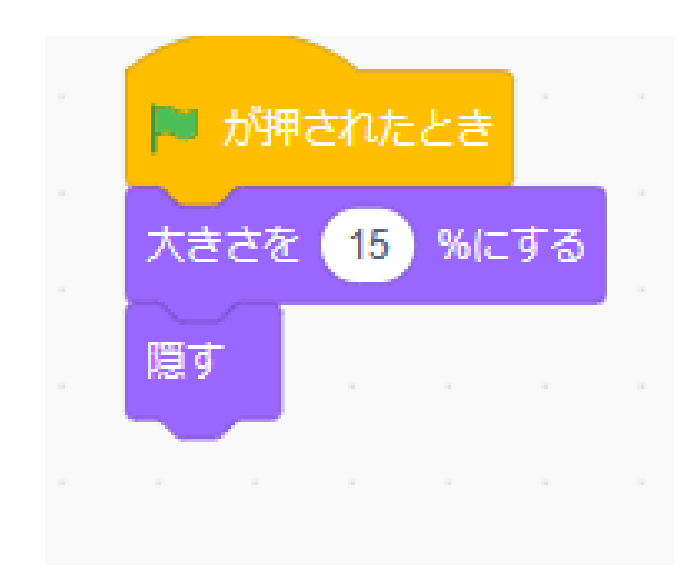

+

⑤敵を動かそう

#### 敵の座標を変数を使って表そう!

| 新しい変数 ×              |  |
|----------------------|--|
| 新しい変数名:              |  |
| 敵X                   |  |
| ● すべてのスプライ ○ このスプライト |  |
| ト用のみ                 |  |
| キャンセル OK             |  |
|                      |  |

| 新しい変数 ×              |
|----------------------|
| 新しい変数名:              |
| 敵Y                   |
| ● すべてのスプライ ○ このスプライト |
| ГА                   |
| キャンセルOK              |

+

⑤敵を動かそう

#### 敵を表示してみよう ④で書いたコードを複製して書いてみよう

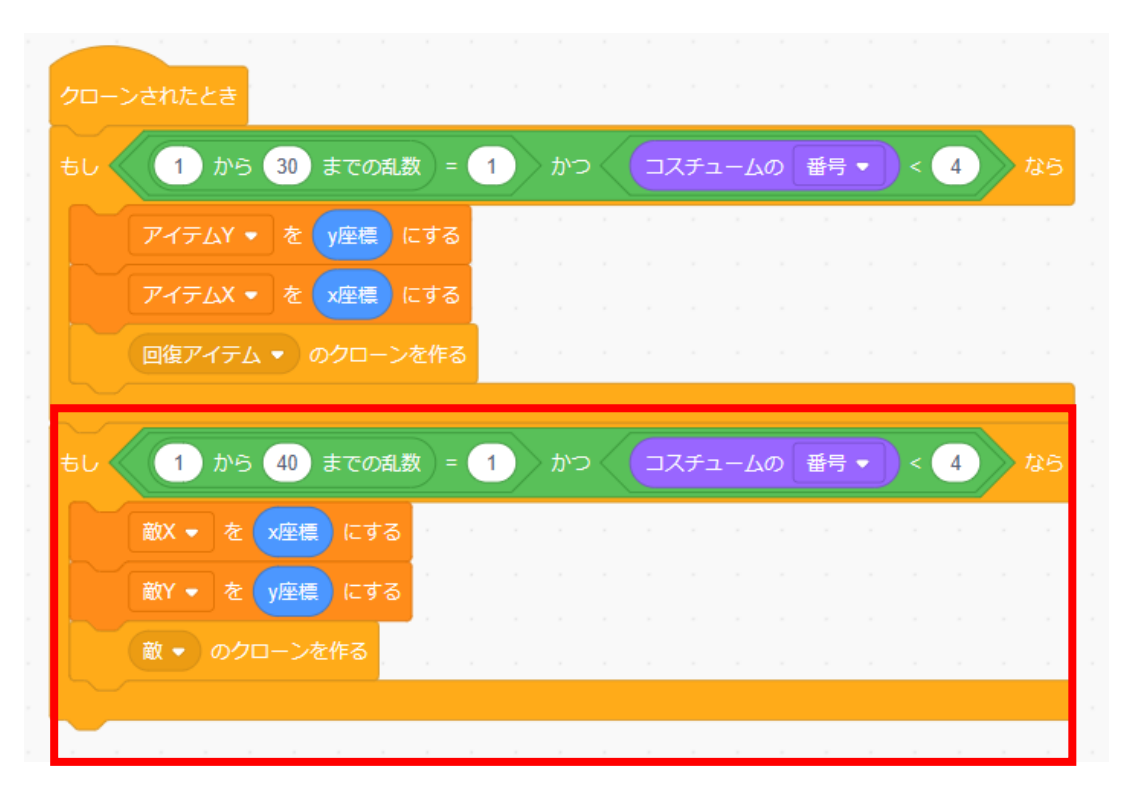

⑤敵を動かそう

#### 敵を表示してみよう

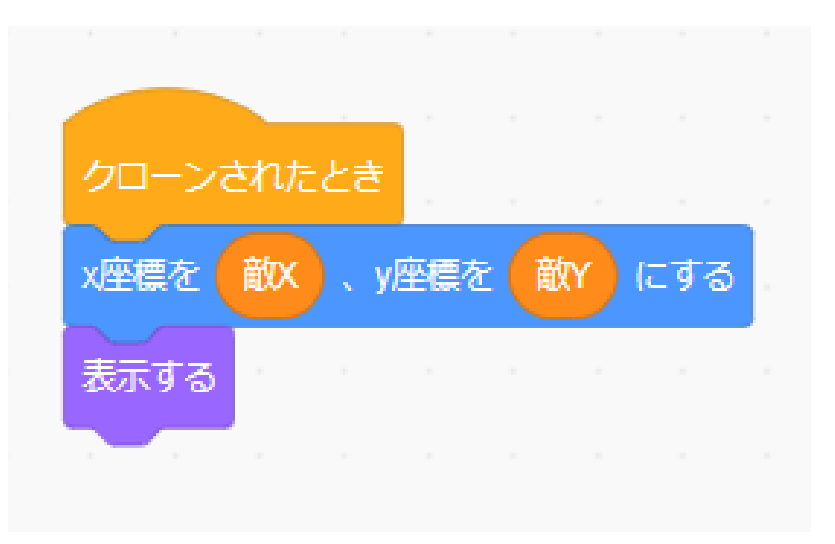

+

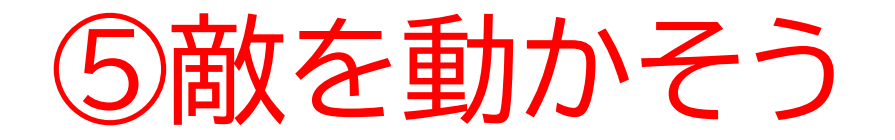

#### 敵が出てくるようになったかな?

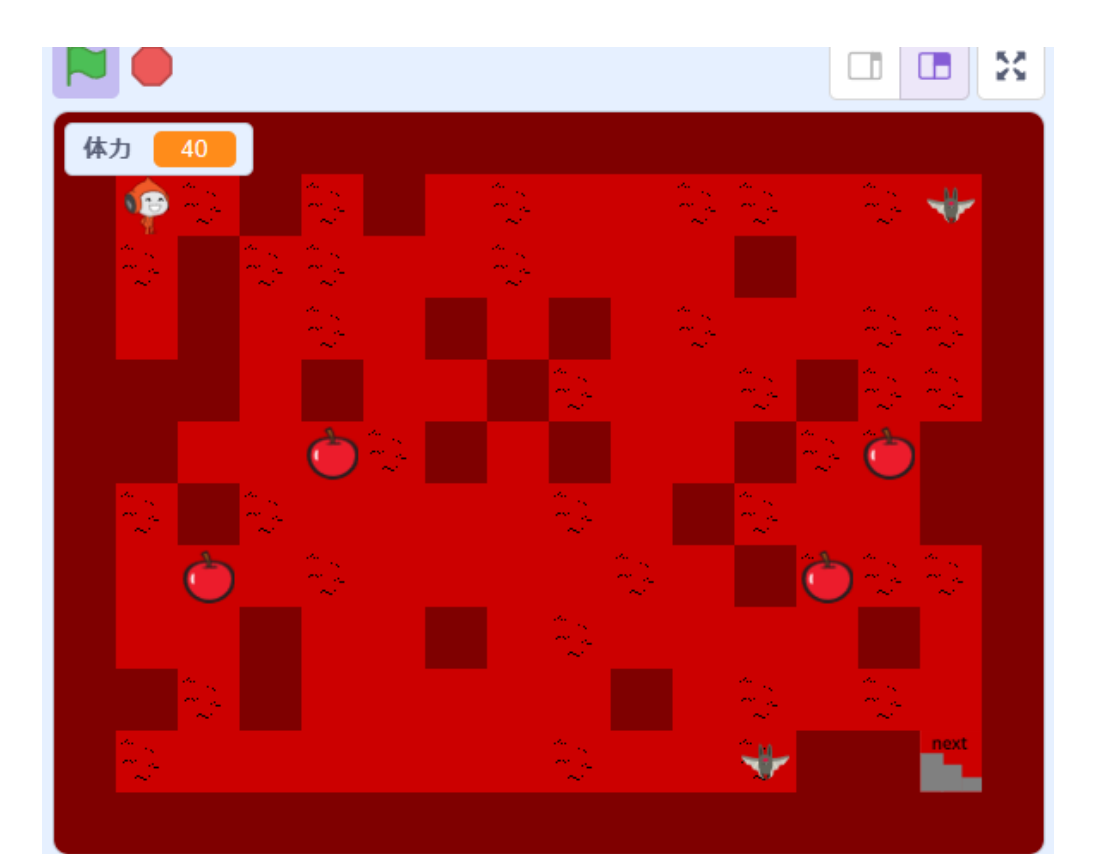

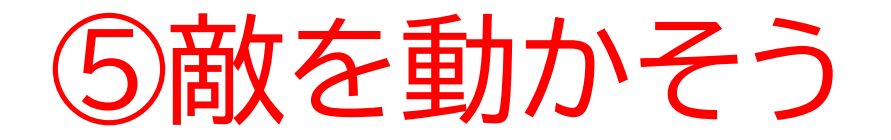

#### スペースキーを押したら敵もリセットされるようにしよう

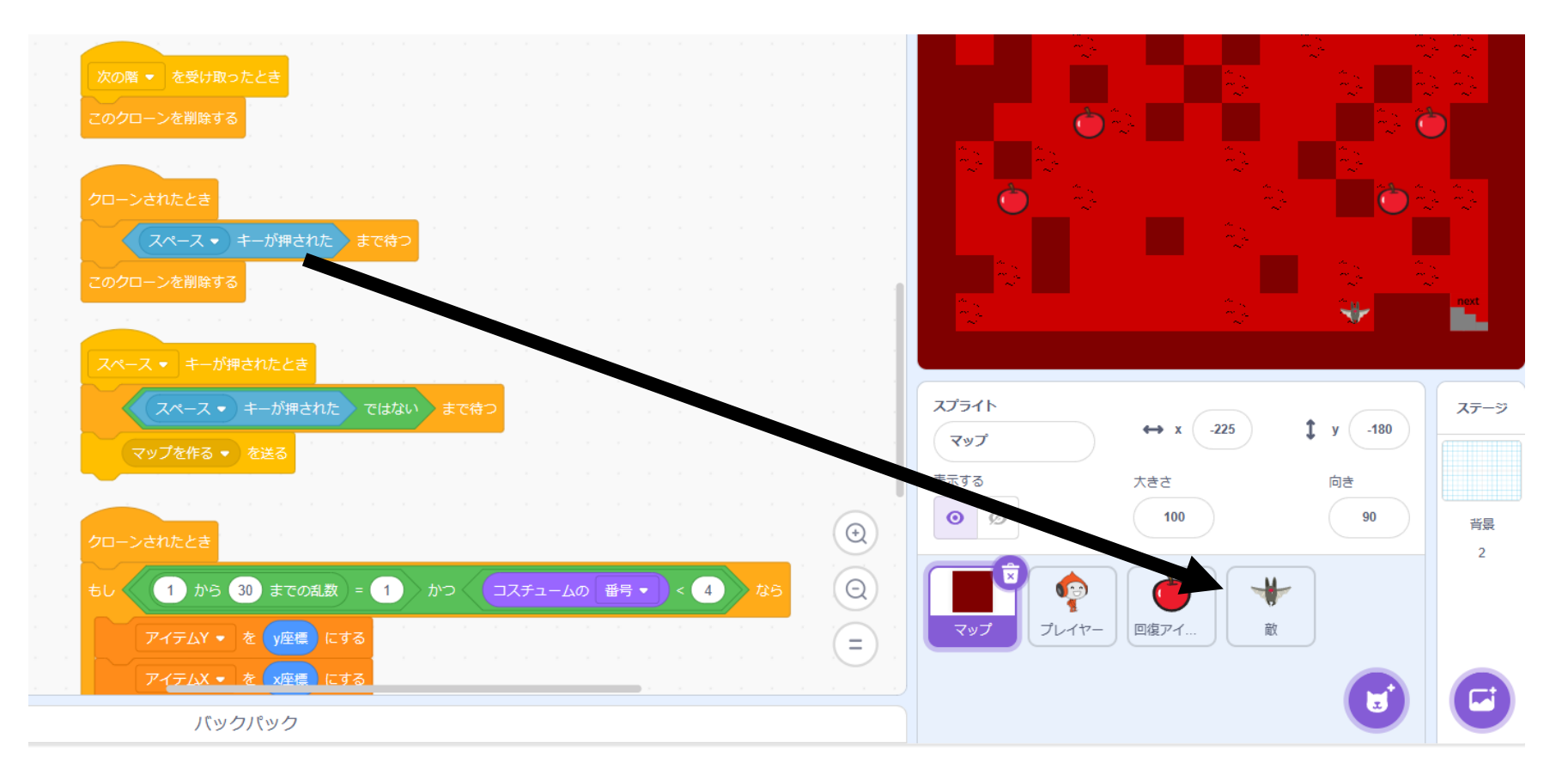

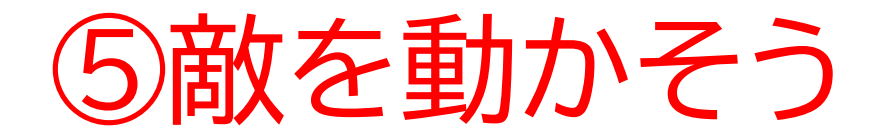

#### 敵のコードにうまくコピー出来たら旗を押した後にスペースキー を押してちゃんと敵が一回消えるか確認してみよう

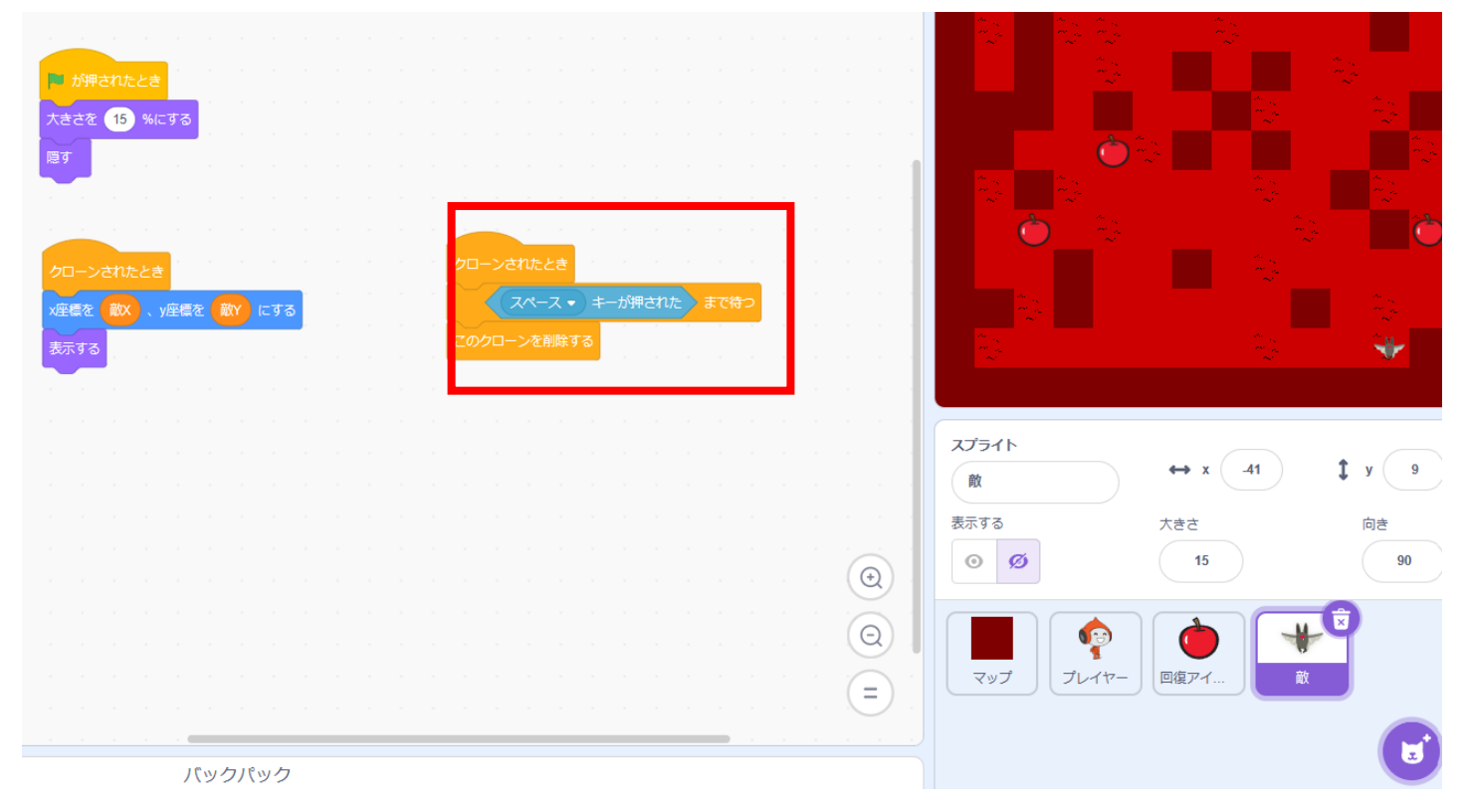

小西プログラミングオンライン塾

⑤敵を動かそう

#### 敵を動かしてみよう まずは変数を作ろう

| 新しい変数                                                 |
|-------------------------------------------------------|
| 新しい変数名:                                               |
| 敵の行動                                                  |
| <ul> <li>●すべてのスプライ ○ このスプライト</li> <li>ト用のみ</li> </ul> |
| キャンセル OK                                              |

+

⑤敵を動かそう

#### 敵を動かしてみよう

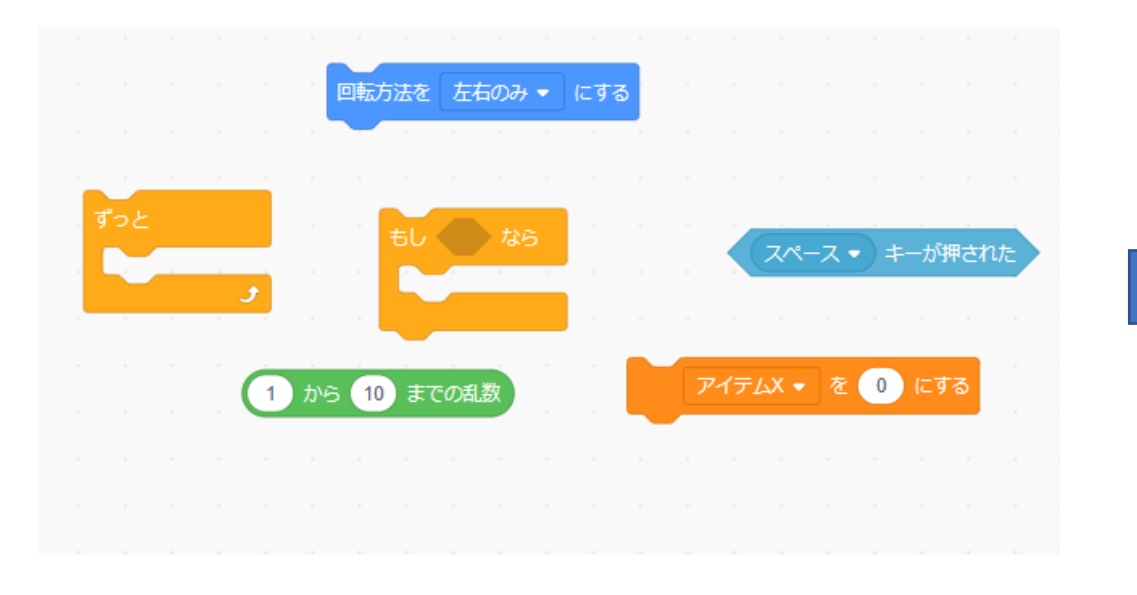

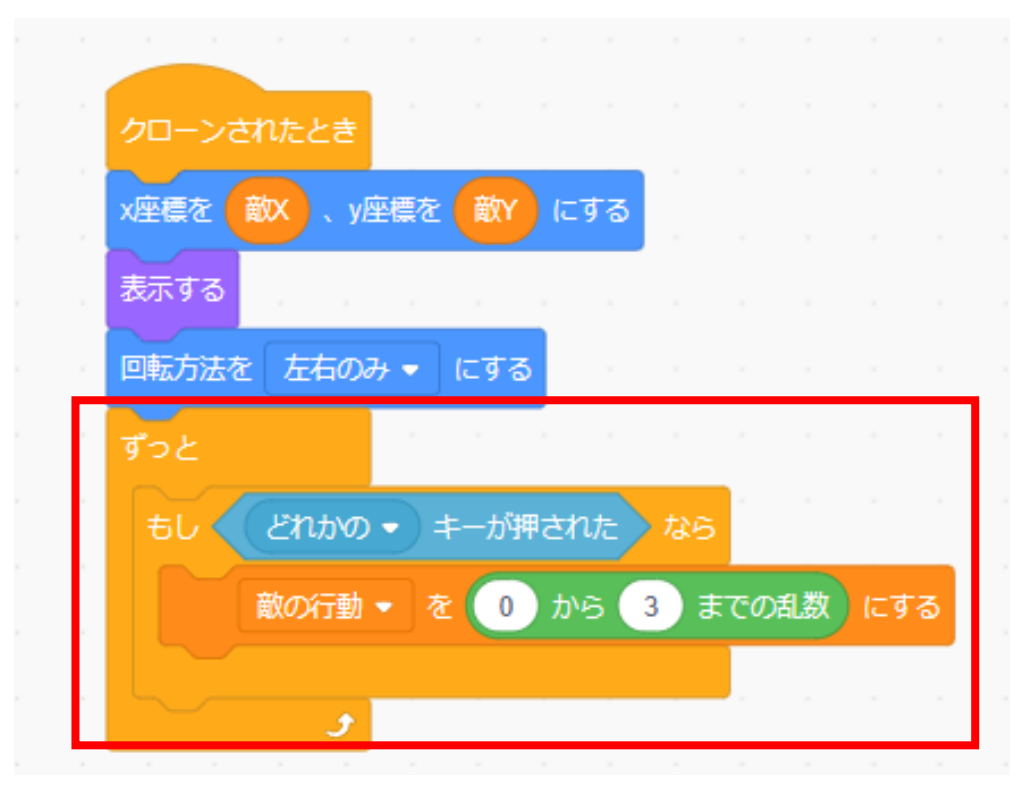

-

⑤敵を動かそう

#### 定義を使って動くコードを作ろう コードがわからなかったらp48~54を見て復習しよう!

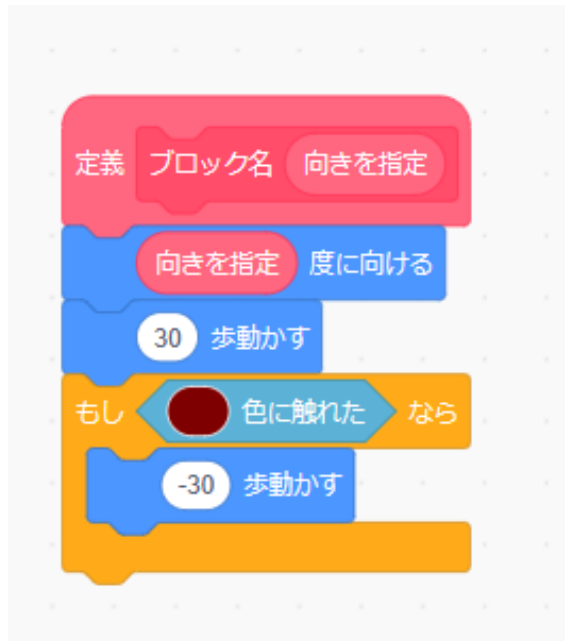

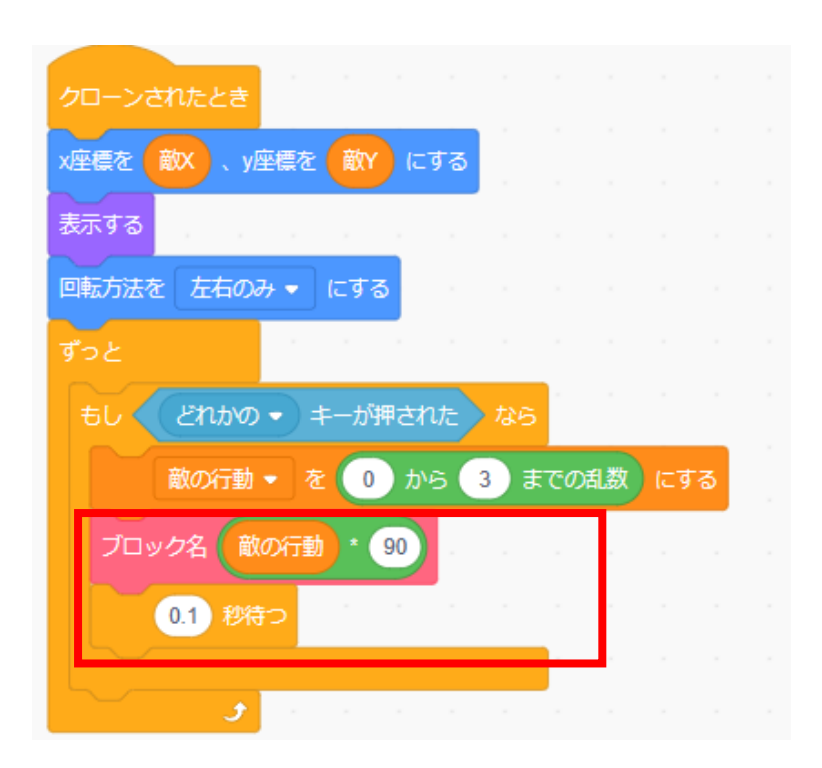

⑤敵を動かそう

#### 敵が動くようになったかな?

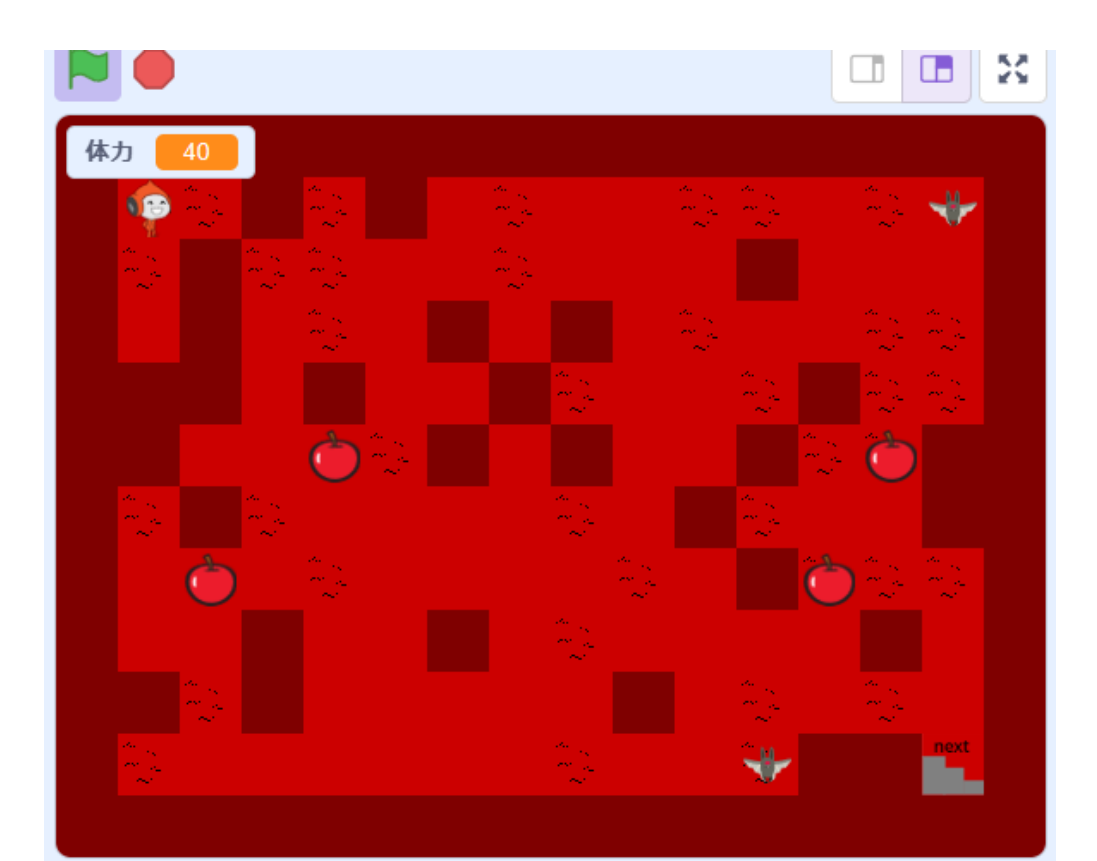

⑤敵を動かそう

#### 敵に触れたら体力が減るようにしよう

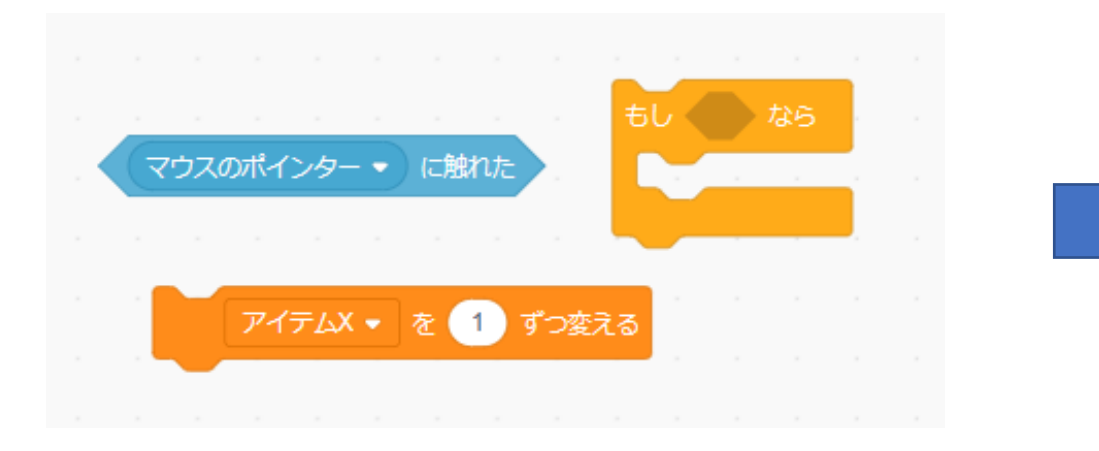

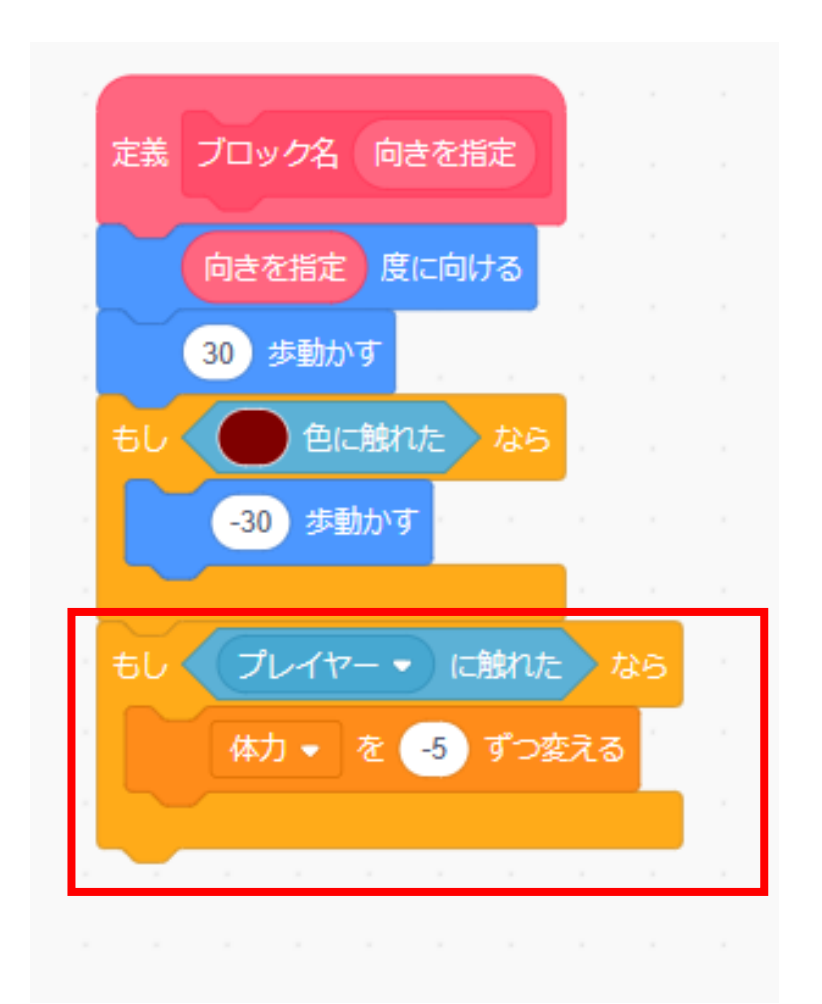

+

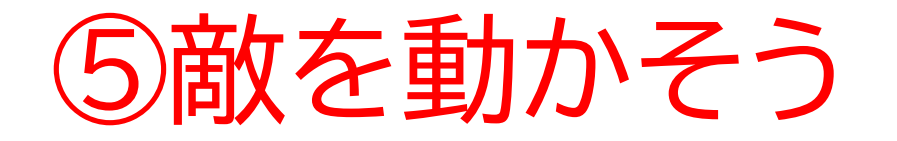

#### 旗を押して敵に触れたら体力がかなり減るのが確認できたかな?

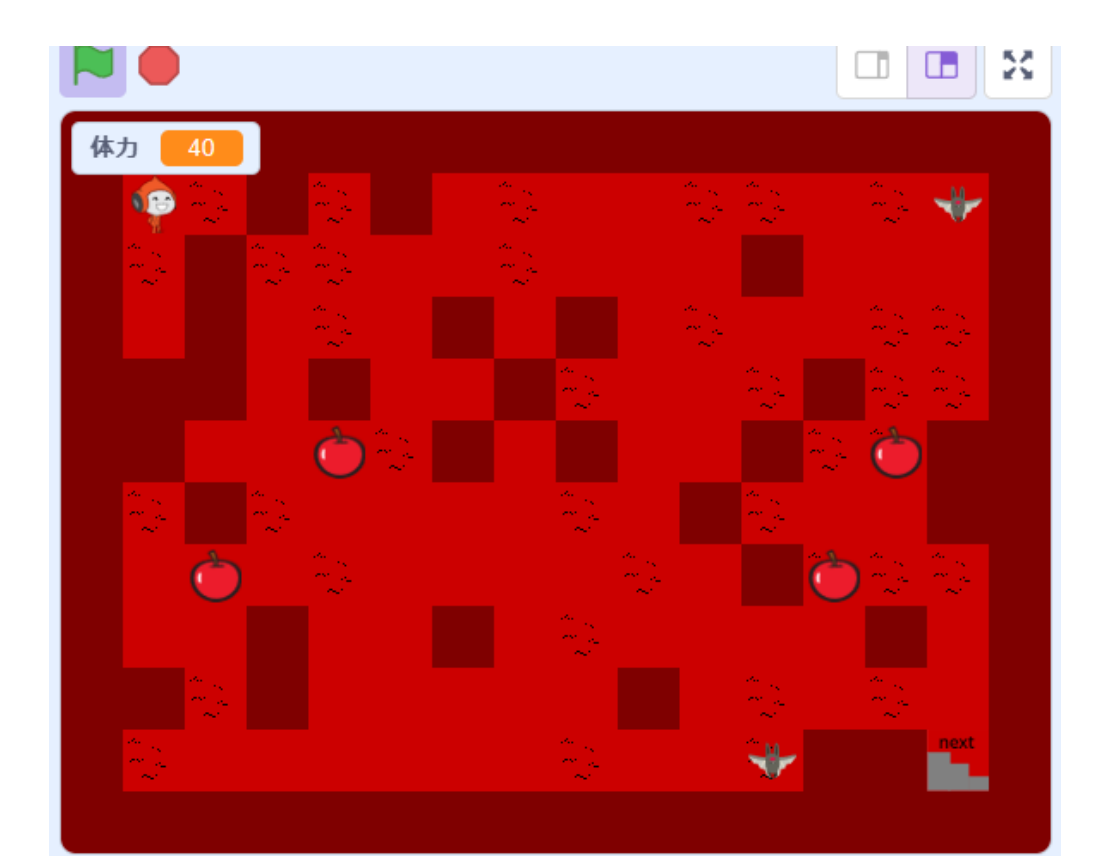

### お疲れさまでした

テキストは終了です。 あとは自分なりにアレンジを付け加えていこう!
## お疲れさまでした

アレンジが思い浮かばない場合は、以下のようなことにチャレン ジをしてみよう。

- ・時間が経過したら徐々に体力が減るようにする
- ・下の階に行く毎に回復アイテムや敵の数を変えてみる
- ・音楽をかけてみる
- ・ゲームオーバーの画面を作る